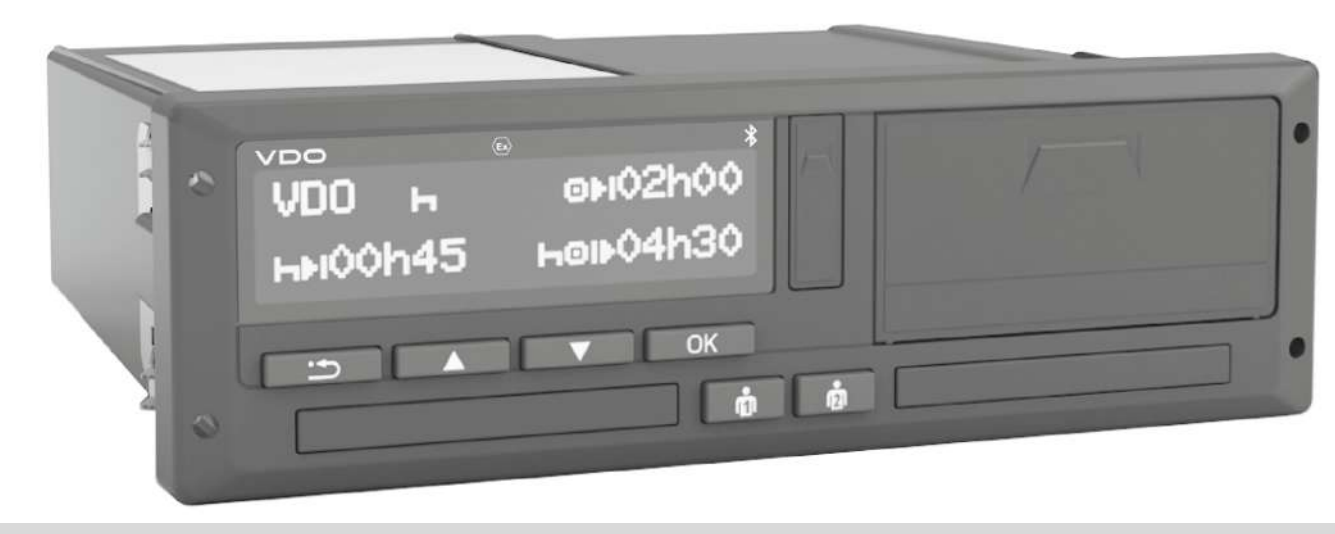

www.fleet.vdo.com

# Digitaalne sõidumeerik – DTCO<sup>®</sup> 4.1 ... 4.1a

Kasutusjuhend ettevõtjale & juhile

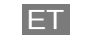

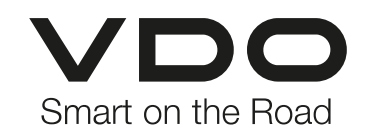

#### Impressum

0

## Impressum

#### Kirjeldatud toode

 Digitaalne sõidumeerik DTCO 1381 versioon DTCO 4.1 ja DTCO 4.1a

#### Kehtivusala

Käesolev dokument kehtib kõigile DTCO versioonidele 4.1 ja 4.1a, edaspidi nimetatud 4.1x.

Sisu, mis puudutab ainult ühte kindlat versiooni, omab vastavat ühest versioonitähist.

### Tootja

Continental Automotive Technologies GmbH P.O. Box 1640 78006 Villingen-Schwenningen Germany www.fleet.vdo.com

#### Algupärase kasutusjuhendi tõlge

#### © 2024

Continental Automotive Technologies GmbH

Käesolev väljaanne on autoriõigusega kaitstud. Sellest tulenevad õigused jäävad firmale Continental Automotive Technologies GmbH.

Järeletrükkimine, tõlkimine ja paljundamine ei ole ilma tootja kirjaliku loata lubatud.

See on Continental Automotive Technologies GmbH algupärase dokumendi tõlge.

#### Märgid ja kaubamärgid:

- VDO<sup>®</sup> Continental Automotive Technologies GmbH märk
- DTCO<sup>®</sup> ja KITAS<sup>®</sup> on Continental Automotive Technologies GmbH registreeritud kaubamärgid
- Bluetooth<sup>®</sup> on Bluetooth SIG, Inc. registreeritud kaubamärk.

Võimalikke teisi registreeritud märke ja kaubamärke kasutatakse ilma spetsiaalse viiteta nende omanikele.

### Sisukord

0

# Sisukord

|   | Impi  | essum                                                                                                    | 2                |
|---|-------|----------------------------------------------------------------------------------------------------|------------------|
| 1 | Selle | e dokumendi kohta                                                                                                    | 9                |
|   | 1.1   | Andmekaitse                                                                                                    | 9<br>0<br>0      |
|   | 1.2   | Nimetused 1                                                                                                    | 0                |
|   | 1.3   | Käesoleva dokumendi funktsioon 1                                                                                               | 1                |
|   | 1.4   | Sihtgrupp         1           1.4.1         Säilitamine         1           1.4.2         Kontaktisik         1                | 1<br>1<br>1      |
|   | 1.5   | Sümbolid ja signaalsõnad 1                                                                                                    | 2                |
|   | 1.6   | Täiendav teave11.6.1Lühijuhend1.6.2Teave internetis1                                                                           | 2<br>2<br>2      |
| 2 | Teie  | ohutuse huvides 1                                                                                                    | 4                |
|   | 2.1   | Põhilised ohutusjuhised 1<br>2.1.1 DTCO 4.1x ADR (Ex-variant) 1                                                                | 4<br>5           |
|   | 2.2   | Seaduslikud tingimused12.2.1Juhikaart: Juhi kohustused12.2.2Kõrvalekalded seaduslikest tingimustest12.2.3Ettevõtja kohustused1 | 6<br>6<br>7<br>7 |

|   | 2.3  | Sihtotstarbeline kasutamine 1                                                                                                    |  |  |  |  |
|---|------|----------------------------------------------------------------------------------------------------|--|--|--|--|
| 3 | Sead | lme kirjeldus 20                                                                                                    |  |  |  |  |
|   | 3.1  | Näidu- ja käsitsuselemendid 20                                                                                                    |  |  |  |  |
|   | 3.2  | Omadused                                                                                                    |  |  |  |  |
|   | 3.3  | Näidu- ja juhtelementide üksikasjad       23         3.3.1       Ekraan (1)       23         3.3.2       Menüüklahvid (2)       23         3.3.3       Kaardipesa 1 (3)       23         3.3.4       Juhi 1 kombineeritud klahv (4)       23         3.3.5       Juhi 2 kombineeritud klahv (5)       23         3.3.6       Kaardipesa 2 (6)       23         3.3.7       Rebimisserv (7)       24         3.3.8       Printerisahtel (8)       24         3.3.9       Esiliides (9)       24 |  |  |  |  |
|   | 3.4  | Olulised seadistused (ülevaade) 24                                                                                                    |  |  |  |  |
|   | 3.5  | Bluetooth 24                                                                                                    |  |  |  |  |
|   | 3.6  | Ooterežiim (ekraan)                                                                                                    |  |  |  |  |
|   | 3.7  | ADR-variant (Ex-variant)253.7.1Erilised ohutusjuhised253.7.2Kasutamise iseärasused26                                                                                                    |  |  |  |  |
|   | 3.8  | Töörežiimid (ülevaade) 26                                                                                                    |  |  |  |  |
|   | 3.9  | Sõidumeerikukaardid (ülevaade) 28                                                                                                    |  |  |  |  |

## Sisukord

|   |      | 3.9.1<br>3.9.2<br>3.9.3<br>3.9.4              | Juhikaart<br>Ettevõttekaart<br>Kontrollkaart<br>Töökojakaart                                                 | . 28<br>. 28<br>. 29<br>. 29         |
|---|------|-----------------------------------------------|----------------------------------------------------------------------------------------------------|--------------------------------------|
|   | 3.10 | 3.9.5<br>Salves<br>3.10.1<br>3.10.2<br>3.10.3 | Ligipääsuöigused sõidumeerikukaartidele<br>tatud andmed<br>Juhikaart<br>Ettevõttekaart<br>Massmälu (seadmes) | . 29<br>. 31<br>. 31<br>. 31<br>. 31 |
|   | 3.11 | Piiriüle                                      | tus                                                                                                    | . 32                                 |
|   | 3.12 | Ajavöö                                        | ndid                                                                                                    | . 32                                 |
|   | 3.13 | Piktogr                                       | ammid (ülevaade)                                                                                             | . 33                                 |
|   | 3.14 | Riikide<br>3.14.1                             | tunnuskoodid<br>Hispaania regioonid                                                                          | . 38<br>. 39                         |
|   | 3.15 | Automa<br>(eelsea                             | aatsed tegevused sisse- / väljalülitamist<br>adistus)                                                        | . 39                                 |
| 4 | Käsi | tsemine                                       | e (üldine)                                                                                                   | . 42                                 |
|   | 4.1  | Näidud                                        |                                                                                                    | . 42                                 |
|   |      | 4.1.1                                         | Näit pärast süüte sisselülitamist<br>Näidud sõidu ajal                                                       | . 42                                 |
|   |      | 4.1.3                                         | Näit pärast süüte väljalülitamist                                                                            | . 44<br>. 44                         |
|   | 4.2  | Menüü                                         | des liikumine                                                                                                | . 44                                 |
|   |      | 4.Z.I                                         |                                                                                                    | . 44                                 |

| 4.3  | Kaardi<br>4.3.1                            | sisestamine<br>Keel                                                                                                    | 44<br>46                         |
|------|--------------------------------------------|----------------------------------------------------------------------------------------------------|----------------------------------|
| 4.4  | Kaardi                                     | väljavõtmine                                                                                                    | 46                               |
| 4.5  | Kaartid                                    | e käsitsemine                                                                                                    | 48                               |
| 4.6  | Andme<br>4.6.1<br>4.6.2<br>4.6.3<br>4.6.4  | te allalaadimine<br>Juhi- või ettevõttekaardilt<br>Andmete identifitseerimine<br>Massmälust laadimine<br>Kaugjuhtimisega allalaadimine<br>(valikuline) | 48<br>48<br>49<br>49<br>49       |
| Käsi | tsemine                                    | ə juhi poolt                                                                                                    | 51                               |
| 5.1  | Juhikaa                                    | ardi funktsioonid                                                                                                    | 51                               |
| 5.2  | Vahetu<br>5.2.1<br>5.2.2<br>5.2.3<br>5.2.4 | se algus – juhikaardi sisestamine<br>1. Kaardi sisestamine<br>2. Tegevuse seadistamine<br>Riigi sisestamine – käsitsi<br>Sisestusprotseduuri katkestus | 51<br>51<br>55<br>55<br>56       |
| 5.3  | Tegevu<br>5.3.1<br>5.3.2<br>5.3.3<br>5.3.4 | uste seadistamine<br>Võimalikud tegevused<br>Tegevuse vahetamine<br>Automaatne seadistamine<br>Tegevuste käsikirjaline registreerimine                 | 57<br>57<br>57<br>57<br>57<br>58 |
| 5.4  | Laadim                                     | nine / mahalaadimine (kabotaaž)                                                                                                    | 59                               |
| 5.5  | Vahetu                                     | se lõpp – juhikaardi väljavõtmine                                                                                                    | 59                               |

5

Sisukord

|   | 5.6                                             | Käsitsi s<br>5.6.1<br>5.6.2<br>5.6.3<br>5.6.4                    | sisestused (registreerimine / sissekanne)<br>Kaardinõue käsitsi sisestamise ajal<br>Tegevuse Puhkeaeg sissekandmine<br>Tegevuste jätkamine<br>Tegevuste jätkamine ja tegevuste teiste<br>tegevuste ettetoomine | 61<br>62<br>63<br>64                                 |
|---|-------------------------------------------------|------------------------------------------------------------------|----------------------------------------------------------------------------------------------------|------------------------------------------------------|
|   | 5.7                                             | Juhi- / s<br>5.7.1<br>5.7.2<br>5.7.3                             | sõidukivahetus<br>Juhtum 1 – meeskonnatöö<br>Juhtum 2 – vahetuse lõpp<br>Juhtum 3 – segatöö                                                                                                    | 65<br>65<br>65                                       |
|   | 5.8                                             | Juhikaa<br>5.8.1<br>5.8.2                                        | ardi esmakordne sisestamine<br>Andmete kasutamine<br>Sisselogimise käik                                                                                                    | 66<br>66<br>66                                       |
|   |                                                 |                                                                  | 0                                                                                                    |                                                      |
| 6 | Käsi                                            | tsemine                                                          | ettevõtja poolt                                                                                                    | 69                                                   |
| 6 | <b>Käsi</b><br>6.1                              | <b>tsemine</b><br>Ettevõtt                                       | e <b>ttevõtja poolt</b>                                                                                                    | <b>69</b>                                            |
| 6 | <b>Käsi</b><br>6.1<br>6.2                       | t <b>semine</b><br>Ettevõtt<br>Peamei                            | e <b>ettevõtja poolt</b><br>tekaardi funktsioonid<br>nüü töörežiimis Ettevõte                                                                                                    | <b>69</b><br>69<br>70                                |
| 6 | <b>Käsi</b><br>6.1<br>6.2<br>6.3                | t <b>semine</b><br>Ettevõtt<br>Peamei<br>Sisselog                | e <b>ettevõtja poolt</b><br>tekaardi funktsioonid<br>nüü töörežiimis Ettevõte<br>gimine – ettevõttekaardi sisestamine                                                                                          | <b>69</b><br>69<br>70<br>70                          |
| 6 | <b>Käsi</b><br>6.1<br>6.2<br>6.3<br>6.4         | tsemine<br>Ettevõtt<br>Peamer<br>Sisselog<br>Liikmes             | e <b>ettevõtja poolt</b><br>iekaardi funktsioonid<br>nüü töörežiimis Ettevõte<br>gimine – ettevõttekaardi sisestamine<br>sriigi ja numbrimärgi sisestamine                                                     | <b>69</b><br>69<br>70<br>70<br>72                    |
| 6 | Käsi<br>6.1<br>6.2<br>6.3<br>6.4<br>6.5         | tsemine<br>Ettevõtt<br>Peamer<br>Sisselog<br>Liikmes<br>Ettevõtt | e <b>ettevõtja poolt</b><br>tekaardi funktsioonid<br>nüü töörežiimis Ettevõte<br>gimine – ettevõttekaardi sisestamine<br>riigi ja numbrimärgi sisestamine<br>tekaardi väljavõtmine                             | 69<br>69<br>70<br>70<br>72<br>74                     |
| 6 | Käsi<br>6.1<br>6.2<br>6.3<br>6.4<br>6.5<br>Meni | tsemine<br>Ettevõtt<br>Peamer<br>Sisselog<br>Liikmes<br>Ettevõtt | e <b>ettevõtja poolt</b><br>tekaardi funktsioonid<br>nüü töörežiimis Ettevõte<br>gimine – ettevõttekaardi sisestamine<br>riigi ja numbrimärgi sisestamine<br>tekaardi väljavõtmine                             | <b>69</b><br>69<br>70<br>70<br>72<br>74<br><b>77</b> |

|   |      | 7.1.3<br>7.1.4                                                                                                    | Keele seadistamine<br>VDO Counter (valikuline)                                                                                                    | 78<br>79                                                                       |
|---|------|----------------------------------------------------------------------------------------------------|----------------------------------------------------------------------------------------------------|--------------------------------------------------------------------------------|
|   | 7.2  | Teine r<br>7.2.1<br>7.2.2<br>7.2.3<br>7.2.4<br>7.2.5<br>7.2.6<br>7.2.7<br>7.2.8<br>7.2.9<br>7.2.10<br>7.2.11<br>7.2.12 | nenüütasand – peamenüü<br>Peamenüü (ülevaade)<br>Peamenüüs navigeerimine<br>Menüüligipääsu blokeering<br>Peamenüüst väljumine<br>Menüüpunkt Juhi 1 / juhi 2 väljatrükk<br>Menüüpunkt Sõiduki väljatrükk<br>Menüüpunkt Sõiduki väljatrükk<br>Menüüpunkt Sõiduki sisestus<br>Menüüpunkt Sõiduki sisestus<br>Menüüpunkt Sõiduki näit<br>Tsentraliseeritud keel (valikuline)<br>Menüüpunkt Teemaks (valikuline) | 85<br>85<br>86<br>88<br>88<br>89<br>90<br>93<br>96<br>102<br>102<br>104<br>104 |
| 8 | Teat | ed                                                                                                    |                                                                                                    | 106                                                                            |
|   | 8.1  | Teadet<br>8.1.1<br>8.1.2                                                                                               | e tähendus<br>Teadete tunnused<br>Teadete kinnitamine                                                                                                    | 106<br>106<br>107                                                              |
|   | 8.2  | Erilised<br>8.2.1<br>8.2.2<br>8.2.3                                                                                    | l teated<br>Tootmise tase<br>OUT (kehtivusalast lahkumine)<br>Parvlaev / rongisõit                                                                                                    | 107<br>107<br>108<br>108                                                       |
|   | 8.3  | Võimal                                                                                                    | ike sündmuste ülevaade                                                                                                    | 109                                                                            |
|   | 8.4  | Võimal                                                                                                    | ike vigade ülevaade                                                                                                    | 113                                                                            |

© Continental Automotive Technologies GmbH

### Sisukord

|    | 8.5   | Juhtimi<br>8.5.1                                                                         | saja hoiatused<br>VDO Counteri näit (valikuline)                                                                                                    | 115<br>116                                           |
|----|-------|------------------------------------------------------------------------------------------|----------------------------------------------------------------------------------------------------|------------------------------------------------------|
|    | 8.6   | Võimal<br>8.6.1                                                                          | ike käsitsusjuhiste ülevaade<br>Käsitsusjuhis teabena                                                                                                    | 117<br>120                                           |
| 9  | Trük  | kimine.                                                                                  |                                                                                                    | 123                                                  |
|    | 9.1   | Juhised                                                                                  | d trükkimiseks                                                                                                    | 123                                                  |
|    | 9.2   | Trüki ka                                                                                 | äivitamine                                                                                                    | 123                                                  |
|    | 9.3   | Trükkin                                                                                  | nise katkestamine                                                                                                    | 124                                                  |
|    | 9.4   | Printeri<br>9.4.1<br>9.4.2                                                               | paberi asendamine<br>Paberi lõpp<br>Paberirulli asendamine                                                                                                    | 124<br>124<br>124                                    |
|    | 9.5   | Paberiu                                                                                  | ummistuse kõrvaldamine                                                                                                    | 125                                                  |
| 10 | Välja | trükid .                                                                                 |                                                                                                    | 127                                                  |
|    | 10.1  | Väljatri                                                                                 | ikkide säilitamine                                                                                                    | 127                                                  |
|    | 10.2  | Väljatru<br>10.2.1<br>10.2.2<br>10.2.3<br>10.2.4<br>10.2.5<br>10.2.6<br>10.2.7<br>10.2.8 | ikid (näited)<br>Juhikaardi päevaväljatrükk<br>Juhikaardi sündmused / vead<br>Sõiduki päevaväljatrükk<br>Sõiduki sündmused / vead<br>Kiiruseületused<br>Tehnilised andmed<br>Juhi tegevused<br>v-diagramm | 127<br>127<br>129<br>129<br>131<br>132<br>132<br>133 |
|    |       | 10.2.0                                                                                   | v-ulayiaiiiii                                                                                                    | 133                                                  |

|    |      | <ul> <li>10.2.9 Status D1/D2-diagramm (valikuline)</li> <li>10.2.10 Kiirusprofiilid (valikuline)</li> <li>10.2.11 Pöörlemissagedusprofiilid (valikuline)</li> <li>10.2.12 Sisestatud sõidumeerikukaardid</li> <li>10.2.13 Väljatrükk kohaliku aja järgi</li> </ul> | 133<br>134<br>134<br>134<br>135 |
|----|------|----------------------------------------------------------------------------------------------------|---------------------------------|
|    | 10.3 | Selgitus väljatrükkide kohta<br>10.3.1 Legend andmeplokkide juurde                                                                                                    | 135<br>136                      |
|    | 10.4 | Lausend sündmuste või vigade korral<br>10.4.1 Lausendi otstarbe kodeerimine<br>10.4.2 Kodeerimine lähemaks kirjelduseks                                                                                                    | 145<br>145<br>147               |
| 11 | Hool | dus ja kontrollikohustus                                                                                                    | 149                             |
|    | 11.1 | Puhastamine<br>11.1.1 DTCO 4.1x puhastamine<br>11.1.2 Sõidumeerikukaardi puhastamine                                                                                                    | 149<br>149<br>149               |
|    | 11.2 | Kontrollikohustus                                                                                                    | 149                             |
| 12 | Viga | de kõrvaldamine                                                                                                    | 152                             |
|    | 12.1 | Andmete salvestamine töökoja poolt                                                                                                    | 152                             |
|    | 12.2 | Üle- / alapinge<br>12.2.1 Voolukatkestus                                                                                                    | 152<br>153                      |
|    | 12.3 | Kaardi side viga                                                                                                    | 153                             |
|    | 12.4 | Printerisahtel rikkis                                                                                                    | 154                             |
|    | 12.5 | Sõidumeerikukaardi automaatne väljastamine                                                                                                    | 154                             |

| 13 | Tehr  | nilised andmed                                                                                                    | 156                                           |
|----|-------|----------------------------------------------------------------------------------------------------|-----------------------------------------------|
|    | 13.1  | DTCO 4.1x                                                                                                    | 156                                           |
|    | 13.2  | Paberirull                                                                                                    | 158                                           |
| 14 | Lisa. |                                                                                                    | 160                                           |
|    | 14.1  | Vastavusdeklaratsioon/ kasutusload                                                                                                    | 160                                           |
|    | 14.2  | Valikulised tarvikud<br>14.2.1 DLK Smart Download Key<br>14.2.2 DLKPro Download Key S<br>14.2.3 DLKPro Compact S<br>14.2.4 Remote DL 4G<br>14.2.5 VDO link<br>14.2.6 Puhastuskaardid ja puhastuslapid | 170<br>170<br>170<br>170<br>171<br>171<br>172 |
|    | 14.3  | VDO Online Shop                                                                                                    | 172                                           |
| 15 | Muu   | datuste ülevaade                                                                                                    | 174                                           |
|    | 15.1  | Versiooni ülevaade                                                                                                    | 174                                           |
|    | Märk  | sõnaloend                                                                                                    | 176                                           |

# Selle dokumendi kohta

Andmekaitse

Nimetused

Käesoleva dokumendi funktsioon

Sihtgrupp

Sümbolid ja signaalsõnad

Täiendav teave

# Selle dokumendi kohta

## Andmekaitse

Määruses (EL) 165/2014 ning rakendusmääruse aktuaalses redaktsioonis (EL) 2016/799 seatakse DTCO 4.1x andmekaitsele ulatuslikke nõudeid. DTCO 4.1x täidab lisaks sellele nõuded vastavalt isikuandmete kaitse üldmäärusele (EL) 2016/679 selle aktuaalselt kehtivas redaktsioonis.

Iseäranis puudutab see:

- Juhi nõusolek isikupõhiste ITSandmete töötlemiseks → Isikupõhised ITS-andmed [> 10]
- Juhi nõusolek isikupõhiste VDOandmete töötlemiseks → Isikupõhised VDO-andmed [▶ 10]

Kui juhikaart sisestatakse esimest korda DTCO 4.1x sisse, järgneb päring, kas juht nõustub tema isikuandmete töötlemisega.

## MÄRKUS

DTCO 4.1x võib olla nii parametreeritud, et see töötleb andmeid ka ilma juhi nõusolekuta. See seadistus on lubatud siiski ainult juhul, kui juhtide ja tööandjate/tellijate vahel on selle asemel alla kirjutatud mõni teine andmekaitse kokkulepe.

## MÄRKUS

Lisateavet andmekaitse, eelkõige andmete kogumise ja andmete kasutamise mahu kohta, saate oma tööandjalt ja/või tellijalt. Palun arvestage, et Continental Automotive Technologies GmbH on üksnes tellimuste täitja teie tööandja/tellija poolt antud korralduste järgi.

## MÄRKUS

Palun arvestage, et antud nõustumise saab igal ajal tühistada. Teie nõusoleku alusel kuni tühistamiseni toimunud andmetöötlust see ei puuduta.  → Isikupõhiste ITS-andmete seadistuste muutmine [▶ 94]
 → Isikupõhiste VDO-andmete seadistuste muutmine [▶ 95]

## MÄRKUS

Andmed salvestatakse sõidumeerikusse ja kirjutatakse süsteemist tingitult maksimaalse andmehulga saavutamisel alates käige vanematest kirjetest üksteise järel üle – mitte varem kui ühe aasta pärast.

Välised seadmed, mis

kommunitseeruvad sõidumeerikutega, saavad pääseda alljärgnevalt kirjeldatud andmete juurde, kui juht on nõustunud salvestamisega.

# MÄRKUS

Lisateavet isikupõhiste andmete andmekaitse kohta leiate aadressilt https://www.fleet.vdo.com/support/faq/.

#### Isikupõhised ITS-andmed

Isikupõhiste ITS-andmete (ITS: intelligentne transpordisüsteem) hulka kuuluvad näiteks:

- · Juhi ees- ja perekonnanimi
- · Juhikaardi number
- Sünnikuupäev

Nõusolek juhikaardi esmakordsel sisestamisel → Sisselogimise käik [> 66]

## Isikupõhised VDO-andmed

Salvestatakse järgmised täiendavad isikupõhised andmed:

- D1 / D2 olekusisendid
- · Mootori pöörlemissageduste profiilid
- · Kiiruste profiilid
- 4 Hz-kiirusesignaal

Nõusolek juhikaardi esmakordsel sisestamisel → Sisselogimise käik [> 66]

## MÄRKUS

Lisateavet andmete kogumise kohta saate oma tööandjalt.

## Nimetused

Käesolevas kasutusjuhendis kehtivad järgmised nimetused:

- DTCO 1381 Release 4.1a tähistatakse edaspidi DTCO 4.1x.
- DTCO 4.1x esiliidest → Näidu- ja käsitsuselemendid [▶ 20] kasutatakse andmete allalaadimiseks ja DTCO 4.1x parametreerimiseks.
- AETR-kokkulepe (Accord Européen sur les Transports Routiers) määrab kindlaks juhtimis- ja puhkeajad piiriüleses transpordiliikluses. See on sellega ka käesoleva juhendi osa.
- Segatöö selle all mõeldakse analoogsete ja digitaalsete sõidumeerikutega sõidukite segakasutust.
- Meeskonnatöö all mõeldakse sõitmist 2 juhiga.
  - Juht-1 = Isik kes juhib sõidukit.
  - Juht-2 = Isik, kes ei juhi sõidukit.
- Massmälu on andmemälu seadmes.

 Out (Out of Scope) tähistab käesolevas juhendis väljumist määruse kehtivusalast.

# Käesoleva dokumendi funktsioon

Käesolev dokument on kasutusjuhend ja kirjeldab **d**igitaalse **s**õid**u**meeriku DTCO 4.1x nõuetekohast ja määrusega (EL) 165/2014 ettenähtud kasutamist.

Kasutusjuhend peab teil aitama täita DTCO 4.1x-ga seotud seadusega kehtestatud nõudeid.

Käesolev dokument ei kehti vanemate seadmegeneratsioonide kohta.

# Sihtgrupp

Käesolev kasutusjuhend on mõeldud juhile ja ettevõtjale.

Lugege juhend tähelepanelikult läbi ja tehke seade endale selgeks.

► Säilitamine

Säilitage käesolevat juhendit oma sõidukis alati kättesaadavas kohas.

## Kontaktisik

Küsimuste ja soovide korral pöörduge palun oma volitatud töökoja või oma teeninduspartneri poole.

## Sümbolid ja signaalsõnad

## A PLAHVATUSOHT

Viide PLAHVATUSOHT tähistab vahetut ähvardavat ohtu plahvatuse tõttu.

Eiramisel ähvardavad raskeimad vigastused või surm.

# 

Viide HOIATUS tähistab **võimalikku** ähvardavat ohtu.

Eiramisel ähvardavad rasked vigastused või surm.

# 

Viide ETTEVAATUST tähistab kerge vigastuse ohtu.

Eiramisel võivad tagajärjeks olla kerged vigastused.

# **A** TÄHELEPANU

Viide TÄHELEPANU sisaldab olulist teavet, et vältida andmekadu, takistada seadme kahjustumist või järgida seadusega kehtestatud nõudeid.

## MÄRKUS

MÄRKUS annab teile nõuandeid või teavet, mis võivad eiramisel põhjustada vigu.

## Täiendav teave

#### Lühijuhend

 "Juhi lühijuhend" on ette nähtud kiire ülevaate saamiseks olulistest käitustoimingutest.

#### ► Teave internetis

Aadressil www.fleet.vdo.com leiate internetist:

- · Lisateave DTCO 4.1x kohta
- Äpp DTCO 4.1x käsitsemiseks Bluetoothi kaudu
- · Teavet Third Party License kohta
- Käesolev kasutusjuhend on PDFformaadis
- · Kontaktaadressid
- Nõuded välistele GNSS-antennidele, mida tuleb käitada DTCO 4.1x abil

# Teie ohutuse huvides

Põhilised ohutusjuhised Seaduslikud tingimused Sihtotstarbeline kasutamine

# Teie ohutuse huvides

# Põhilised ohutusjuhised

# A HOIATUS

# Tähelepanu hajumine seadme teadete tõttu

Kui sõidu ajal kuvatakse teateid ekraanile või kaart väljastatakse automaatselt, esineb tähelepanu hajumise oht.

 Ärge laske enda tähelepanu seetõttu kõrvale juhtida, vaid suunake oma tähelepanu täielikult liiklusele.

# **A** TÄHELEPANU

## DTCO 4.1x koolituste teostamine

Vastavalt määrusele (EL) 165/2014 on liiklusettevõtted kohustatud, koolitama oma juhte digitaalse sõidumeeriku käsitsemise alal ja tõendama koolitust.

Selle tegemata jätmisel ähvardavad hoiatustrahvid ja laiendatud vastutus kahjujuhtumi korral.

Laske oma juhte regulaarselt koolitada.

# **A** TÄHELEPANU

## DTCO 4.1x kahjustuste vältimine

DTCO 4.1x kahjustuste vältimiseks järgige alljärgnevaid punkte:

- DTCO 4.1x on paigaldatud ja plommitud volitatud isikute poolt. Ärge tehke DTCO 4.1x-l ja ühendusjuhtmetel muudatusi.
- Sisestage kaardipessa eranditult ainult vastavaid sõidumeerikukaarte.
- Kasutage eranditult ainult kasutada lubatud ja tootja poolt soovitavaid kasutusloa märgiga paberirulle (originaalset VDO-printeripaberit).

# → Printeri paberi asendamine [▶ 124]

 Ärge vajutage klahvielemente teravaservaliste või teravate esemetega.

# 

## Vigastusoht kaardipesal

Teie ja teised isikud võivad end avatud kaardipesal vigastada.

 Avage kaardipesa ainult sõidumeerikukaardi sisestamiseks või väljavõtmiseks.

# **A** TÄHELEPANU

## Mitte kahjustada plomme ja pitserit

DTCO 4.1x ei ole vastasel juhul kooskõlastusele vastavas olekus ja andmed ei ole enam usaldusväärsed.

# **A** TÄHELEPANU

## Ärge manipuleerige andmeid

Sõidumeeriku salvestiste ning sõidumeerikukaartide ja väljatrükitud dokumentide võltsimine, varjamine või hävitamine on keelatud. registreerimist ja salvestamist, eelkõige pettuse eesmärgil, see rikub seaduslikke eeskirju.

 Muudatusi 80 mm ümbruses, iseäranis magnetilise kiirgusega seadmetega (näiteks DVD-mängija), ei tohi teha.

Metallist või elektriliste osade kinnitamine ei ole lubatud.

Seadmete, mis ei kuulu sõiduki
 seeriavarustusehulka, käitamisel
 peab olema tagatud, et need ei häiri
 sõidumeeriku talitlust (iseäranis
 GNSS-vastuvõttu).
 See võib tekitada vastavaid kirjeid
 veamälus (sõidumeerik / juhikaart).

## DTCO 4.1x ADR (Ex-variant)

Kogu teave (iseärasused käsitsemisel ja olulised ohutusjuhised) Ex-variandi ADR kohta on parema ülevaate huvides kokku koondatud ühte ainukesse peatükki.

# A PLAHVATUSOHT

# Plahvatusoht jääkpingete ja lahtiste liideste tõttu

Plahvatusohtlikes piirkondades kujutab DTCO 4.1x klahvide vajutamine, kaartide sisestamine, printeripesa avamine või esiliidese avamine plahvatusohtu.

- Järgige ohtlike veoste transpordi ja käsitsemise plahvatusohtlikus keskkonnas transportimise ja käsitsemise instruktsioone.
- → ADR-variant (Ex-variant) [▶ 25]

# **A** TÄHELEPANU

## Ärge muutke DTCO 4.1x-d ja selle ümbrust

 Kes teeb sõidumeerikule või signaalijuhtmetele muudatusi, mõjutab sõidumeerikul

## Seaduslikud tingimused

# **A** TÄHELEPANU

# Teiste riikide seaduslikud tingimused

Üksikute riikide seadusega kehtestatud nõudeid ei ole käesolevas kasutusjuhendis ära toodud ja neid tuleb järgida täiendavalt.

Sõidumeerikute kasutamine on reguleeritud järgmiste määruste ja direktiivide järgi:

- Määrus (EL) 165/2014
- Määrus (EÜ) 561/2006
- Direktiiv 2006/22/EÜ

Kehtib vastavalt aktuaalne redaktsioon.

Nende määruste teel seab Euroopa Parlament juhile, aga ka sõiduki valdajale (ettevõtjale) terve rea kohustusi ja vastutusi. Lisaks sellele tuleb järgida ka vastavalt kehtivaid siseriiklikke seadusi.

Ilma nõudeta täielikkusele või õiguslikule seadusejõule saab esile tõsta järgmisi põhipunkte:

### Juhikaart: Juhi kohustused

- Juht peab hoolitsema juhikaardi ja sõidumeeriku nõuetekohase kasutamise eest.
- Käitumine sõidumeeriku väärtalitluse korral:
  - Edasisõitmine on võimalik ainult erandjuhtumil.
    - Juht peab eraldi lehele või väljatrüki tagaküljele üles märkima sõidumeeriku poolt mitte enam laitmatult salvestatud või väljatrükitud andmed tegevuste kohta.
    - → Tegevuste käsikirjaline registreerimine [▶ 58]

- Juhul, kui ettevõtte asukohta ei ole võimalik 1 nädala jooksul tagasi pöörduda, siis tuleb sõidumeeriku remont teostada teele jäävas volitatud töökojas.
- Kaasaolevad dokumendid segatöös (salvestuslehtede ja digitaalsete sõidumeerikutega sõidukite kasutamine):
  - Juhikaart
  - Päevaväljatrükid
  - Salvestuslehed
  - − Käsikirjalised märkmed
     → Juhi- / sõidukivahetus [▶ 65]

# MÄRKUS

Blanketi trükkimiseks leiate internetist.

 Juhikaardi kadumise, varguse, kahjustuse või väärtalitluse korral: Juht peab koostama sõidu alguses ja lõpus päevaväljatrüki ja varustama selle isiklike andmetega. Vajadusel tuleb valmisolekuaegu ja muid

tööaegu käsikirjaliselt täiendada. → Tegevuste käsikirjaline registreerimine [> 58]

- Juhikaardi varguse korral tuleb täiendavalt esitada teade politseile. Alles siis saab kohalikus ametkonnas politseile esitatud teate esitamisel tellida uue kaardi.
- Juhikaardi kaotamisel tuleb uue kaardi saamiseks kaotamist vande all tunnistada. Vana kaardi leidmisel tuleb see ära anda.
- Juhikaardi kahjustuse või väärtalitluse korral: Andke juhikaart asjaomasele ametkonnale üle.

Tellige 7 kalendripäeva jooksul asenduskaart.

 Ilma juhikaardita tohib sõitu jätkata 15 kalendripäevase ajavahemiku jooksul, kui see on vajalik sõiduki tagasipöördumiseks ettevõtte asukohta.

- Kui juhikaardi asendab välismaise liikmesriigi ametkond: Teatage asjaomasele ametkonnale viivitamatult põhjendus.
- Juhkaart on kehtiv 5 aastat.
   Pärast juhikaardi kehtivuse lõppemist peab juht seda veel vähemalt
   56 kalendripäeva sõidukis kaasas hoidma.
- Juhikaart võetakse ära üksnes siis, kui selgub, et see on võltsitud, seda kaarti kasutab või on kasutanud mõni teine juht. Või kui juhikaarti on taotletud valesid fakte ja/või valesid dokumente esitades. See tähendab, isegi juhiloa äravõtmisel või sõidukeelu korral tohib kaart jääda juhile.

## ► Kõrvalekalded seaduslikest tingimustest

Isikute, sõiduki või veose ohutuse tagamiseks võivad olla vajalikud erinevused kehtivatest seaduslikest tingimustest. Sellistel juhtudel peab juht hiljemalt sobivasse peatuskohta jõudmisel märkima käsikirjaliselt kõrvalekalde liigi ja põhjuse. Näiteks:

- Salvestuslehel
- Väljatrükil DTCO 4.1x-st
- Tööaja plaanil

## Ettevõtja kohustused

DTCO 4.1x kalibreerimist ja remonti tohib teostada eranditult ainult volitatud töökoda.

- → Kontrollikohustus [▶ 149]
- Pärast sõiduki transiiti ja kui ei ole veel toimunud: Laske volitatud töökojal DTCO 4.1x-s registreerida järgmised kalibreerimise andmed:
  - Liikmesriik
  - Riiklik numbrimärk

 Logige sõiduki kasutamise alguses/ lõpus ettevõte DTCO 4.1x-l sisse või uuesti välja.

→ Sisselogimine – ettevõttekaardi sisestamine [▶ 70]

- Veenduge, et sõidukis on olemas piisavalt kasutada lubatud printeri paberirulle.
- Jälgige sõidumeeriku laitmatut talitlust, nt ettevõttekaardi sisestamise teel.
- Järgige seadusega kehtestatud intervalle, mis on ette nähtud sõidumeeriku kontrollimiseks: Kontrollimine vähemalt iga kahe aasta järel.
- Laadige andmed DTCO 4.1x massmälust ja juhikaartidelt regulaarselt alla ning salvestage andmed vastavalt seadega kehtestatud tingimustele.
- Jälgige, et juhid kasutaksid sõidumeerikuid nõuetekohaselt. Kontrollige regulaarselt sõidu- ja puhkeaegu ning juhtida tähelepanu võimalikele kõrvalekalletele.

## Sihtotstarbeline kasutamine

Digitaalne sõidumeerik DTCO 4.1x on salvestusseade kiiruse, läbitud kilomeetrite ja juhtimis- / puhkeaegade kontrollimiseks ning registreerimiseks.

Käesolev dokument kirjeldab digitaalse sõidumeeriku DTCO 4.1x käsitsemist.

Sellelt sõidumeerikult töödeldud andmed abistavad teid igapäevaste ülesannete juures:

- Need aitavad teil, juhil, mh järgida sotsiaalseid eeskirju liikluses.
- Need aitavad teil, ettevõtjal hoida pilku peal juhi ja sõiduki kasutamise kohta (sobivate andmetöötlusprogrammide abil).

DTCO 4.1x ADR-variandi kohta kehtib, et seda tohib käitada ainult vastavalt ATEXi direktiivi 2014/34/EL nõuetele.

## MÄRKUS

DTCO 4.1x sertifikaat aegub 15 aasta pärast. DTCO 4.1x-d ei saa siis enam kasutada.

- Standardvariandis ilmub 92 päeva enne aegumist teade
- Esmakasutamise kuupäev → Tehnilised andmed [▶ 132]

# Seadme kirjeldus

Näidu- ja käsitsuselemendid

Omadused

Näidu- ja juhtelementide üksikasjad

Olulised seadistused (ülevaade)

Bluetooth

**Ooterežiim (ekraan)** 

**ADR-variant (Ex-variant)** 

Töörežiimid (ülevaade)

Sõidumeerikukaardid (ülevaade)

Salvestatud andmed

Piiriületus

Ajavööndid

Piktogrammid (ülevaade)

Riikide tunnuskoodid

Automaatsed tegevused sisse- / väljalülitamist (eelseadistus)

# Seadme kirjeldus

# Näidu- ja käsitsuselemendid

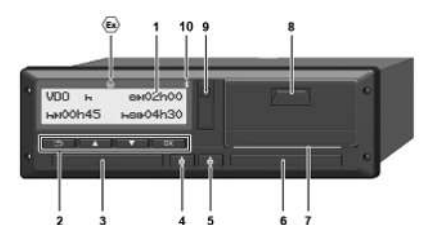

Joon. 1: DTCO 4.1x eestvaade

- (1) Ekraan
- (2) Menüüklahvid
- (3) Kaardipesa-1 koos kattega
- (4) Juhi-1 kombineeritud klahv
- (5) Juhi-2 kombineeritud klahv
- (6) Kaardipesa-2 kattega
- (7) Printeri rebimisserv
- (8) Printerisahtel
- (9) Esiliides
- (10) Bluetoothi sümbol

DTCO 4.1x-d saab valikuliste tarvikutega kaugjuhtida.

Selleks vajate te:

- Bluetoothi liidesega väline seade, nt nutitelefon või kontrollseade.
- Sobiv rakendustarkvara (äpp) välisel seadmel. Vt www.fleet.vdo.com
- ADR-variandi tähis (Ex-variant valikuline)

## MÄRKUS

Tolmu ja mustuse või veepritsmete sissetungimise vältimiseks ei tohi kaardipesade katteid eemaldada!

Hoidke kaardipesad alati suletud.

# Omadused

Digitaalne sõidumeerik DTCO 4.1x koos oma süsteemikomponentidega on teise generatsiooni (intelligentne sõidumeerik V2) sõidumeeriku või kontrollseadme sõidukiplokk vastavalt määruse (EL) nr 165/2014 ning rakendusmääruse (EU) 2016/799 Lisa I C aktuaalselt kehtiva redaktsiooni nõuetele.

DTCO 4.1x registreerib pidevalt juhi- ja sõidukipõhiseid andmeid.

Vead komponendis, seadmes või käsitsemisel kuvatakse ekraanile ja salvestatakse koheselt pärast nende esinemist.

ADR-variandis vastab DTCO 4.1x ATEXdirektiivile 2014/34/EL ja ADRi kokkuleppele, osa 9.

## ► Üleminekusõidumeerik

## Üleminekusõidumeerik (transitional)

Üleminekusõidumeerikud ei suuda OS-NMA-teenuste deklaratsiooni kohaselt kasutatavaid navigeerimise sõnumeid autentida.

Seetõttu väljastatakse üleminekusõidumeeriku korral iga asukoht autenditud asukohana.

#### Täieliku OS-NMAfunktsionaalsusega intelligentne versiooni 2 sõidumeerik

Täieliku OS-NMA-funktsionaalsusega intelligentsed versiooni 2 sõidumeerikud suudavad OS-NMA-teenuste deklaratsiooni kohaselt navigeerimise sõnumeid autentida.

#### EL teenuste deklaratsioon

Kui EL avaldab teenuste deklaratsiooni, et OS-NMA funktsioone saab autentida:

- Pärast selle avaldamist tohib uutesse registreeritavatesse sõidukitesse paigaldada üleminekusõidumeerikuid ainult veel 5 kuu jooksul.
- Sõidukites, mis on registreeritud enne selle tähtaja lõppu, tohib paigaldada ka pärast selle tähtaja lõppu üleminekusõidumeerikuid või täieliku OS-NMA-funktsionaalsusega versiooni 2 intelligentseid sõidumeerikuid.

Pärast seda tähtaega tohib uutesse registreeritavatesse sõidukitesse paigaldada ainult intelligentseid täieliku OS-NMA-funktsionaalsusega versiooni 2 sõidumeerikuid.

## DTCO 4.1a konfiguratsioon

DTCO 4.1a on vastavalt der rakendusmäärusele 2023/980/EL nii üleminekusõidumeerikuna kui ka täieliku OS-NMA-funktsionaalsusega intelligentse versiooni 2 sõidumeerikuna lubatud.

DTCO 4.1a saab järgides rakendusmäärust 2023/980/EL konfigureerida üleminekusõidumeerikuna.

# Konfigureerimine enne DTCO 4.1a aktiveerimist

Vahetus üleminekusõidumeeriku ja intelligentse täieliku OS-NMAfunktsionaalsusega intelligentne versiooni 2 sõidumeeriku vahel on enne DTCO 4.1a aktiveerimist võimalik piiramatult tarkvaraseadistusega.

# Konfigureerimine pärast DTCO 4.1a aktiveerimist

Pärast DTCO 4.1a aktiveerimist on võimalik on võimalik ainult veel üks ainuke, mitteümberpööratav vahetus üleminekusõidumeerikult intelligentsele täieliku OS-NMA-funktsionaalsusega intelligentne versiooni 2 sõidumeerikule.

## **DTCO 4.1 konfigureerimine**

DTCO 4.1 on vastavalt määrusele 2023/980/EL üleminekusõidumeerik.

Sellega tohib seda paigaldada uutesse registreeritavatesse sõidukitesse ainult kuni 5 kuulise tähtaja lõpuni alates ülal nimetatud avaldamise ajahetkest.

# MÄRKUS

DTCO 4.1 saab tarkvara värskendusega tõsta DTCO 4.1a peale.

| Seadistatud konfiguratsiooni<br>tuvastamine<br>MÄRKUS | Vaade "SW-versioon", mis on kasutatav<br>teenindusmenüü või taaskäivituse abil,<br><b>ei</b> sisalda teavet kas DTCO 4.1a on<br>üleminekusõidumeerikuna<br>konfigureeritud.<br>Seadistatud konfiguratsioon on<br>tuvastatav: | <ul> <li>ekraanil vaates "DTCO versioon"</li> <li>kalibreerimise andmetes</li> <li>Näit ekraanil:</li> <li>Menüü: Näit &gt; Sõiduk &gt;</li> <li>DTCO versioon.</li> </ul> |  |
|-------------------------------------------------------|----------------------------------------------------------------------------------------------------|----------------------------------------------------------------------------------------------------|--|
| DTCO 4.1a T<br>SW 04.01.40 RXXX<br>"T"                | DTCO 4.1a:<br>"T" (transitional) näitab, et DTCO 4.1a on konfigi                                                                                                    | ureeritud üleminekusõidumeerikuna.                                                                                                    |  |
| DTC0 4-1a                                             | DTCO 4.1a:                                                                                                    |                                                                                                    |  |
| SW 04.01.40 RXXX                                      | Kui "T" ei kuvata, on DTCO 4.1a konfigureeritud                                                                                                    | intelligentse sõidumeerikuna.                                                                                                    |  |
| DTC0 4.1                                              | DTCO 4.1:                                                                                                    |                                                                                                    |  |
| SW 04.01.26                                           | Seetõttu "T" ei kuvata.                                                                                                    |                                                                                                    |  |

## Näidu- ja juhtelementide üksikasjad

Ekraan (1)

# MÄRKUS

Ekraani täielik väljalülitamine ei ole – välja arvatud ooterežiimis – võimalik. Toimub üksnes hämardamine minimaalsele väärtusele.

Kontrastsust ja heledust ekraanil ei saa muuta.

Hämardamist (pärast süüte väljalülitamist) saab töökojas muuta.

Olenevalt sõiduki käitusolekust kuvatakse erinevad näidud või saab kuvada andmeid.

## Menüüklahvid (2)

Kasutage andmete sisestamiseks, kuvamiseks või väljatrükkimiseks järgmisi klahve:

Vajutage klahvi soovitud suunas mitu korda: Lehitsemine läbi menüütasandi soovitud funktsiooni juurde.

> Klahvi vajutatult hoidmine: Automaatne edasi lehitsemine.

Klahvi lühike vajutamine: Funktsiooni / valiku kinnitamine.

Klahvi lühike vajutamine: Tagasipöördumine viimase sisestusvälja juurde, riigi sisestuse katkestamine või sammhaaval menüütasanditest väljumine.

## Kaardipesa 1 (3)

Juht-1, kes hakkab sõidukit juhtima, sisestab oma juhikaardi kaardipessa-1.

→ Vahetuse algus – juhikaardi sisestamine [> 51]

- Juhi 1 kombineeritud klahv (4)
- Klahvi lühike vajutamine: Tegevuse vahetamine.

→ Tegevuste seadistamine [▶ 57]

Hoidke klahvi vajutatult (vähemalt 2 sekundit): Kaardipesa avamine.

- Juhi 2 kombineeritud klahv (5)
- Klahvi lühike vajutamine: Tegevuse vahetamine.
  - → Tegevuste seadistamine [▶ 57]

**Hoidke klahvi vajutatult** (vähemalt 2 sekundit): Kaardipesa avamine.

## Kaardipesa 2 (6)

Juht-2, kes hetkel sõidukit juhtima ei hakka, sisestab oma juhikaardi kaardipessa-2 (meeskonnatöö).

→ Vahetuse algus – juhikaardi sisestamine [> 51]

## Rebimisserv (7)

Rebimisserval saate printeri paberväljatrüki ära rebida.

## Printerisahtel (8)

Printerisahtel paberirulli paigaldamiseks.

→ Printeri paberi asendamine [▶ 124]

## Esiliides (9)

Esiliidese kaudu toimub andmete allalaadimine ja parametreerimine (töökoda).

Esiliides asub katte all.

Juurdepääsuõigused selle liidese funktsioonidele olenevad sisestatud sõidumeerikukaardist.

→ Ligipääsuõigused sõidumeerikukaartidele [▶ 29]

# Olulised seadistused (ülevaade)

DTCO 4.1x olulised seadistused on näiteks:

- Riikliku numbrimärgi ja registreerimisriigi sisestamine (kui see ei ole juba töökoja poolt tehtud)
   → Liikmesriigi ja numbrimärgi
  - sisestamine [> 72]
- Tegevusevahetus kui süüde väljas
   → Automaatsed tegevused sisse- / väljalülitamist (eelseadistus) [▶ 39]
- Kiirus- ja pöörlemissageduste profiilide salvestamine
   → Kiirusprofiilide väljatrükkimine (valikuline) [▶ 92]
- D1/D2 olekutuvastus
   → Vahetuse algus juhikaardi sisestamine [▷ 51]
- VDO Counteri näit (valikuline)
   → VDO Counter (valikuline) [▶ 79]

# Bluetooth

DTCO 4.1x saab Bluetoothi kaudu kaugjuhtida või lugeda.

Selleks vajate te:

- Bluetoothi liidesega väline seade, nt nutitelefon või kontrollseade.
- Sobiv rakendustarkvara (äpp) välisel seadmel: www.fleet.vdo.com.

Bluetoothi aktiveerimine:

- → Sisselogimise käik [▶ 66] või
- → Bluetoothi sidestamine [> 95]

Kui väline seade on Bluetoothi kaudu sidestatud ja selle seadmega on olemas aktiivne ühendus, kuvatakse tavanäidul ülemises reas "≱": → Näidud [▶ 42].

## Riikliku numbrimärgi sisestamine

Riikliku numbrimärgi ning registreeriva liikmesriigi sisestamist võib täiendavalt teha äpi kaudu: www.fleet.vdo.com.

# Ooterežiim (ekraan)

Töörežiimis "*Töö*", ekraanil tuvastatav piktogrammiga o, lülitub DTCO 4.1x järgmistel tingimustel ooterežiimi:

- Sõiduki süüde on väljas.
- · Teated puuduvad.

"S*üüde väljas*" korral ekraan hämardatakse.

Umbes 1 minuti pärast (kliendipõhine väärtus) kustub ekraan täielikult – DTCO 4.1x on ooterežiimis.

Valikuliselt saab seadistada täiendavat hämardusväärtust (töökoda).

## Ooterežiimist väljumine

Suvalise klahvivajutuse, süüte sisselülitamise või sõidukatkestuse lõpuga lahkutakse ooterežiimist.

Ekraan lülitub uuesti sisse; edasisi toiminguid ei järgne.

# ■ ADR-variant (Ex-variant)

DTCO 4.1x ADR-variant on esipaneelil tähistatud Ex-sümboliga.

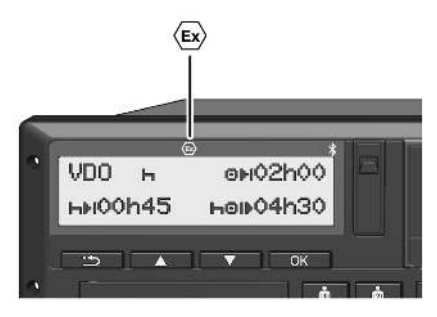

Joon. 2: Ex-sümbol esiküljel

DTCO 4.1x ADR-variant on lubatud kasutamiseks plahvatusohtlikus keskkonnas.

- Ex-tsoon: Tsoon 2
- Keskkonnatemperatuur: -20 °C kuni +65 °C

ADR-variantide korral, millel töörežiim "Ohtliku kauba laadimine või mahalaadimine" tuvastatakse ainult "Süüde väljas" abil, küsib DTCO 4.1x juhilt, kas tegemist ADR-režiimiga. Kui see on nii, tuleb järgida kõiki edaspidi nimetatud meetmeid. Juhi valik salvestatakse sõidukiplokis.

## Erilised ohutusjuhised

DTCO 4.1x ADR-variandi juures tuleb järgida järgmisi täiendavaid ohutusjuhiseid:

# A PLAHVATUSOHT

## Instruktsioonide järgimine

 Järgige ohtlike veoste transpordi ja käsitsemise plahvatusohtlikus keskkonnas transportimise ja käsitsemise instruktsioone.

# A PLAHVATUSOHT

# Jälgige ohtlike veoste peale- ja mahalaadimisel:

- Mõlemad kaardipesad peavad olema suletud.
- · Printerisahtel peab olema suletud.
- Esiliidese katteklapp peab olema suletud.
- Ärge vajutage sõidumeerikul klahve.
- Töökoja-, kontroll- või ettevõttekaart ei tohi olla sisestatud.
- Lisaseadmeid (nt VDO Link) ei tohi olla sisestatud.

## Kasutamise iseärasused

Kaitseks plahvatuse eest on DTCO 4.1x ADR-variant vastavates ohutsoonides väljalülitatud süüte korral piiratud sisemistele funktsioonidele (vastupidiselt standardvariandile).

DTCO 4.1x täielikke funktsioone saate kasutada ohutsoonist väljaspool sisselülitatud süütega.

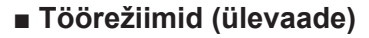

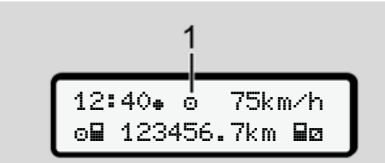

- Joon. 3: Töörežiimi ekraan
- (1) Töörežiimi näit

DTCO 4.1x omab 4 töörežiimi, mis olenevad vastavalt sisestatud sõidumeerikukaardist:

- Töö

   (sõit / juht) tavanäit sisestatud juhikaardiga või ilma või sisestamata juhikaardita
   Vahetuse algus – juhikaardi
  - sisestamine [> 51]
- Ettevõteb (ettevõtja) Näit pärast ettevõttekaardi sisestamist
  - → Sisselogimine ettevõttekaardi sisestamine [▶ 70]

- Kalibreerimine T (pole käesoleva juhendi osa)

Olenevalt sellest, kas ja millised sõidumeerikukaardid on sisestatud, lülitub DTCO 4.1x automaatselt ümber ühte järgmistest töörežiimidest:

| Sisestatud sõidumeerikukaartide töörežiimide ülevaade |                |                |                |                |               |                    |
|-------------------------------------------------------|----------------|----------------|----------------|----------------|---------------|--------------------|
| Töörežiimid                                           |                | Kaardipesa-1   |                |                |               |                    |
|                                                       |                | Kaart puudub   | Juhikaart      | Ettevõttekaart | Kontrollkaart | Töökojakaart       |
| Kaardipesa-2                                          | Kaart puudub   | Töö            | Töö            | Ettevõte       | Kontroll      | Kalibreerimine     |
|                                                       | Juhikaart      | Töö            | Töö            | Ettevõte       | Kontroll      | Kalibreerimine     |
|                                                       | Ettevõttekaart | Ettevõte       | Ettevõte       | Ettevõte (*)   | Töö           | Töö                |
|                                                       | Kontrollkaart  | Kontroll       | Kontroll       | Töö            | Kontroll (*)  | Töö                |
|                                                       | Töökojakaart   | Kalibreerimine | Kalibreerimine | Töö            | Töö           | Kalibreerimine (*) |

(\*) Nendes olekutes kasutab 4.1x ainult kaardipessa-1 paigaldatud sõidumeerikukaarti.

## Sõidumeerikukaardid (ülevaade)

Seadusega ettenähtud sõidumeerikukaardid saate vastava avalduse alusel vastava EL liikmesriigi ametkonnast.

→ Ligipääsuõigused sõidumeerikukaartidele [▶ 29]

# MÄRKUS

Te võite kasutada esimese generatsiooni sõidumeerikukaarte vastavalt (EL) 3821/85, lisa I B, ning teise generatsiooni omi vastavalt rakendusmäärusele (EU) 2016/799, lisa I C aktuaalselt kehtivas redaktsioonis.

Siiski saab kasutada ainult teise generatsiooni töökojakaarte.

DTCO 4.1x on varustatud funktsiooniga, mis püsivalt keelavad esimese generatsiooni sõidumeerikukaartide kasutamise. Selle funktsiooni saab töökodade poolt vastavalt ELi instruktsioonile aktiveerida. Sõidumeerikukaardi omamine annab aluse DTCO 4.1x kasutamiseks. Tegevusvaldkonnad ja juurdepääsuõigused on seadusandja poolt määratud. → Ligipääsuõigused

sõidumeerikukaartidele [> 29]

## MÄRKUS

Andmekao vältimiseks käsitsege oma sõidumeerikukaarti hoolikalt ja järgiga ka sõidumeerikukaartide väljastuskohtade juhiseid.

## Juhikaart

Oma juhikaardiga logite end juhina digitaalsesse sõidumeerikusse sisse.

DTCO 4.1x hakkab selle juhi kõiki tegevusi kuvama ja salvestama.

Te saate andmeid välja trükkida või (sisestatud juhikaardi korral) alla laadida.

Sellega kasutatakse juhikaarti tavaliseks sõitmiseks (üksikjuhina või meeskonnatöös).

### Ettevõttekaart

Ettevõttekaardiga logite end sõiduki valdaja või omanikuna DTCO 4.1x-sse sisse. Sellega saate kasutada ettevõtte andmeid.

Ettevõttekaart võimaldab kuvada, välja trükkida ja alla laadida massmälusse salvestatud andmete ning - teise kaardipessa - sisestatud juhikaardile salvestatud andmeid.

## MÄRKUS

Lisaks sellele annab ettevõttekaart õiguse – esmakordselt ja kui veel ei ole mõne teise töökoja poolt tehtud – registreeriva liikmesriigi ja riikliku numbrimärgi sisestamiseks. Kahtluse korral võtke ühendust volitatud töökojaga.

Varustatult vastava sõidukipargi juhtimise süsteemiga on teil ettevõttekaardi abil lisaks sellele õigus, kasutusandmeid kaugjuhtimisega (remote) alla laadida.

## MÄRKUS

Ettevõttekaart on ette nähtud paigaldatud digitaalse sõidumeerikuga sõidukite valdajatele ja omanikele ja seda ei tohi teistele edasi anda. Ettevõttekaarti ei kasutata sõitmiseks.

## ► Kontrollkaart

(Ei ole käesoleva juhendi osa)

Kontrollorgani (nt politsei) ametniku kontrollkaart võimaldab juurdepääsu massmälule.

Ligipääsetavad on kõik salvestatud andmed ja sisestatud juhikaardi andmed. Neid saab kuvada, välja trükkida või esiliidese kaudu alla laadida.

## ► Töökojakaart

(Ei ole käesoleva juhendi osa)

Volitatud töökoja isikud, kes on volitatud programmeerimiseks, kalibreerimiseks, aktiveerimiseks ja kontrollimiseks jne, saavad töökojakaardi.

# Ligipääsuõigused sõidumeerikukaartidele

Juurdepääsuõigused DTCO 4.1x massmällu salvestatud andmetele on seadusega reguleeritud ja need aktiveeritakse ainult vastava sõidumeerikukaardiga.

|            |                | Ilma kaardita | Juhikaart | Ettevõttekaa<br>rt | Kontrollkaart | Töökojakaart |
|------------|----------------|---------------|-----------|--------------------|---------------|--------------|
| Trükkimine | Juhi andmed    | Х             | V         | V                  | V             | V            |
|            | Sõiduki andmed | T1            | T2        | Т3                 | V             | V            |
|            | Parameeter     | Х             | V         | V                  | V             | V            |
| Näidud     | Juhi andmed    | T1            | T2        | Т3                 | V             | V            |
|            | Sõiduki andmed | V             | V         | V                  | V             | V            |
|            | Parameeter     | Х             | T2        | V                  | V             | V            |
| Lugemine   | Juhi andmed    | Х             | Х         | Т3                 | V             | V            |
|            | Sõiduki andmed | Х             | Х         | V                  | V             | V            |
|            | Parameeter     | Х             | V         | V                  | V             | V            |

## Tähendused:

| Juhi andmed      | Juhikaardi andmed                                                     |
|------------------|-----------------------------------------------------------------------|
| Sõiduki andmed   | Massmälu andmed                                                       |
| Parameetriandmed | Andmed seadme kohandamiseks / kalibreerimiseks                        |
| V                | Ilma piiranguteta juurdepääsuõigused                                  |
| T1               | Viimase 8 päeva juhi tegevused ilma juhi identifitseerimise andmeteta |
| T2               | Ainult sisestatud kaardile vastava juhi identifitseerimine            |
| Т3               | Vastava ettevõtte juhi tegevused                                      |
| X                | ei ole võimalik                                                       |
|                  |                                                                       |

## Salvestatud andmed

Juhikaart

Põhimõtteliselt asuvad juhikaardil:

Andmed juhi identifitseerimiseks.
 → Isikupõhised ITS-andmed [▶ 10]

Pärast sõiduki iga kasutamist on juhikaardi kiibile salvestatud järgmised andmed:

- Kaardi sisestamine ja väljavõtmine
- · Kasutatud sõidukid
- · Kuupäev ja kilomeetrinäit
- Juhi tegevused, tavalisel sõitmisel vähemalt 56 päeva
- Sõidetud kilomeetrid
- · Riigi sisestused
- Olekuandmed (üksik- või meeskonnatöö)
- · Esinenud sündmused / vead
- Teave kontrolltegevuste kohta
- · Spetsiifilised tingimused:
  - Sõidud olekuga parvlaev / rong

- Sõidud olekuga OUT (Out of scope)
- Laadimise / mahalaadimise aeg ja koht (kabotaaž)
- Piiriületuse aeg ja koht (töötajate lähetamise direktiiv)

Kui sisemine mälu on täis, kirjutab DTCO 4.1x vanemad andmed üle.

→ Juhikaart: Juhi kohustused [▶ 16]

Ettevõttekaart

Põhimõtteliselt asuvad ettevõttekaardil:

• Andmed ettevõtte identifitseerimiseks ja juurdepääsu autoriseerimiseks salvestatud andmetele.

Pärast iga kasutust salvestatakse järgmised andmed ettevõttekaardile:

- Tegevuse liik
  - Sisse- / väljalogimine
  - Massmälu andmete allalaadimine
  - Juhikaardi andmete allalaadimine

- Ajavahemik (alates / kuni), milles andmed alla laeti
- Sõiduki identifitseerimine
- Juhikaardi identiteet, millelt andmed alla loeti

Kui kiibi mälu on täis, siis kirjutab DTCO 4.1x vanemad andmed üle.

- → Ettevõtja kohustused [▶ 17]
- Massmälu (seadmes)
- Ajavahemikul vähemalt 365 kalendripäeva kogub ja salvestab massmälu andmeid vastavalt rakendusmäärusele (EL) 2016/799 lisa I C aktuaalselt kehtivas redaktsioonis.
- Tegevuste töötlemine toimub kalendriminutiliste intervallidega, kusjuures DTCO 4.1x hindab pikimat kokkukuuluvat tegevust intervalli kohta.
- DTCO 4.1x saab salvestada umbes 168 tundi kiiruse väärtusi sekundilise eraldusvõimega. Seejuures

registreeritakse väärtused sekundilise täpsusega koos kellaaja ja kuupäevaga.

 Kõrge lahutusvõimega salvestatud kiiruse väärtused (üks minut enne ja üks minut pärast erakorralist viivitust) toetavad töötlemist õnnetuse korral.

Esiliidese kaudu saab neid andmeid lugeda (ainult ettevõtjakaardiga):

- Juhikaardi andmete allalaadimine.
- Massmälu allalaadimine Download Key abil (valikuline).

## Piiriületus

DTCO 4.1x tuvastab piiriületuse automaatselt.

See kehtib kõigile kaardi NUTS0 riikidele : https://ec.europa.eu/eurostat/ documents/345175/7451602/2021-NUTS-0-map.pdf.

Ka Hispaania regioonid tuvastatakse automaatselt.

Kaardile NUTS0 salvestamata riikide korral tuleb riik sisestada käsitsi → *Riigi* andmed vahetuse alguses [▶ 55].

Teise generatsiooni juhikaartidel, versioon 2, salvestatakse piiriületused automaatselt.

DTCO 4.1x sõidukiplokis salvestatakse piiriületused 365 päeva.

# Ajavööndid

DTCO 4.1x-s on tehases seadistatud kellaaeg UTC-ajas.

Ajakirjeid salvestab DTCO 4.1x UTCajas.

UTC-aeg vastab ajavööndile 0 24 ajavööndiks (–12...0...+12 h) jaotatud maakeral.

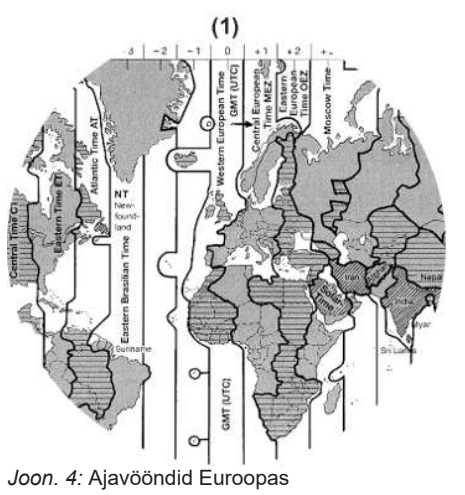

| ( <b>1)</b> Ajavöönd <b>0</b> | = UTC                                                                                              |
|-------------------------------|----------------------------------------------------------------------------------------------------|
| Ajavööndi<br>vahe             | Riik                                                                                               |
| 00:00 (UTC)                   | UK / P / IRL / IS                                                                                  |
| + 01:00 h                     | A / B / BIH / CZ / D / DK /<br>E / F / H / HR / I / L / M /<br>N / NL / PL / S / SK /<br>SLO / SRB |
| + 02:00 h                     | BG / CY / EST / FIN /<br>GR / LT / LV / RO / UA                                                    |
| + 03:00 h                     | RUS / TR                                                                                           |
|                               |                                                                                                    |

#### Näide:

Kohalik aeg Saksamaal = kell 15:30 (suveaeg)

UTC-aeg = Kohalik aeg – (ZD + SO) = Kell 15:30 – (01:00 h + 01:00 h)

UTC-aeg = Kell 13:30

Selles menüüs saate seadistada kohalikku aega:

➔ Kohaliku aja seadistamine [▶ 98]

# Piktogrammid (ülevaade)

### Töörežiimid

| ò | Ettevõte       |
|---|----------------|
| đ | Kontroll       |
| 0 | Töö            |
| T | Kalibreerimine |
| 8 | Tootmise seis  |

| lsikud |                          |
|--------|--------------------------|
| Ô      | Ettevõte                 |
| Ū.     | Kontrollija              |
| 0      | Juht                     |
| T      | Töökoda / ülevaatuspunkt |
| в      | Tootja                   |

| Tegevus | sed                |
|---------|--------------------|
| Ø       | Valmisolekuaeg     |
| 0       | Juhtimisaeg        |
| h       | Pausi- ja puhkeaeg |

## Ümberarvutus UTC-ajas

UTC-aeg = Kohalik aeg – (ZD + SO) ZD = Ajavööndi vahe SO = Suveaeg (ainult suveaja korral) (ZD + SO) = Seadistatav ajavahe

## Seadme kirjeldus

| 2   |    |  |
|-----|----|--|
| • • | ~  |  |
|     | ·) |  |

| Tegev | used             |  |
|-------|------------------|--|
| *     | Muu tööaeg       |  |
|       | Kehtiv katkestus |  |
| ?     | Tundmatu         |  |

| Seadme | Seadmed / funktsioonid                                      |  |
|--------|-------------------------------------------------------------|--|
| 1      | Kaardipesa-1; Juht-1                                        |  |
| 2      | Kaardipesa 2; Juht 2                                        |  |
|        | Sõidumeerikukaart (lõpuni<br>loetud)                        |  |
| _=     | Sõidumeerikukaart sisestatud;<br>asjakohased andmed loetud. |  |
| 9      | Kell                                                        |  |
| Ŧ      | Printer / väljatrükk                                        |  |
| ы      | Sisestus                                                    |  |
|        | Näit                                                        |  |
| \$     | Litsentsikood                                               |  |
| Ŧ      | Väline salvestamine; andmete allalaadimine (kopeerimine)    |  |
| *      | Toimub andmete edastamine                                   |  |
| Л      | Andur                                                       |  |

| Seadme         | d / funktsioonid                     |
|----------------|--------------------------------------|
| д              | Sõiduk / sõidukiplokk /<br>DTCO 4.1x |
| 0              | Rehvimõõt                            |
| ÷              | Alapinge                             |
| 0‡             | Ülepinge                             |
| ! ‡            | Pingekatkestus                       |
| R              | Kaugjuhtimine                        |
| 8              | GNSS                                 |
| Y              | DSRC                                 |
| \$             | ITS                                  |
| e <sup>a</sup> | Teemaks                              |
| Ĩ              | Autorongi kaal koos<br>haagisega     |

| Mitmesu | gust                               |
|---------|------------------------------------|
| !       | Sündmus                            |
| <       | Tõrge                              |
| 1       | Käsitsusjuhis /<br>tööajahoiatused |
| Þ       | Vahetuse algus                     |
|         |                                    |

| Mitmesugust    |                               |
|----------------|-------------------------------|
| •              | Asula                         |
| 8              | Ohutus / autentimine          |
| >              | Kiirus                        |
| G              | Aeg                           |
| Σ              | Kokku / kokkuvõte             |
| ۶I             | Vahetuse lõpp                 |
| Μ              | Tegevuste käsitsi sisestamine |
| e <sup>a</sup> | Piiriületus                   |
| ıl             | Graaf                         |
| Δ              | Vahe                          |
| И              | Kasutaja kirje                |
| Σ              | Palun oodake                  |
| 8              | Teave                         |
| R              | Remote HMI                    |
| *              | Bluetooth                     |
| ¥33            | In-Vehicle-ühendus            |

Piktogrammid (ülevaade)

Cupata lifilia a di tinguina una d

| Spersini | iised tinginused                         |
|----------|------------------------------------------|
| OUT      | Kontrollseade pole vajalik               |
| ۵        | Viibimine parvlaeval või rongis          |
| 2        | Standardkoorem: Reisijad                 |
| 2        | Standardkoorem: Kaubad                   |
| 7?       | Standardkoorem:<br>defineerimata         |
| 7        | Laadimine                                |
| e -      | Mahalaadimine                            |
| 52       | Samaaegselt laadimine /<br>mahalaadimine |

## Kvalifikaatorid

| 24h | Igapäevane      |
|-----|-----------------|
| I   | Iganädalane     |
| II  | Kaks nädalat    |
| ÷   | Alates või kuni |

## Piktogrammide kombinatsioonid

| Mitmes      | ugust                                                        |
|-------------|--------------------------------------------------------------|
| ū+          | Kontrolli koht                                               |
| G+          | Alguse aeg                                                   |
| <b>+</b> 0  | Lõpu aeg                                                     |
| OUT+        | Algus " <i>Out of scope</i> ":<br>Kontrollseade pole vajalik |
| +OUT        | Lõpp "Out of scope"                                          |
| 6÷          | Algus "Parvlaev/Rong"                                        |
| *\$         | Lõpp "Parvlaev/Rong"                                         |
| вĦ          | Asukoht 3 h summeeritud sõiduaja järel                       |
| 78          | Asukoht "Laadimine"                                          |
| ¥8          | Asukoht "Mahalaadimine"                                      |
| 6438        | Asukoht samaaegne<br>"Laadimine" / "Mahalaadimine"           |
| ¥3          | Piiriületuse asukoht                                         |
| 414         | Asukoht tööpäeva alguses (vahetuse algus)                    |
| <b>⊳</b> Ie | Asukoht tööpäeva lõpus<br>(vahetuse lõpp)                    |
| <b>A</b> +  | Sõidukilt                                                    |

## Mitmesugust

| ₽₹         | Juhikaardi väljatrükk              |
|------------|------------------------------------|
| <b>д</b> . | Sõiduki väljatrükk / DTCO 4.1x     |
| ДУ         | Sõiduki sisestamine /<br>DTCO 4.1x |
|            | Juhikaardi näit                    |
| AD         | Sõiduki näit / DTCO 4.1x           |
| +9         | Kohalik aeg                        |
| ÓG         | Ettevõtte kohalik aeg              |

| Kaardid   |                        |  |
|-----------|------------------------|--|
| 0∎        | Juhikaart              |  |
| ó₽        | Ettevõttekaart         |  |
| <b>68</b> | Kontrollkaart          |  |
| T⊒        | Töökojakaart           |  |
| <b></b>   | Kaarti pole sisestatud |  |

## Piktogrammid (ülevaade)

| $\sim$ |  |
|--------|--|
| ·      |  |
| J      |  |

| Juhtimine |                                      |  |
|-----------|--------------------------------------|--|
| 00        | Meeskonnatöö                         |  |
| oll       | Topeltnädalate summaarne juhtimisaeg |  |

| Väljatrükid    |                                                           |  |
|----------------|-----------------------------------------------------------|--|
| 24h <b>≣</b> ▼ | lgapäevased juhi tegevused<br>(päevaväärtus) juhikaardilt |  |
| !×₽₹           | Sündmused ja tõrked<br>juhikaardilt                       |  |
| 24h <b>a</b> ₹ | lgapäevased juhi tegevused<br>(päevaväärtus) DTCO 4.1x-lt |  |
| !×₽₹           | Sündmused ja tõrked<br>DTCO 4.1x-lt                       |  |
| >> <b>v</b>    | Kiiruseületused                                           |  |
| Тө₹            | Tehnilised andmed                                         |  |
| ul⊒v           | Juhi tegevused                                            |  |
| iR⊻            | Aktiveeritud kaugjuhtimisega<br>ajavahemikud              |  |
| al∨▼           | v-diagramm                                                |  |
| ııID <b>▼</b>  | Olek D1/D2-diagramm<br>(valikuline)                       |  |

| Väljatrükid |                                           |
|-------------|-------------------------------------------|
| %∨₹         | Kiiruseprofiilid (valikuline)             |
| %n₹         | Pöörlemissageduste profiilid (valikuline) |
| iΛ          | Sensori teave                             |
| iß          | Ohutusteave                               |

| Näidud         |                                                                          |
|----------------|--------------------------------------------------------------------------|
| 24h <b>⊟</b> ⊡ | lgapäevased juhi tegevused<br>(päevaväärtus) juhikaardilt                |
| !×80           | Sündmused ja tõrked<br>juhikaardilt                                      |
| 24h <b>a</b> o | lgapäevased juhi tegevused<br>(päevaväärtus) sõidukilt /<br>DTCO 4.1x-lt |
| !×AO           | Sündmused ja tõrked<br>sõidukilt / DTCO 4.1x-lt                          |
| >>0            | Kiiruseületused                                                          |
| TeO            | Tehnilised andmed                                                        |
| 8800           | Kaardid                                                                  |
| Ó₽             | Ettevõte                                                                 |

| Näidud |                                                       |
|--------|-------------------------------------------------------|
| AI     | Autorongi viimati mõõdetud<br>kogukaal koos haagisega |
| ma×A∔  | Autorongi lubatud kogukaal<br>koos haagisega          |

| Sündmused |              | ised                                                  |
|-----------|--------------|-------------------------------------------------------|
|           | ! 🖬          | Kehtetu sõidumeerikukaardi<br>sisestamine             |
|           | 999          | Aja kattumine                                         |
|           | !∎⊙          | Juhikaardi sisestamine sõidu<br>ajal                  |
|           | >>           | Kiiruseületus                                         |
|           | ļΠ           | Viga kommunikatsioonis<br>anduriga                    |
|           | !o           | Aja seadistamine (töökoja<br>poolt)                   |
|           | ! 🖬 🖬        | Kaardikonflikt                                        |
|           | !⊙∎          | Sõit ilma kehtiva juhikaardita                        |
|           | ! <b>B</b> A | Viimane kaarditoiming ei ole<br>korrektselt lõpetatud |
|           | !÷           | Vooluvarustuse katkestus                              |
## Sündmused

| !8   | Turvalisuse rikkumine      |
|------|----------------------------|
| 18   | Puuduv GNSS-signaal        |
| 18?  | GNSS ebaühtlus             |
| !o   | Ajakonflikt                |
| ! Y  | DSRC kommunikatsiooniviga  |
| >0   | Kiiruseületuse kontroll    |
| ! АЛ | Sõiduki liikumise konflikt |

## Tõrked

| ×∎ | Kaardi väärtalitlus      |
|----|--------------------------|
| ×Ŧ | Printeri tõrge           |
| ×A | DTCO 4.1x sisemine tõrge |
| ×Ŧ | Tõrge allalaadimisel     |
| ×Л | Anduri tõrge             |
| ×Ħ | Sisemine GNSS-viga       |
| ×Υ | Sisemine DSRC-viga       |

| Juhtimisaja hoiatused |       |
|-----------------------|-------|
| 40                    | Paus! |

| Käsitsi sisestustoiming |                                              |
|-------------------------|----------------------------------------------|
| H/%/Ø                   | Sisestus "Tegevused"                         |
| ?                       | Sisestus "Tundmatu tegevus"                  |
| He?                     | Sisestamine <i>Asukoht</i><br>vahetuse lõpus |
| •⊮?                     | Sisestamine <i>Asukoht</i> vahetuse alguses  |

| Käsitsusjuhised |                                       |
|-----------------|---------------------------------------|
| 48              | Vale sisestus                         |
| 4               | Menüüle juurdepääs ei ole<br>võimalik |
| 45              | Palun sisestage                       |
| 4 <b>v</b>      | Väljatrükk võimatu                    |
| <b>4</b> ₹0     | Paber puudub                          |
| 4 <b>#</b> Z    | Väljatrükk viivitatud                 |
| 18              | Kaart vigane                          |

| Käsitsusjuhised |                                                  |
|-----------------|--------------------------------------------------|
| 4∎⊂             | Võta välja kaart                                 |
| 48              | Valet tüüpi kaart                                |
| 48              | Väljastamine võimatu                             |
| 482             | Töö viivitatud                                   |
| 4월?             | Salvestus vastuoluline                           |
| 석표              | Seadme tõrge                                     |
| 881             | Kehtetu päeva pärast                             |
| BAS             | Kalibreerimine päeva pärast                      |
| <b>89</b> ∓1    | Juhikaardi andmete<br>allalaadimine päeva pärast |

| VDO Counter (valikuline) |                                                                      |
|--------------------------|----------------------------------------------------------------------|
| ⊙⊧i                      | Allesjäänud juhtimisaeg                                              |
| l⊧⊙                      | Järgmise juhtimisaja algus                                           |
| hol⊧                     | Tulevane juhtimisaeg                                                 |
| hel                      | Allesjäänud pausi- / puhkeaeg                                        |
| *h                       | Allesjäänud aeg kuni<br>igapäevase, iganädalase<br>puhkeaja alguseni |

#### © Continental Automotive Technologies GmbH

| Riikide tunnuskoodid |                         |  |
|----------------------|-------------------------|--|
| Riigi lül            | Riigi lühend            |  |
| Α                    | Austria                 |  |
| AL                   | Albaania                |  |
| AND                  | Andorra                 |  |
| ARM                  | Armeenia                |  |
| AZ                   | Aserbaidžaan            |  |
| В                    | Belgia                  |  |
| BG                   | Bulgaaria               |  |
| BIH                  | Bosnia ja Hertsegoviina |  |
| BY                   | Valgevene               |  |
| СН                   | Šveits                  |  |
| CY                   | Küpros                  |  |
| CZ                   | Tšehhi Vabariik         |  |
| D                    | Saksamaa                |  |
| DK                   | Taani                   |  |
| E                    | Hispaania <sup>*</sup>  |  |
| EC                   | Euroopa Ühendus         |  |
| EST                  | Eesti                   |  |
| EUR                  | Ülejäänud Euroopa       |  |

| Riigi lühend |                    |  |
|--------------|--------------------|--|
| F            | Prantsusmaa        |  |
| FIN          | Soome              |  |
| FL           | Liechtenstein      |  |
| FR/FO        | Fääri saared       |  |
| GE           | Gruusia            |  |
| GR           | Kreeka             |  |
| Н            | Ungari             |  |
| HR           | Horvaatia          |  |
| I            | Itaalia            |  |
| IRL          | lirimaa            |  |
| IS           | Island             |  |
| KZ           | Kasahstan          |  |
| L            | Luksemburg         |  |
| LT           | Leedu              |  |
| LV           | Läti               |  |
| М            | Malta              |  |
| MC           | Monaco             |  |
| MD           | Moldaavia Vabariik |  |
| MK           | Makedoonia         |  |
| MNE          | Montenegro         |  |

| Riigi lühend |                                                                         |
|--------------|-------------------------------------------------------------------------|
| Ν            | Norra                                                                   |
| NL           | Hollandi                                                                |
| Р            | Portugal                                                                |
| PL           | Poola                                                                   |
| RO           | Rumeenia                                                                |
| RSM          | San Marino                                                              |
| RUS          | Vene Föderatsioon                                                       |
| S            | Rootsi                                                                  |
| SK           | Slovakkia                                                               |
| SLO          | Sloveenia                                                               |
| SRB          | Serbia                                                                  |
| ТJ           | Tadžikistan                                                             |
| тм           | Turkmeenia                                                              |
| TR           | Türgi                                                                   |
| UA           | Ukraina                                                                 |
| UK           | Ühendkuningriik, Alderney,<br>Guernsey, Jersey, Mani saar,<br>Gibraltar |
| UZ           | Usbekistan                                                              |
| V            | Vatikan                                                                 |

#### Riigi lühend

WLD Ülejäänud maailm

\* Hispaania regioonid: → Hispaania regioonid [> 39]

### ► Hispaania regioonid

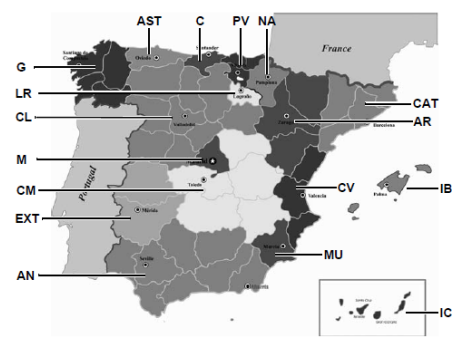

Joon. 5: Regioonid Hispaanias

| Hispaania regioonide lühendid |                     |
|-------------------------------|---------------------|
| AN                            | Andaluusia          |
| AR                            | Aragoonia           |
| AST                           | Astuuria            |
| С                             | Kantaabria          |
| CAT                           | Kataloonia          |
| CL                            | Kastilien-León      |
| СМ                            | Kastilien-La Mancha |
| CV                            | Valentsia           |
| EXT                           | Extremaduura        |
| G                             | Galiitsia           |
| IB                            | Baleaari saared     |
| IC                            | Kanaari saared      |
| LR                            | La Rioja            |
| Μ                             | Madriid             |
| MU                            | Murcia              |
| NA                            | Navarra             |
| PV                            | Baskimaa            |

## Automaatsed tegevused sisse- / väljalülitamist (eelseadistus)

Automaatselt seadistatud tegevus:

| Pärast süüte sisselülitamist |                 |  |
|------------------------------|-----------------|--|
| Juht 1 ja juht 2             |                 |  |
| н                            | Paus / puhkeaeg |  |
| *                            | Muu tööaeg      |  |
| ø                            | Valmisolekuaeg  |  |
| ?                            | Muudatusi pole  |  |

| Pärast süüte väljalülitamist |                 |
|------------------------------|-----------------|
| Juht 1 ja juht 2             |                 |
| ь                            | Paus / puhkeaeg |
| *                            | Muu tööaeg      |
| ø                            | Valmisolekuaeg  |
| ?                            | Muudatusi pole  |

MÄRKUS

#### 3

Sõiduki tootja poolt võivad juba tegevuse defineeritud seadistused pärast *süüte sisse-/väljalülitamist* olla programmeeritud.

 Märgistage (√) seadistatud funktsioonid tabelis.

#### MÄRKUS

Erandi moodustab tegevuste sissekanne juhikaardil. *Käsitsi sisestuse* ajal see funktsioon ei toimi. Tegevuse muudatust pärast *süüte sisse-/väljalülitamist* ei toimu.

Automaatne seadistus pärast "*süüte sisse-/väljalülitamist*" on nähtav tavanäidul. Tegevus vilgub umbes 5 sekundit ja seejärel järgneb uuesti eelmine näit.

→ Näidud [▶ 42]

Standardseadistused:

→ Tegevuste seadistamine [▶ 57]

## Käsitsemine (üldine)

Näidud

Menüüdes liikumine

Kaardi sisestamine

Kaardi väljavõtmine

Kaartide käsitsemine

Andmete allalaadimine

## Käsitsemine (üldine)

Näidud

#### ► Näit pärast süüte sisselülitamist

Kui sõidumeerikukaarti ei ole kaardipesas-1 kuvatakse umbes 20 sekundiks juhis **(1)** (н Kaart! н), seejärel näit **(2)**.

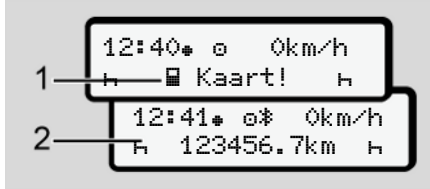

Joon. 6: Näit pärast süüte sisselülitamist

## MÄRKUS

Piktogrammide selgitus → Näidud sõidu ajal [▶ 42]

#### Näidud sõidu ajal

Sõidu ajal võivad esineda näidud (a), (b) või (c) (valikuline).

Piktogrammide täielik loend → *Piktogrammid (ülevaade)* [▶ 33].

Vajutades menüüklahvi **I** / **I** saate näitu vahetada.

Näidud sõidu ajal:

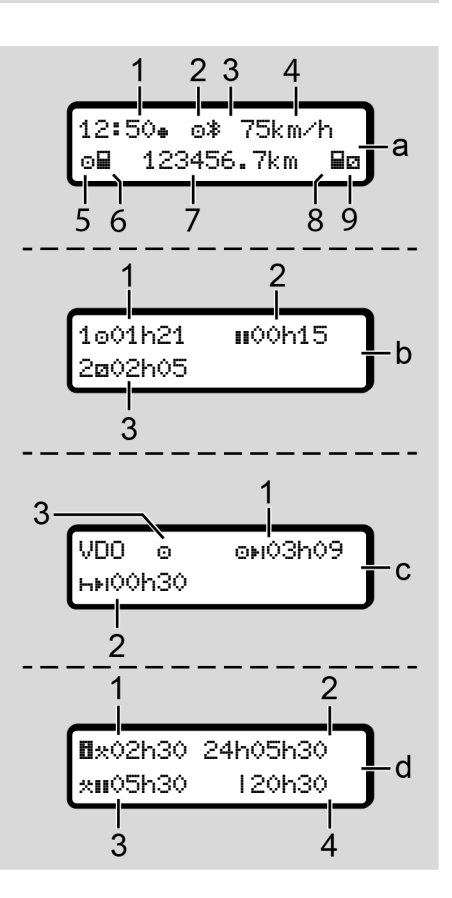

#### Näidud

#### Tavanäit (a):

- Kellaaeg sümboliga • = Kohalik aeg ilma sümbolita • = UTC-aeg
- (2) Töörežiimi tähis "Töö"
- (3) Tähis näitab, et Bluetooth on aktiivne
- (4) Kiirus
- (5) Juhi-1 tegevus
- (6) Juhi-1 kaardisümbol
- (7) Üldine kilomeetrinäit
- (8) Juhi-2 kaardisümbol
- (9) Juhi-2 tegevus

#### Juhtimis- ja puhkeaegade näit (b):

- (1) Juhi-1 juhtimisaeg oalates kehtivast puhkeajast
- Kehtiv puhkeaeg II osakatkestustes vähemalt
  15 minutit ja järgmised 30 minutit

## MÄRKUS

Sisestamata juhikaardi korral kuvatakse ajad, mis on seotud vastava kaardipesaga-1 või -2.

Allesjäänud juhtimis- ja puhkeaegade näit (valikuline VDO Counter) (c):

- Allesjäänud juhtimisaeg on : (h vilgub = näidu see osa on praegu aktiivne)
- (2) Järgmine kehtiv puhkeaeg/ igapäevane või iganädalane puhkeaeg ⊢⊧i:
  - → VDO Counter (valikuline) [▶ 79]
- (3) Kuvatakse seadistatud tegevus

## Tööaja arvesti näit (valikuline VDO Counter) (d):

- (1) Üldine tööaeg: (Hetkelise seadistatud tööaja kestus \* ilma puhkeajata)
- (2) Igapäevane tööaeg: (tööaja summa alates viimasest päeva või nädala puhkeajast)
- (3) Summeeritud puhkeaeg: (pausiaegade summa hetkelise tööaja jooksul
- (4) Hetkeline nädala tööaeg: (hetkeliselt seadistatud tööaja summa jooksval kalendrinädalal kuni käesoleva ajahetkeni)

### Teated

4

Teated kuvatakse sõltumatult aktuaalsest näidust.

Teate kuvamist põhjustavad järgmised põhjused:

| I | Sündmus             |
|---|---------------------|
| x | Viga                |
| ų | Juhtimisaja hoiatus |
| ч | Käsitsusjuhis       |

- → Teadete tähendus [> 106]
- Näit pärast süüte väljalülitamist

Pärast "*süüte väljalülitamist*" kuvatakse järgmine kuva:

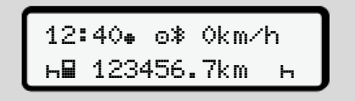

Joon. 7: Näit pärast süüte väljalülitamist

## Menüüdes liikumine

- Valige sisestusväljal klahvidega / järgmine soovitud funktsioon, tegevus või numbriline väärtus
- Kinnitage valik klahviga 🖾.

#### Menüüd seisva sõiduki korral

Seisva sõiduki ja sisestatud juhikaardi korral saate lasta avada juhikaardi täiendavaid andmeid.

→ Teine menüütasand – peamenüü [> 85]

## Kaardi sisestamine

## **A** TÄHELEPANU

#### Liiklusohutuse jälgimine

- Sisestage juhina kaarti ainult sõiduki seismisel.
- Kaardi sisestamine sõidu ajal on võimalik, aga mitte lubatud. See salvestatakse sündmusena.

Hoidke kaardipesad alati suletud.

Tolmu ja mustuse või veepritsmete sissetungimise vältimiseks ei tohi kaardipesade katteid eemaldada.

## MÄRKUS

#### Kaardisahtli valik

- Kaardipesa 1 (vasak kaardisahtel) juhtiva juhi kaardi jaoks.
- Meeskonnatöö korral: Kaardipesa 2 (parem kaardisahtel) kaasasõitva juhi kaardi jaoks.
- Ettevõttekaardi jaoks: vabalt valitav kaardipesa.

## MÄRKUS

ADR-variandi käsitsemiseks peab süüde olema sisse lülitatud.

Järgige DTCO 4.1x ADR-variandi käsitsemise erilisi ohutusjuhiseid plahvatusohtlikes keskkondades. → ADR-variant (Ex-variant) [▶ 25]

 Hoidke kombineeritud klahvi Juht-1 või Juht-2 kauem kui 2 sekundit vajutatult.

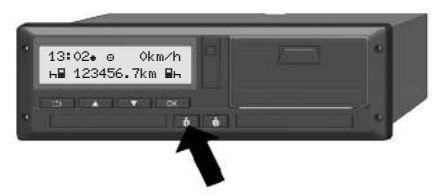

Joon. 8: Kaardi nõudmine (kombineeritud klahv)

 Kaardijuhik liigutatakse välja. Pöörake kaardijuhiku kate ettevaatlikult allapoole.

| h 🛙 Kaart! h | 13:02• ⊖ 0km | ∕h ⊟   |  |
|--------------|--------------|--------|--|
|              | ь ∎ Kaart!   | н.<br> |  |

Joon. 9: Katte allapööramine

 Sisestage oma kaart – kiibiga ülespoole ja noolega ettepoole – kaardipessa.

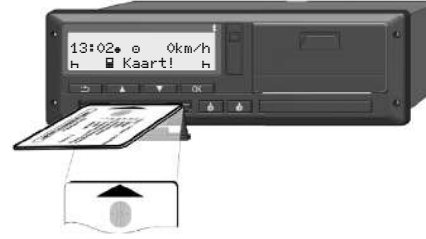

Joon. 10: Kaardi sisestamine

- 4. Pöörake kaardijuhiku kate ettevaatlikult ülespoole.
- 5. Nihutage kaardijuhik kaardipessa, kuni see fikseerub. Kiibil olev teave loetakse sisse.

Ühe kaardi sisselugemise ajal kaardipesas-1 saab täiendava kaardi sisestada kaardipessa-2:

- Meeskonnatöö: teise, saatva juhi juhikaart.
- Kaardi ja massmälu andmete lugemine: ettevõttekaart.

Sõltuvalt sisestatud kaardist järgnevad menüüdega juhitavad käitustoimingud.

Δ

#### Käsitsemine (üldine)

- 4
- Esimene ja (kui sisestatud) teine juhikaart
  - → Vahetuse algus juhikaardi sisestamine [> 51]
- Ettevõttekaardi jaoks
  → Sisselogimine ettevõttekaardi sisestamine [▶ 70]

## MÄRKUS

Kui DTCO 4.1x teeb kaardi sisselugemisel kindlaks, et see ei ole kehtiv, siis sisselugemistoiming katkestatakse (401 Sisestus katkestatud).

#### Keel

Kuvatav keel sõltub:

- Kaardipessa-1 sisestatud juhikaart.
- Kõrgema tähtsusega sõidumeerikukaardid, näiteks ettevõttekaart või kontrollkaart.

Alternatiivselt automaatsele keele seadistusele saate seadistada soovitud keele.

→ Keele seadistamine [▶ 78]

## Kaardi väljavõtmine

## MÄRKUS

Kaarte saate kaardipesast välja võtta ainult seisva sõiduki korral.

## **A** TÄHELEPANU

#### Kaitse väärkasutuse eest

Võtke juhikaart kaardipesast välja:

- Vahetuse lõpus
- Juhi või sõiduki vahetusel

## MÄRKUS

ADR-variandi käsitsemiseks peab süüde olema sisse lülitatud.

Järgige DTCO 4.1x ADR-variandi käsitsemise erilisi ohutusjuhiseid plahvatusohtlikes keskkondades. → ADR-variant (Ex-variant) [▶ 25]

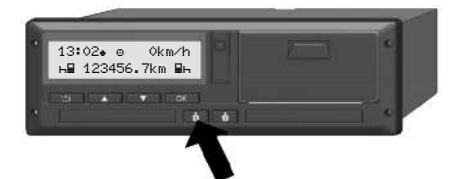

Joon. 11: Kaardi nõudmine (kombineeritud klahv)

 Hoidke kombineeritud klahvi Juht-1 või Juht-2 kauem kui 2 sekundit vajutatult.

Ekraanile kuvatakse seejärel:

- · Kaardi omaniku nimi.
- Kaardi kiibile andmete ülekandmise edenemisriba.
- · Päring väljalogimiseks.
- 2. Valige klahvide ▲ / abil soovitud funktsioon:
  - Juhikaart: Riigi valik, milles te hetkel asute.

#### MÄRKUS

Kui ühe minuti jooksul riigi sisestust ei järgne, siis kaardi väljastamine katkestatakse.

- Ettevõttekaart:
  - Jah, kui soovite DTCO 4.1x peal ettevõtte välja logida.
  - Ei, kui ettevõtteblokeering peab jääma aktiveerituks.

## MÄRKUS

Inaktiveeritud ettevõtteblokeeringu korral jäävad teie ettevõtte salvestatud andmed siiski võõrale ettevõttele blokeerituks.

3. Kinnitage oma valik klahvi 🖾 abil.

## MÄRKUS

Järgmiste juhtude korral kuvatakse viide:

- DTCO 4.1x perioodiline järelkontroll
- Ettevõtte- või juhikaardi kehtivus lõpeb
- Ees seisab andmete allalaadimine juhikaardilt

## MÄRKUS

Kui sisestatud kaarti hetkel töödeldakse (sisselugemiseks või väljastamiseks) ja nõutakse kaardi väljastamist teises kaardipesast, lõpetab DTCO 4.1x esmalt esimese kaardi jooksva protsessi, enne kui käivitatakse teise kaardi väljastusprotsess. 4

Vastava pesa kaardijuhik liigutatakse välja.

- 4. Võtke kaart välja.
- 5. Pöörake kaardijuhiku katet ettevaatlikult ülespoole.
- 6. Lükake kaardijuhik kaardipessa, kuni see fikseerub.

## Kaartide käsitsemine

- Sõidumeerikukaarte ei tohi painutada, murda ega kasutada muul otstarbel.
- Ärge kasutage kahjustatud sõidumeerikukaarte.
- Hoidke kontaktpinnad puhtad, kuivad, rasva- ja õlivabad (hoidke kaarti alati kaitseümbrises).
- Kaitske otsese päikesekiirguse eest (ärge hoidke armatuurlaual).
- Ärge asetage tugeva elektromagnetilise välja vahetusse lähedusse.
- Ärge kasutage pärast kehtivusaja möödumist või vajadusel tellige õigeaegselt enne aegumist uus sõidumeerikukaart.

## Andmete allalaadimine

Juhi- või ettevõttekaardilt

## A PLAHVATUSOHT

## ADR-variandi korral plahvatusoht jääkpingete ja lahtiste liideste tõttu

Plahvatusohtlikes piirkondades kujutab DTCO 4.1x klahvide vajutamine, kaartide sisestamine, printerisahtli avamine või esiliidese avamine endast kõrgendatud plahvatusohtu.

- · Kattekaas peab olema suletud.
- Andmete allalaadimist ei tohi toimuda.

## MÄRKUS

Allalaadimiseks tohib olla sisestatud ainult 1 juhikaart (juhi-1 või juhi-2 kaart).

Kui on sisestatud mõlemad kaardid, siis andmete edastamist ei toimu.

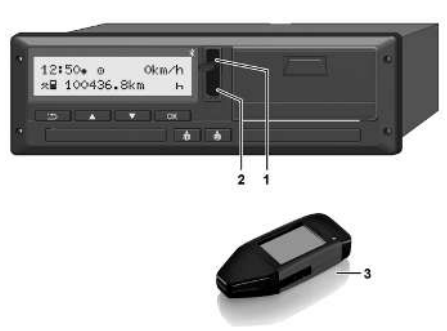

Joon. 12: Ühendus esiliidesega

- 1. Pöörake esiliidese kattekaas (1) üles.
- Sisestage Download Key (3) esiliidesel (2). Allalaadimine käivitub automaatselt.

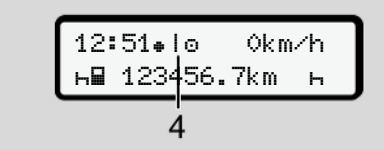

Joon. 13: Piktogramm: Andmete edastamine

Andmete edastamise ajal kuvatakse vastavat piktogrammi **(4)**.

### MÄRKUS

Võimalik andmekadu ülekandmisel Download Keyle.

Ärge katkestage andmesiirde ajal esiliidese ühendust.

3. Sulgege pärast andmete allalaadimist kattekaas (1).

#### Andmete identifitseerimine

Kopeeritud andmed varustatakse digitaalse signatuuriga (tunnusega).

Selle signatuuri alusel saab andmeid omistada kindlale juhikaardile ning kontrollida nende täielikkust ja ehtsust.

## MÄRKUS

Detailset teavet lugemistarkvara või Download Key kohta vaadake vastavast dokumentatsioonist.

#### Massmälust laadimine

Andmeid massmälust saab alla laadida ainult ettevõttekaardiga.

Milliseid andmeid (kaardi- või massmälu) tuleb alla laadida, saate Download Key abil seadistada.

## ► Kaugjuhtimisega allalaadimine (valikuline)

Sõidukipargi juhtimise süsteemi (Remote-režiim) abil saate pärast ettevõttekaardi edukat autentimist (serverile salvestatud) andmeid ka kaugjuhtimisega alla laadida.

## MÄRKUS

Detailset teavet selleks vajalike riist- ja tarkvara komponentide ning nende kasutamise kohta vaadake vastavast dokumentatsioonist.

## Käsitsemine juhi poolt

Juhikaardi funktsioonid

Vahetuse algus – juhikaardi sisestamine

Tegevuste seadistamine

Laadimine / mahalaadimine (kabotaaž)

Vahetuse lõpp – juhikaardi väljavõtmine

Käsitsi sisestused (registreerimine / sissekanne)

Juhi-/sõidukivahetus

Juhikaardi esmakordne sisestamine

## Käsitsemine juhi poolt

## Juhikaardi funktsioonid

Juhikaardiga identifitseerib juht end DTCO 4.1x peal.

Seda kasutatakse tavalisel sõitmisel ja see võimaldab tegevusi salvestada, kuvada, välja trükkida või (sisestatud juhikaardi korral) alla laadida.

## MÄRKUS

Juhikaart pole edasiantav.

## MÄRKUS

Juhi andmete kuvamise ja väljatrüki menüüd on kasutatavad ainult siis, kui vastav kaart on sisestatud.

Nii kuvatakse näiteks menüüpunkt Väljatrükk ⊒₹ Juht 2 ainult siis, kui kaardipessa-2 on sisestatud juhikaart.

# Vahetuse algus – juhikaardi sisestamine

## MÄRKUS

*"Käsitsemine juhi poolt"* vastab töörežiimile *"Töö"* vastavalt rakendusmäärusele (EU) 2016/799 I C aktuaalselt kehtivas redaktsioonis.

➔ Töörežiimid (ülevaade) [▶ 26]

## MÄRKUS

ADR-variandi käsitsemiseks peab süüde olema sisse lülitatud.

Järgige DTCO 4.1x ADR-variandi käsitsemise erilisi ohutusjuhiseid plahvatusohtlikes keskkondades. → ADR-variant (Ex-variant) [▶ 25]

#### ▶ 1. Kaardi sisestamine

Sisestage vahetuse alguses (tööpäeva alguses) oma juhikaart kaardipessa.

- → Kaardi sisestamine [▶ 44]
- Juhikaardi sisestamisega seatakse ekraan juhikaardile salvestatud keelele.

## MÄRKUS

Keelt saate seadistada menüüs. → Keele seadistamine [▶ 78]

Kuvatud menüü juhib teid sammhaaval kuni DTCO 4.1x täieliku töövalmiduse saavutamiseni:

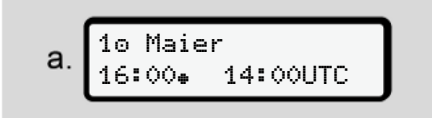

Joon. 14: Tervitusnäit

Umbes 3 sekundiks kuvatakse kaardiomaniku nimi, seadistatud kohalik aeg (nt 16:00+) ja UTC-aeg (nt 14:00UTC) (ajavahe = 2 tundi suveaja korral).

Kaardi lugemistoimingu ajal ei ole sisestused võimalikud.

Kui vajutatakse klahvi, kuvatakse teade:

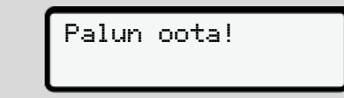

Või vastavalt:

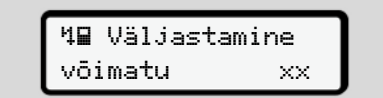

Järgneb kaarditeabe sisselugemine:

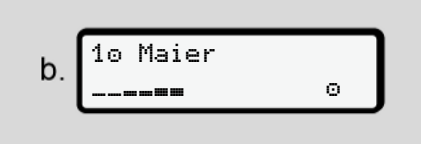

Joon. 15: Kaarditeabe sisselugemine

Vasakul on kaardipesa number, millesse kaart on sisestatud.

Selle kõrval on juhi nimi (juhikaardilt sisse loetud).

Edenemisriba näitab juhikaardi edasist lugemist.

## MÄRKUS

Seni kuni juhi tegevuste käsitsi sisestamine on küll võimalik, aga seda pole veel alustatud, pakub DTCO 4.1x juhile võimaluse see juhikaart väljastada, ilma et täiendavaid kirjeid kaardile ja DTCO 4.1x-sse salvestatakse.

Joon. 16: Viimase väljavõtmise näit

Umbes 4 sekundiks kuvatakse viimase kaardi väljavõtmise kuupäev ja kellaaeg kohaliku aja järgi (sümbol •).

## MÄRKUS

Jälgige sõiduandmete täielikkust.

Vastavalt määrusele tuleb tegevused, mida ei saa juhikaardile salvestada, käsitsi sissekande abil sisse kanda.

Siis järgneb päring käsitsi sissekande jaoks:

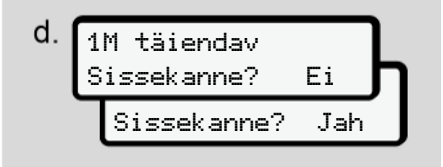

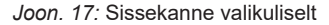

- Te saate tegevusi sisse kanda;
  → Käsitsi sisestused (registreerimine / sissekanne) [▷ 61]
  - Kui te "*ei soovi tegevusi"* sisse kanda, valige Ei; edasi vt samm i.
  - Jah abil palub DTCO 4.1x teil teostada sisestused käsitsi; järgnev ekraan:

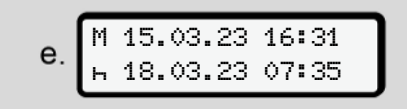

Joon. 18: Sisestusvalikud

- M = Käsitsi sisestamine
- н = Tegevuse sisestusväli vilgub

Kuvatakse ajavahemik väljavõtmise (1. rida) ja aktuaalse sisestustoimingu (2. vahelrida) kohaliku aja järgi.

→ Tegevuste seadistamine [> 57]

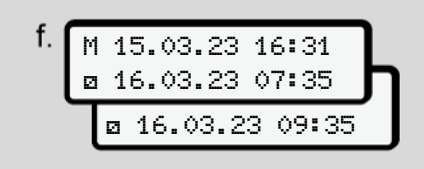

Joon. 19: 2. rida = Sisestusplokk

 Te saate vajalikud andmed (vilkuvad sisestusväljad) sisestada järgmises järjekorras: Tegevus / Päev / Kuu / Aasta / Tund / Minut.

Toiming lõpeb, kui sisestustoimingu ajahetk on saavutatud.

## MÄRKUS

DTCO 4.1x keeldub juhikaardi väljavõtmisest, kuni sisselugemistoiming on lõpetatud. Juhikaardi väljavõtmiseks peate väljavõtmise uuesti käivitama, kui DTCO 4.1x on sisselugemistoimingu lõpetanud.

Seejärel järgneb riigi sisestamise nõue.

Joon. 20: Riigi valik

- Valige riik ja vajadusel regioon, mille kohta sissekanne peab kehtima ja kinnitage oma valik a abil.
  - → Riikide tunnuskoodid [▶ 38]

## MÄRKUS

Hispaania kohta peate täiendavalt sisestama regiooni.

## MÄRKUS

Te saate klahviga **E** sisestuse katkestada, juhul kui te soovite oma vahetust kohe jätkata.

© Continental Automotive Technologies GmbH

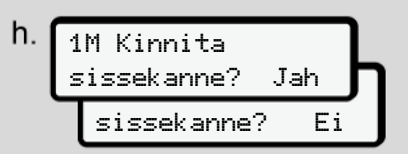

Joon. 21: Sisestamise kinnitus

• Kinnitage sisestus Jah või Ei abil.

### MÄRKUS

Valiku Ei korral kuvatakse sisestused veelkord ja te saate neid vajadusel korrigeerida.

 Esmakordne sisestamine Juhikaardi esmakordsel sisestamisel järgnevad täiendavad päringud:
 → Juhikaardi esmakordne sisestamine [▶ 66]

Järgneb tavanäit.

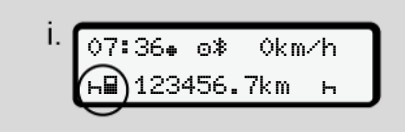

Joon. 22: Tavanäit sisestatud kaardi korral

Kuvatud sümbolitel on järgmine tähendus:

- \_ = Juhikaart asub kaardipesas.
- = Te võite sõitu alustada, andmed on sisse loetud.

sõiduvalmis

Joon. 23: Sõiduvalmis

DTCO 4.1x Näitab, et sõitu võib alustada, lisaks sellele, kas tegemist on üksikjuhiga(o) või meeskonnatööga (oo).

## MÄRKUS

Kui sõiduvalmidust ei peaks kuvatama, kontrollige, kas kehtiv juhikaart on sisestatud pessa 1 ja vajadusel pessa 2, kõik vajalikud toimingud on teostatud ja ei esine kaardikonflikti.

## MÄRKUS

Kui sisestatud on kaks juhikaarti, nõuab DTCO 4.1x kõiki kirjeid teisele juhikaardi jaoks, kui esimene juhikaart on sisse loetud ja kuvati sõiduvalmidus.

## MÄRKUS

Sümbol **■** kuvatakse mõlemale kaardipesa kohta.

Kui juhi 1 ja juhi 2 kaardid on sisestatud, saab sõiduga alustada kohe, kui juhi 1 kohta kuvatakse sümbol ...

#### ► 2. Tegevuse seadistamine

Seadistage vastava kaardipesa kombineeritud klahviga • tegevus, mida soovite teostada.

➔ Tegevuste seadistamine [▷ 57]

 Kohaliku aja vahetuse korral: Seadistage kellaaeg aktuaalsele kohalikule ajale.

➔ Kohaliku aja seadistamine [▶ 98]

DTCO 4.1x on valmis.

## MÄRKUS

Sõidu algus lõpetab igasugused alustatud käsitsi sisestused – ka juhile 2.

## **A** TÄHELEPANU

Seadke pausi või puhkeaja korral tingimata tegevuseks н.

DTCO 4.1x või süsteemikomponentide vead kuvatakse ekraanile → *Teadete tähendus* [> 106].

- Kinnitage teade klahviga .
- Riigi sisestamine käsitsi

Piiriületuse tuvastab DTCO 4.1x automaatselt → *Piiriületus* [▶ 32].

Kui DTCO 4.1x ei tuvasta piiriületust automaatselt, tuleb riigivahetus teostada käsitsi:

#### Riigi andmed vahetuse alguses

Joon. 24: Sisestusvalik - Algusriik

- Valige ja kinnitage sümbol \*\*? Alsusriik.
- Valige riik ja kinnitage.
  → Riikide tunnuskoodid [▶ 38]

## MÄRKUS

Hispaanias peate täiendavalt määrama regiooni, milles teie sõit algab. → Hispaania regioonid № 391

#### Riigi andmed vahetuse lõpus

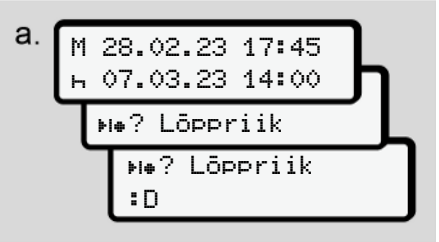

Joon. 25: Sisestus - Lõppriik

- Esimesel sisestusväljal н valige ja kinnitage sümbol не? Löppriik.
- Valige riik ja kinnitage.

#### Riikide valik

 Käsitsi sissekanne Käsitsi sissekande korral kuvatakse klahvidega I / I 4 viimati sisestatud riiki.

Tähis: Koolon riigi tunnuskoodi ees **B**.

 Aktuaalne ajahetk Aktuaalse ajahetke juures kuvatakse viimati GNSS kaudu kasutatav riik. Tähis: Koolon riigi tunnuskoodi ees #B.

## MÄRKUS

See on samuti kasutatav regiooni valikuks - nt Hispaanias.

Edasine valik toimub tähestikulises järjekorras, alustades tähega **A**:

- Klahv 🖪: A, Z, Y, X, ... jne.
- Klahv 🖬: A, B, C, D, ... jne.

#### MÄRKUS

Kui sõiduki asukoha määramine on aktiveeritud, pakub DTCO 4.1x juhikaardi sisestamise ajahetkel sõiduki asukohal põhinevat riikide eelvalikut. Kui riiki ei saa sõiduki positsioneerimisega määrata (sõiduk asub väljaspool kasutatavaid kaardiandmeid või asukoha arvutamine toimub veel), pakub DTCO 4.1x nelja viimast antud riiki või regiooni.

## MÄRKUS

Vajutades ja hoides klahvi **I**/ **I** saate valikut kiirendada (automaatse korduse funktsioon).

## MÄRKUS

Väljapakutavate asukohtade puhul on tegemist üksnes ettepanekutega, mis peavad valikut lihtsustama. Veenduge juhina, et te valite selle riigi, milles te tegelikult asute.

#### Sisestusprotseduuri katkestus

Kui 30 sekundi jooksul sisestust ei järgne, kuvatakse järgmine ekraan:

#### Joon. 26: Sisestusnõue ekraanil

Kui järgmise 30 sekundi jooksul vajutatakse klahvi **a**, saate sisestamist jätkata.

Kui 10 minuti jooksul kirjeid ei tehta ja DTCO 4.1x-l ei vajutata ühtki klahvi, väljastab see juhikaardi.

Juba sisestatud aga kinnitamata andmed kustutatakse, tagamaks, et salvestatakse ainult korrektseid ja teie poolt kinnitatud andmeid. See puudutab kaugsisestust ja otsest sisestust DTCO 4.1x-I.

Kaardi nõue kombineeritud klahvi vajutades katkestab "Käsitsi sisestamise". See katkestatakse samuti, kui sisestamisel alustatakse sõitu.

5

## Tegevuste seadistamine

#### Võimalikud tegevused

#### Seadistada saab järgmisi tegevusi:

| Θ | Juhtimisaeg (automaatselt<br>sõidu ajal)                                                  |
|---|-------------------------------------------------------------------------------------------|
| * | Kõik muud tööajad                                                                         |
| Ø | Valmisolekuajad (ooteajad,<br>kaassõitja aeg, juhi-2<br>magamiskabiini aeg sõidu<br>ajal) |
| h | Pausid ja puhkeajad                                                                       |

#### ► Tegevuse vahetamine

## MÄRKUS

Tegevuse seadistamine on võimalik ainult seisva sõiduki korral.

 a. Vajutage juhi-1 kombineeritud klahvi Image: Kuvatakse tavanäit.

Joon. 27: Tavanäit koos tegevusega (1)

- b. Vajutage kombineeritud klahvi Ma, kuni soovitud tegevus kuvatakse ekraanile (1).
- Meeskonnatöös: Vajutage kaassõitjana (juht-2) vastavalt klahvi .

#### Automaatne seadistamine

DTCO 4.1x lülitub automaatselt järgmistele tegevustele:

| kui                  | Juht-1 | Juht-2 |
|----------------------|--------|--------|
| Sõit                 | 0      | Ø      |
| Sõiduki<br>peatamine | *      | Ø      |

## MÄRKUS

Counteri (valikuline) õige arvestuse tagamine:

 Seadistage vahetuse lõpus või pausil tingimata tegevus н.

#### Automaatne seadistamine pärast süüte sisse- / väljalülitamist (eelseadistus)

Pärast süüte sisse- / väljalülitamist võib DTCO 4.1x lülituda teatud defineeritud tegevusele, näiteks н.

Seda tegevust saab programmeerida ettevõttekaardi abil või volitatud töökokas.

Tegevust (1) ja/või (2), mis muutub automaatselt süüte sisselülitamise või süüte väljalülitamise korral, kuvatakse tavanäidul. See vilgub umbes 5 sekundit.

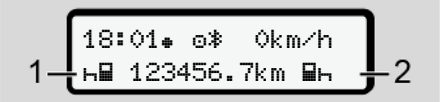

Joon. 28: Tegevuse vilkumine tavanäidul

Pärast süüte sisselülitamist järgneb uuesti eelmine näit.

#### Näide:

Te olete valinud "*Counter*" ja lülitate süüte välja.

Süüte sisselülitamisel kuvatakse "Counter" 5 sekundi pärast uuesti.

## ► Tegevuste käsikirjaline registreerimine

#### MÄRKUS

Järgige määrust.

Vastavalt määrusele (EL) 165/2014 tuleb tegevused, mida ei saa juhikaardile salvestada, lisada käsikirjaliselt.

Järgmistel juhtudel tuleb tegevused registreerida käsikirjaliselt:

- DTCO 4.1x defekti korral.
- Juhikaardi kadumise, varguse, kahjustuse või väärtalitluse korral.

Nendel juhtudel peate te sõidu või vahetuse alguses ja lõpus koostama DTCO 4.1x päevaväljatrüki.

Väljatrüki tagaküljel on teil võimalus oma tegevusi käsikirjaliselt (2) registreerida ja väljatrükki isiklike andmetega (1) täiendada.

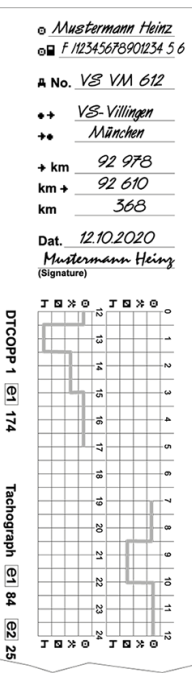

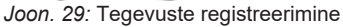

| Sümbolite  | tähendus                           |
|------------|------------------------------------|
| 0          | Ees- ja perekonnanimi              |
| ⊙∎         | Juhikaardi või juhiloa<br>number   |
| ΑNr.       | Sõiduki numbrimärk                 |
| • <b>+</b> | Asukoht vahetuse alguses           |
| ++         | Asukoht vahetuse lõpus             |
| +km        | Kilomeetrinäit vahetuse<br>lõpus   |
| km≁        | Kilomeetrinäit vahetuse<br>alguses |
| km         | Sõidetud kilomeetrid               |

## MÄRKUS

Jälgige teie riigis kehtivaid seaduslikke tingimusi.

## Laadimine / mahalaadimine (kabotaaž)

Laadimis-/mahalaadimisprotsesse saate kabotaaži raames (piiriülene transport) DTCO 4.1x-s dokumenteerida.

DTCO 4.1x salvestab laadimis-/ja mahalaadimistoimingu koha ja aja.

Sisestusmenüü: → Menüüpunkt Sõiduki sisestus [▶ 96]

## Vahetuse lõpp – juhikaardi väljavõtmine

## MÄRKUS

Isiklike andmete kaitseks peaksite iga vahetuse lõpus oma juhikaardi välja võtma.

Juhikaardi saate kaardipesast välja võtta ainult sõiduki seismisel.

## MÄRKUS

ADR-variandi käsitsemiseks peab süüde olema sisse lülitatud.

Järgige ADR-variandi käsitsemise erilisi ohutusjuhiseid plahvatusohtlikus keskkonnas.

- → ADR-variant (Ex-variant) [▶ 25]
- Seadistage vahetuse lõpus (tööpäeva lõpus) või sõidukivahetusel vastav tegevus, nt puhkeaeg h.
  - ➔ Tegevuste seadistamine [▷ 57]
- Hoidke klahvi sähemalt 2 sekundit vajutatult.

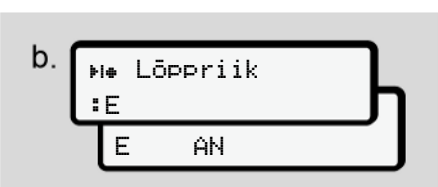

Joon. 30: Andmed hetkelise asukoha kohta

 Valige klahvidega / riik ja kinnitage valik klahviga . → Riigi andmed vahetuse alguses [▷ 55]

## MÄRKUS

Kui funktsioon on kasutatav, pakub DTCO 4.1x võimalust, enne kaardi väljastamist koostada päevaväljatrükk.

## MÄRKUS

Kui ühe minuti jooksul riigi sisestust ei järgne, siis kaardi väljastamine katkestatakse.

- Kuvatakse kaardipesa number ja juhi perekonnanimi. Edenemisriba näitab juhikaardi kirjutamist.
- 5. Võtke oma juhikaart kaardipesast välja.
  - → Kaardi väljavõtmine [▶ 46] See kehtib ka juhivahetusel meeskonnatöös. Siis sisestage oma juhikaart teise pessa. Ekraanile kuvatakse:

## С. 15:05.0 0km/h н 123456.7km н

Joon. 31: Tavanäit ilma kaartideta

- Trükkige kui soovitud salvestatud tegevused ja sündmused trükkimise menüü abil välja.
  - → Teine menüütasand peamenüü [> 85]

## MÄRKUS

Kui te soovite väljatrükki möödunud 24 tunni kohta, siis oodake – kui võimalik – kuni järgmise päevani.

Veenduge, et ka viimane tegevus on täielikult väljatrükil tõendatud.

## Käsitsi sisestused (registreerimine / sissekanne)

Kui te pärast juhikaardi sisestamist päringu 1M täiendav Sissekanne? Jah olete kinnitanud valikuga Jah (samm d), kuvatakse käsitsi muudetavad kirjed (samm e).

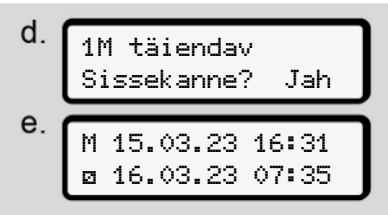

Joon. 32: Ekraanid korrektuuri võimaluseks

Kirjeid saate teha nüüd üksteise järel (klahvid **I** / **I** ja **II**).

Vale sisestuse korral saate klahviga tagasi liikuda ja sisestamist korrata.

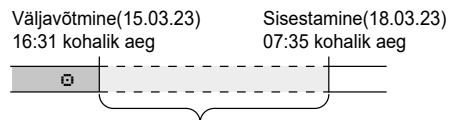

Tundmatu tegevuse ajavahemik Joon. 33: Näide tundmatu tegevusega ajavahemiku kohta

Võimalikud on järgmised sisestused:

 Tegevuse Puhkeaeg ⊢ sissekandmine:
 → Tegevuse Puhkeaeg

sissekandmine [> 62]

- Tööaja jätkamine:
  → Tegevuste jätkamine [▶ 63]
- Tööaja jätkamine, lõpetamine ja/või tegevuste tööaja ettetoomine:

→ Tegevuste jätkamine ja tegevuste teiste tegevuste ettetoomine [▷ 64]

Need võimalused pärast teie juhikaardi sisestamist kehtivad ka üldiselt aktuaalse tegevuse valikuks.

#### Kaardinõue käsitsi sisestamise ajal

 Nõudke klahviga kaarti väljastamiseks.
 Kuvatakse käsitsi sisestamise nõue:

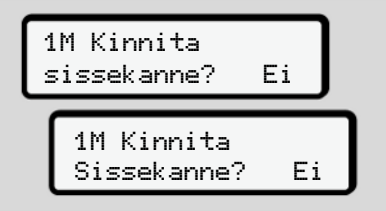

Joon. 34: Sissekanne valikuliselt

- Valige klahvidega I / I Ei ja kinnitage klahviga II.
- Edasi sammuga 3.
  → Vahetuse lõpp juhikaardi väljavõtmine [▶ 59]

Käsitsi sisestamine katkestatakse. Tundmatu ajavahemiku kohta salvestab DTCO 4.1x tegevuse ?.

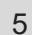

## ► Tegevuse Puhkeaeg sissekandmine

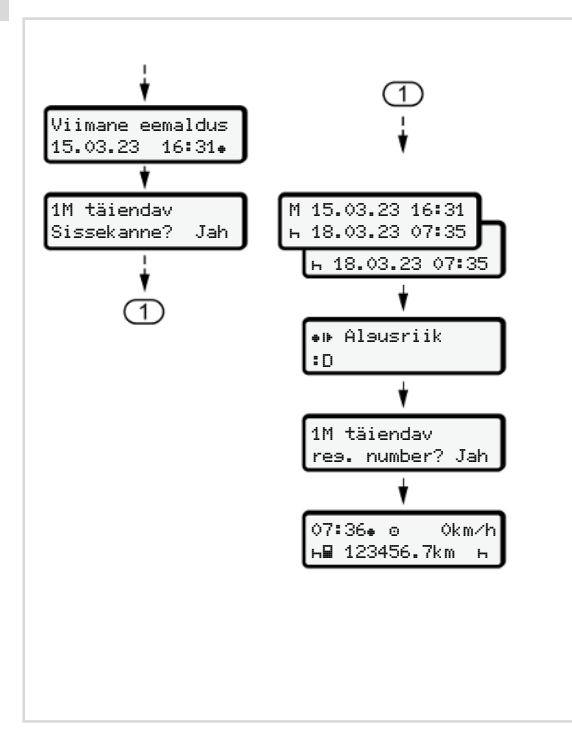

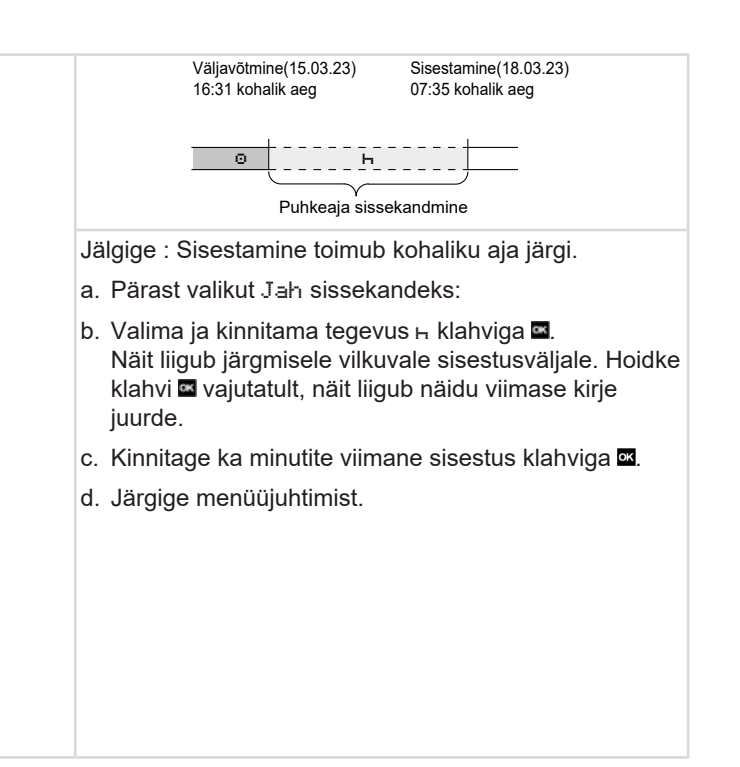

## ► Tegevuste jätkamine

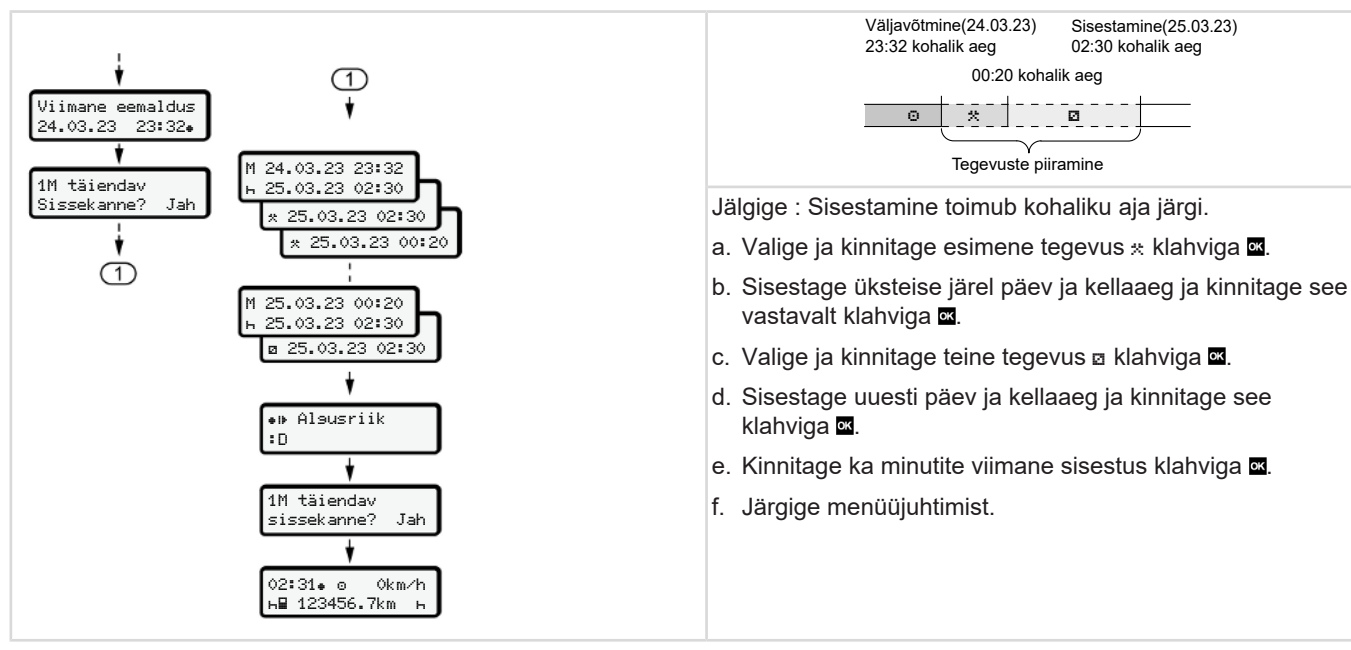

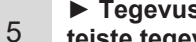

#### ► Tegevuste jätkamine ja tegevuste teiste tegevuste ettetoomine

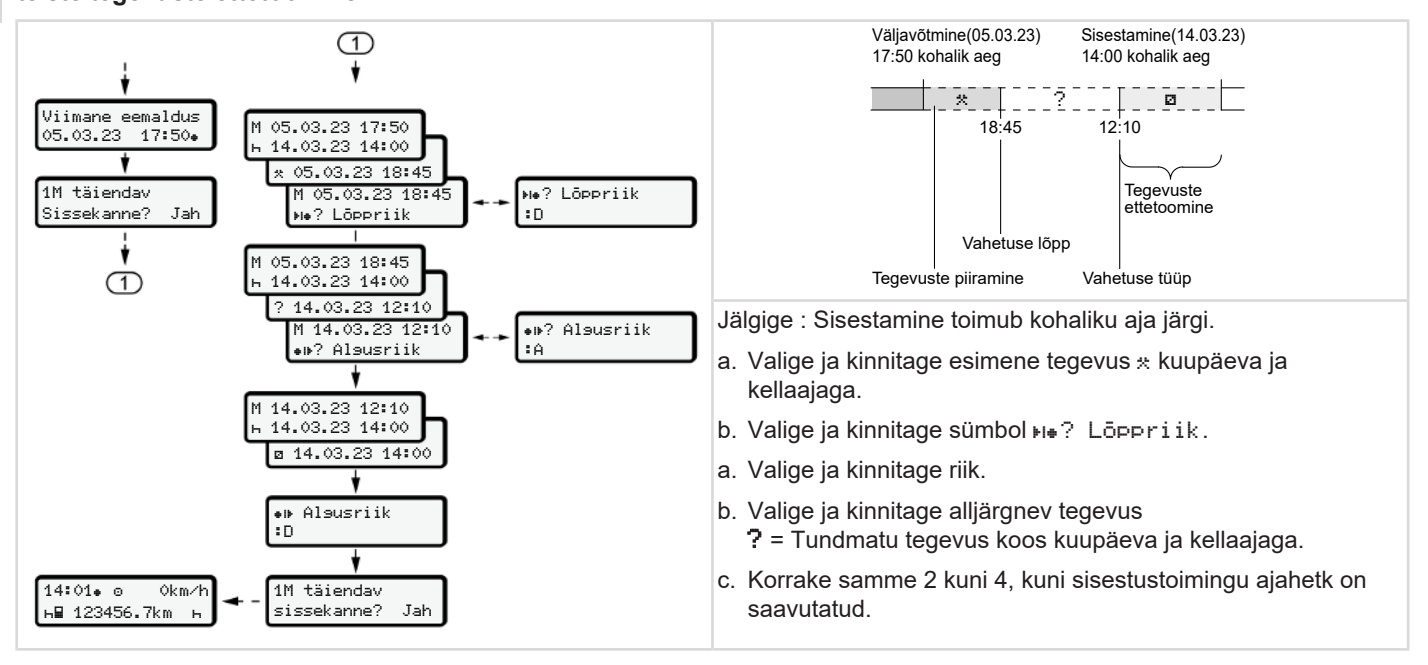

## Juhi- / sõidukivahetus

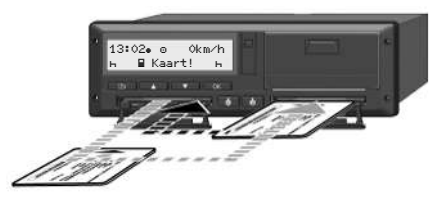

Joon. 35: Juhikaardi vahetamine

#### Juhtum 1 – meeskonnatöö

Juht-2 muutub Juhiks-1.

- a. Võtke juhikaardid kaardipesadest välja ja sisestage vastavalt teise kaardipessa.
- b. Soovitud tegevuse seadistamine:
  → Tegevuste seadistamine [> 57].

## MÄRKUS

Meeskonnatöös saab esmalt sisestada juhi 1 kaardi, et sõiduga saaks kiiresti alustada. Juba juhi 1 kaardi sisselugemise ajal saab sisestada juhi 2 kaardi. Sõiduga saab alustada kohe, kui kuvatakse juhi 1 sümbol ⊒ ja juhi 2 sümbol ≘.

#### Juhtum 2 – vahetuse lõpp

Juhti 1 ja/või juht 2 lahkuvad sõidukist.

- Vastav isik koostab vajaduse korral päevaväljatrüki, nõuab oma kaardi ja võtab juhikaardi kaardipesast välja.
- b. Sõiduki uus meeskond sisestab juhikaardi, vastavalt funktsioonile (juht 1 või juht 2) kaardipessa.
- Juhtum 3 segatöö

Erinevat tüüpi sõidumeerikutega sõidukite kasutamine.

- Näiteks analoogselt sõidumeerikul salvestuslehele kirjutamisel või ...
- Digitaalsel sõidumeerikul juhikaardiga vastavalt määrusele (EL) 165/2014, näiteks DTCO 4.1x.

Kontrollimisel peab juht suutma esitada jooksva nädala ja möödunud 28 päeva kohta esitama järgmised andmed:

- juhikaart (1),
- asjakohased päevaväljatrükid digitaalsest sõidumeerikust (2), näiteks juhikaardi kahjustuse või väärtalitluse korral,

Käsitsemine juhi poolt

- kirjeldatud salvestuslehed (3),
- tegevuste käsikirjalised salvestused.

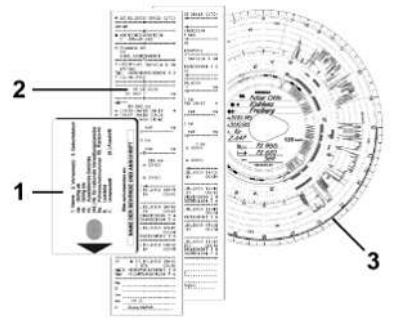

Joon. 36: Näited kaasas hoitavate dokumentide kohta

## MÄRKUS

Jälgige teie riigis kehtivaid seaduslikke tingimusi.

### Juhikaardi esmakordne sisestamine

Andmete kasutamine

Kaardi esmakordsel sisestamisel küsitakse teilt teie isiklike andmete kaitseks, kas te nõustute isikupõhiste andmete töötlemisega.

→ Andmekaitse [▶ 9]

#### Sisselogimise käik

Päring toimub automaatselt esmakordsel DTCO 4.1x-sse sisselogimisel.

See toimub pärast riigi valikut.

## MÄRKUS

Te saate sisestusi hiljem muuta: → Menüüpunkt Juhi 1 / juhi 2 sisestamine [▶ 93]

#### **ITS-andmete lubamine**

## MÄRKUS

Bluetoothi aktiveerimiseks peate olema ITS-andmete salvestamisega nõustunud (→ *Isikupõhised ITSandmed* [▶ 10]).

> 1 ITS andmed väljastada? Jah

Joon. 37: Isikuandmete päring

- 1. Valige klahvidega 🛽 / 🗖 Jah või Ei.
- Kinnitage klahviga . Kuvatakse teade sisestuse salvestamiseks:

Sissekanne salvestatud

Joon. 38: Salvestamise kinnitus

#### **VDO-andmete lubamine**

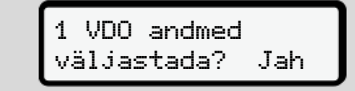

Joon. 39: Isikupõhiste eriandmete päring

- 3. Valige klahvidega 🗳 / 🖬 Jah või Ei
- Kinnitage klahviga . Kuvatakse teade sisestuse salvestamiseks:

Sissekanne salvestatud

Joon. 40: Teise salvestamise kinnitus

#### Bluetoothi aktiveerimine

Bluetoothi aktiveerimine võib toimuda selles menüüs või hiljem menüüs "Bluetooth":

Aktiveerimise kirjelduse leiate siit: → Bluetoothi sidestamine [▶ 95]

#### Sisselogimise lõpetamine

Nüüd toimub tavaline sisselogimine DTCO 4.1x-sse. → Vahetuse algus – juhikaardi sisestamine [▶ 51]

## Käsitsemine ettevõtja poolt

Ettevõttekaardi funktsioonid Peamenüü töörežiimis Ettevõte Sisselogimine – ettevõttekaardi sisestamine Liikmesriigi ja numbrimärgi sisestamine Ettevõttekaardi väljavõtmine

## Käsitsemine ettevõtja poolt

## Ettevõttekaardi funktsioonid

## MÄRKUS

Ettevõttekaarti kasutatakse eranditult ainult ettevõtte andmehalduseks ja mitte sõitmiseks.

Kuite sõidate ettevõttekaardiga, kuvatakse teade !o∎ Sõit ilma kaardita xx.

## MÄRKUS

Järgige riigi tingimusi.

Ettevõte tagab ettevõttekaartide nõuetekohase kasutamise.

 Jälgige teie riigis kehtivaid seaduslikke tingimusi.

Ettevõttekaardiga identifitseerib ettevõte end DTCO 4.1x suhtes.

Ettevõttekaart on sõiduki nõuetekohase käitamise tõend. Ettevõttekaardiga omistatakse vastav sõiduk ettevõttele

kõikide oluliste andmetega. Ettevõte võib taotleda mitu ettevõttekaarti.

Sõltumatult juhtidest salvestatakse sõidumeeriku massmällu kõik sõiduki liikumised ja ajad.

Ettevõte on seadusega kohustatud andmeid salvestama ja vastava kontrollametkonna nõudmisel anda andmetele juurdepääs.

Ettevõttekaart kehtib 5 aastat. Järgneva kaardi saab tellida mitte varem kui 6 kuud enne aktuaalse kaardi aegumist.

Kaardi kahjustuse, varguse või kaotamise korral peab ettevõte uuesti taotlemiseks esitama järgmised dokumendid:

- kaotamise korral kaotamise kirjalik selgitus
- varguse korral politseile esitatud teade
- kahjustuse või väärtalitluse korral uuendatav kaart

Ettevõttekaardi esimesel sisestamisel logib ettevõte DTCO 4.1x-sse sisse, nii et seda kasutatakse kuni väljalogimiseni või mõne teise ettevõttekaardi sisestamiseni selle ettevõtte sõidumeerikuna. Sellega tagatakse juurdepääsuõigused ettevõttega seotud andmetele.

Ettevõttekaart pakub teie õiguste raames järgmisi võimalusi:

- Ettevõtte sisse- ja väljalogimine DTCO 4.1x-s, näiteks sõiduki müümisel, sõiduki rendiperioodi lõppemisel
- Liikmesriigi ja sõiduki riikliku numbrimärgi sisestamine
   → Liikmesriigi ja numbrimärgi sisestamine [▶ 72].
- Juurdepääs massmälu andmetele ja ettevõttega seotud andmetele, nt sündmustele, vigadele, kiirusele, juhi nimele
- Juurdepääs sisestatud juhikaardi andmetele

- 6
- Juurdepääs esiliidesele massmälu andmete volitatud allalaadimiseks

ELis tuleb andmed iga 3 kuu järel massmälust alla laadida.

Järgmistel juhtudel on mõttekas andmed täiendavalt alla laadida:

- Sõiduki müümine
- Sõiduki pikemaks ajaks seisma jätmine
- DTCO 4.1x vahetamisel

## Peamenüü töörežiimis Ettevõte

Navigeerimine peamenüü piires toimub alati sama süsteemi järgi. → Menüüdes liikumine [▶ 44].

Kui ettevõttekaart asub kaardipesas-2, jäävad kõik peamenüüd blokeerituks, mis on seotud selle kaardipesaga. → Menüüligipääsu blokeering [▶ 88]

Sel juhul saate ainult kaardipessa-1 sisestatud juhikaardi andmeid kuvada, välja trükkida või alla laadida. → Esimene menüütasand – standardväärtused [▶ 77]

## Sisselogimine – ettevõttekaardi sisestamine

## MÄRKUS

Käsitsemine ettevõtja poolt vastab töörežiimile "Ettevõtja" vastavalt rakendusmäärusele (EL) 2016/799 lisa I C aktuaalselt kehtivas redaktsioonis.

- Sisestage ettevõttekaart vabasse kaardipessa;
  - → Kaardi sisestamine [▶ 44]. Ettevõttekaardi sisestamisega seadistatakse ekraanile kaardile salvestatud keel.

## MÄRKUS

Teie poolt eelistatud keelt võite individuaalselt seadistada.

→ Keele seadistamine [▶ 78]

Kuvatud menüü juhib teid sammhaaval kuni DTCO 4.1xtäieliku töövalmiduse saavutamiseni:

Joon. 41: Tervitusnäit

Umbes 3 sekundiks kuvatakse kaardiomaniku nimi, seadistatud kohalik aeg 16:00+ ja UTC-aeg 14:00UTC (ajavahe = 2 tundi suveaja korral).

## MÄRKUS

Kaardi lugemistoimingu ajal ei ole sisestused võimalikud.

Kui vajutatakse klahvi, kuvatakse teade.

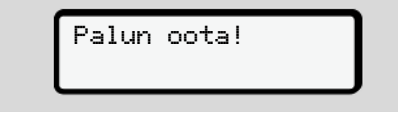

Joon. 42: Teade - Valikuline I

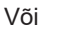

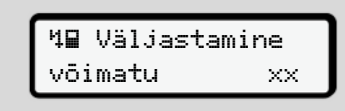

Joon. 43: Teade - Valikuline II

Järgneb kaarditeabe sisselugemine:

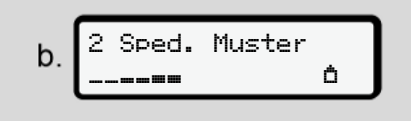

Joon. 44: Kaarditeabe sisselugemine

Vasakul on kaardipesa number, millesse kaart on sisestatud.

Seal kõrval seisab ettevõtte nimetus (loetud ettevõttekaardilt).

Edenemisriba näitab ettevõttekaardi edasist lugemist.

- Sisestage juhul kui seda nõutakse riigilühend ja sõiduki riiklik numbrimärk:
   Liikmesriigi ja numbrimärgi
  - sisestamine [> 72]

 Juhul kui selle DTCO 4.1x juures pole veel toimunud, logitakse ettevõte nüüd sisse:

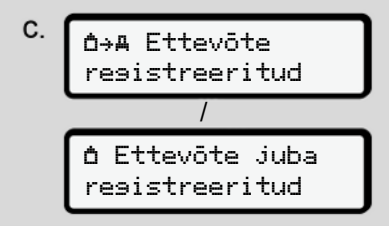

Joon. 45: Ettevõtte sisselogimine

Sisselogimisega aktiveeritakse nüüd ettevõtteblokeering kuni selle tühistamiseni.

Sellega tagatakse, et ettevõttepõhised nagu ka juhtide isikupõhised andmed, mis on seotud selle ettevõttega, oleksid juurdepääsu eest kaitstud.

Järgneb tavanäit.

DTCO 4.1x asub töörežiimis **Ettevõte**, sümbol **b**:

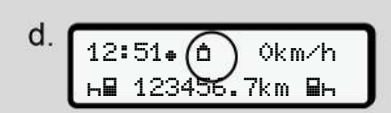

Joon. 46: Tavanäit sisestatud ettevõttekaardiga

Tulemus: DTCO 4.1x on valmis.

 Te saate nüüd massmälu andmeid alla laadida, et neid vastavalt seaduslikele nõuetele arhiveerida ja töödelda.

➔ Andmete allalaadimine [▶ 48]

- Te saate nüüd ka ligi pääseda samuti sisestatud juhikaardi andmetele, nt neid alla laadida.
- DTCO 4.1x või süsteemikomponentide tõrked kuvatakse ekraanile. Kinnitage teade klahviga .

➔ Teadete t\u00e4hendus [▶ 106]

# Liikmesriigi ja numbrimärgi sisestamine

Standardvariandis salvestatakse riigi tunnusmärk ja riiklik numbrimärk installimisel ja kalibreerimisel volitatud töökoja poolt.

- Kui see ei olnud nii, palub DTCO 4.1x seda teil ettevõttekaardi esmakordsel sisestamisel sisestada järgmised sõiduki andmed:
  - Liikmesriik
  - Riiklik numbrimärk.
    → Liikmesriigi ja numbrimärgi sisestamine (▶ 72)

Need sisestused salvestatakse DTCO 4.1x-s.

## MÄRKUS

Sisestage numbrimärk õigesti.

Te saate riiklikku numbrimärki DTCO 4.1x-sse sisestada ainult ühe korra.

Sisestage numbrimärk seetõttu täpselt nii, nagu see on sõiduki numbrimärgil.

Muutmine on seejärel võimalik ainult volitatud töökoja poolt töökojakaardi abil.

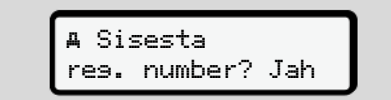

Joon. 47: Päring numbrimärgi sisestamiseks

 Valige klahvidega ■ / ■ Jah ja kinnitage klahviga ■. Järgneb liikmesriigi sisestuse näit:

Joon. 48: Riigi valikusuvand
Valige klahvidega I / I liikmesriigi riigi tunnuskood ja kinnitage klahviga I.

Eelvalik on kasutatav väljaandva liikmesriigi ettevõttekaardi põhjal.

Järgneb näit riikliku numbrimärgi sisestamiseks. Esimene sisestatav koht vilgub \_.

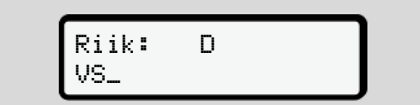

Joon. 49: Numbrimärgi sisestamine

3. Valige klahvidega **□** / **□** soovitud märk ja kinnitage klahviga **□**.

# MÄRKUS

Klahviga **s**aate sammhaaval tagasi navigeerida ja sisestusi korrigeerida.

- Järgmine sisestatav koht vilgub \_.
- Korrake sammu 3 seni, kuni olete numbrimärgi täielikult sisestanud. Maksimaalselt on võimalikud 13 märki.

 Kinnitage sisestatud numbrimärk veelkord klahviga . Kinnitusega tehakse automaatselt kontrollväljatrükk:

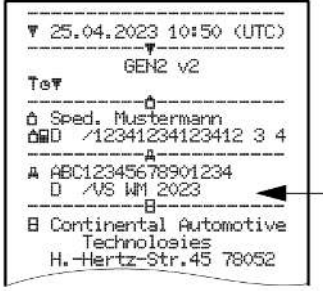

Joon. 50: Kontrollväljatrükk

 Veelkordselt kuvatakse numbrimärk – veel veakorrektuuri võimalusega – ekraanile:

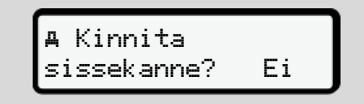

Joon. 51: Kinnituse valik

6. Kontrollige kas numbrimärk on väljatrükil korrektne.

- 7. Valige klahvidega 🗖 / 🖬:
  - Ei, kui numbrimärk ei ole korrektne ja kinnitage klahviga

Ekraan sammu 1 kohta kuvatakse uuesti ja te saate oma sisestusi korrata.

 Jah, kui numbrimärk on korrektne ja kinnitage see klahviga .

Riigi tunnusmärk ja sõiduki riiklik numbrimärk on DTCO 4.1x-sse salvestatud.

Kui peaks osutuma vajalikuks muudatus, nt asukoha vahetuse tõttu, pöörduge töökojakaardiga volitatud töökotta.

#### Ettevõttekaardi väljavõtmine

## MÄRKUS

Teie ettevõtte andmete kaitseks nagu kaardi enda väärkasutuse kaitseks ei peaks te jätma seda sõidukisse.

Ettevõttekaardi saate kaardipesast välja võtta ainult seisva sõiduki korral.

# MÄRKUS

ADR-variandi käsitsemiseks peab süüde olema sisse lülitatud.

Järgige DTCO 4.1x ADR-variandi käsitsemise erilisi ohutusjuhiseid plahvatusohtlikes keskkondades. → ADR-variant (Ex-variant) [▶ 25]

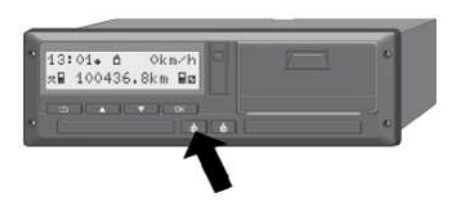

Joon. 52: Ettevõttekaardi tellimine (kombineeritud klahv)

 Hoidke kaardipesa-1 või kaardipesa-2 kombineeritud klahvi vähemalt
 2 sekundit vajutatult.

Joon. 53: Kasutusandmete ülekandmine

- Kuvatakse ettevõtte nimi.
- Edenemisriba näitab ettevõttekaardile kirjutamist.
- Kuvatakse päring ettevõtte väljalogimiseks.

| b. | <u>ن</u> | <b>A Eemalda</b> | E i | L        |
|----|----------|------------------|-----|----------|
|    | ٦        | ettevõte?        | Jah | <u>'</u> |

Joon. 54: Ettevõtte väljalogimine DTCO 4.1xst

- 1. Valige klahvidega 🗳 / 🖬:
  - Ei, ettevõtet ei logita välja ja ettevõtteblokeering jääb aktiveerituks.
  - Jah, Ettevõte logitakse välja ja ettevõtteblokeering on inaktiveeritud.

#### Kinnitage klahviga 🖾.

## MÄRKUS

Vaatamata inaktiveeritud ettevõtteblokeeringule jäävad teie ettevõtte seni salvestatud andmed võõrale ettevõttele blokeerituks. Uusi salvestatud andmeid siiski enam ei blokeerita.

### MÄRKUS

Juhul kui läheneb DTCO 4.1x perioodilise järelkontrolli tähtaeg või ettevõttekaardi kehtivus aegub, kuvatakse juhis.

#### Ettevõttekaardi väljavõtmine

- 2. Võtke oma ettevõttekaart kaardipesast välja.
  - → Ettevõttekaardi väljavõtmine [▶ 74] Ekraanile kuvatakse:

- Joon. 55: Tavanäit ilma kaartideta
- DTCO 4.1x asub uuesti töörežiimis "Töö", sümbol o.

# Menüüd

Esimene menüütasand – standardväärtused

Teine menüütasand – peamenüü

## Menüüd

# Esimene menüütasand – standardväärtused

Näit seisva sõiduki korral

Selles peatükis kirjeldatakse DTCO 4.1x menüüsid, mida saab valida seisva sõiduki korral.

Näidud sõidu ajal **→** Näidud sõidu ajal [▶ 42]

Lähtepunktiks on tavanäit (a), mis kuvatakse ekraanile pärast "*süüte sisselülitamist*" (eelseadistus).

# MÄRKUS

Kui on aktiveeritud, saab tavanäiduna kuvada ka valikut VDO Counter.

#### MÄRKUS

Juhi andmete kuvamise ja nende väljatrükkimise peamenüüd on kasutatavad ainult siis, kui sisestatud on vastav kaart.

Nii kuvatakse nt menüüpunkt Väljatrükk ⊒₹ Juht 2 ainult siis, kui kaardipessa-2 on sisestatud juhikaart.

# MÄRKUS

Valikuline VDO Counter (\*) on kujutatud näitlikult järgmisel joonisel. VDO Counteri kirjeldus → VDO Counter (valikuline) [▶ 79]

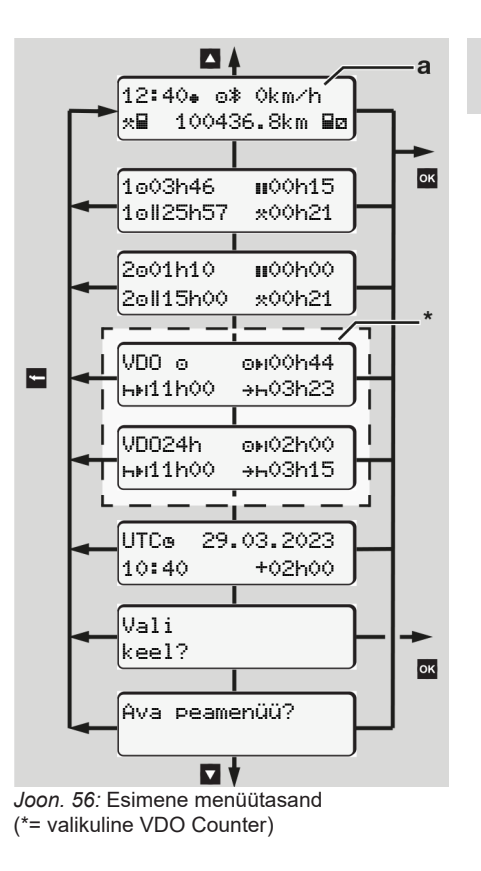

Lähtudes tavanäidult **(a)** ning vastava sisestatud kaardi korral saate klahvidega **I** / **I** avada järgmist teavet:

- Tavanäit (a) (nt pärast "süüte sisselülitamist")
- Kaks menüüd teabega sisestatud juhikaartide aegade teabe kohta (1 = Juht-1, 2 = Juht-2)
   → Juhikaardi aegade kuvamine
  - [▶ 78]
- (VDO) = päev-/ nädalakava
   VDO Counteri abil (valikuline)
   → VDO Counter (valikuline) [▶ 79]
- (UTC) = UTC-aeg koos kuupäevaga ning seadistatud kohaliku aja ajavahe (ofset)

➔ Kohaliku aja seadistamine [▶ 98]

Menüü soovitud keele seadistamiseks
 → Keele seadistamine [▶ 78]

Klahviga Iiigute otse tavanäidule (a) tagasi.

Vajutades klahvi 🖬 liigute teisele tasandile – Peamenüü.

→ Teine menüütasand – peamenüü [> 85] ► Juhikaardi aegade kuvamine

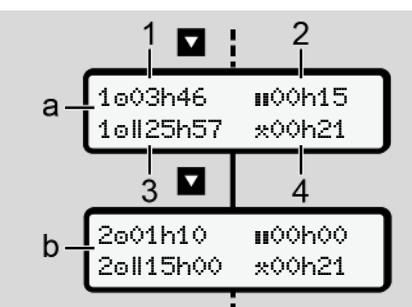

Joon. 57: Andmed juhikaardilt-1 või -2

- (a) Juhi-1 ajad
- (b) Juhi-2 ajad
- (1) Juhi-1 juhtimisaeg o alates kehtivast puhkeajast
- (2) Kehtiv puhkeaeg III osakatkestuses vähemalt
   15 minutit ja järgmised 30 minutit, vastavalt määrusele
   (EÜ) 561/2006
- (3) Topeltnädala summaarne juhtimisaeg
- (4) Seadistatud tegevuse kestus

# MÄRKUS

Kui juhikaarti ei ole sisestatud siis kuvatakse ajad – välja arvatud (3) – mis vastavad vastava kaardipesa 1 või 2 viimasele seisule.

#### Keele seadistamine

Standardvariandis on iga juhikaart ekraanil kuvamiseks seotud avalduse esitamisel määratud keelega (väljaandev ametkond).

Seda eelseadistust saate igal DTCO 4.1x-l mõne teise keele seadistamisega kohandada.

DTCO 4.1x salvestab seadistatud keele sisestatud kaardi kaardinumbri alusel.

Salvestada saab kuni 5 keelt.

- Valige klahvidega I / I funktsioon Vali keel? ja vajutage klahvi I.
- Valige klahvidega I / I soovitud keel ja kinnitage valik klahviga I.

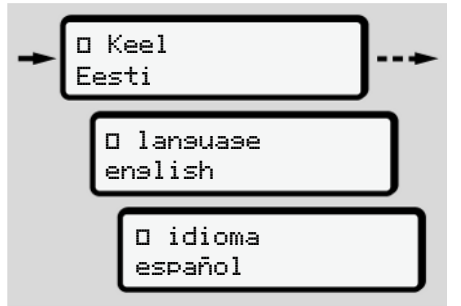

Joon. 58: Soovitud keele valimine

- 3. DTCO 4.1x näitab keele edukat salvestamist uues valitud keeles.
- VDO Counter (valikuline)

# MÄRKUS

VDO Counteri saab valikuliselt aktiveerida.

Pöörduge vajadusel oma volitatud töökoja poole.

VDO Counter (valikuline) toetab teie päeva- / nädalakava allesjäänud juhtimis- ja puhkeaegade kuvamise teel.

# MÄRKUS

Järgige seaduslikke eeskirju. Määruse (EÜ) 561/2006 ja AETReeskirjade võimalik erinevate tõlgenduste tõttu rahvuslike kontrollorganite poolt ning täiendavate süsteemipiirangute tõttu kehtib ka edasi ilma piiramatult:

VDO Counter ei vabasta kasutajat kohustusest, koguda ja ise töödelda juhtimis-, puhke-, valmisoleku- ning muid tööaegu, et järgida kehtivaid eeskirju.

Teiste sõnadega: VDO Counter ei pretendeeri üldkehtivale, seaduslike eeskirjade veatule kuvamisele.

Lisateavet VDO Counteri kohta leiate aadressilt www.fleet.vdo.com

# MÄRKUS

Selleks, et VDO Counter näitaks kehtivat teavet, peavad andmete töötlemiseks olema täidetud järgmised tingimused:

- Teie tegevuste lünkadeta sissekandmine juhikaardile.
   → Käsitsi sisestused (registreerimine / sissekanne) [▶ 61]
- Korrektne hetkelise tegevuse seadistamine – pole käsitsusviga; näiteks pole seda tegevuse Tööaeg \*·soovimatu seadistamine igapäevase puhkeaja ⊢ asemel.
  - → Tegevuste seadistamine [▶ 57]
- Parvlaeva / rongi ja oma hetkelise tegevuse sisestamine.
  - → Parvlaev/ rong: Alguse/ lõpu sisestamine [> 97]

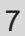

# VDO Counteri näidu kirjeldus

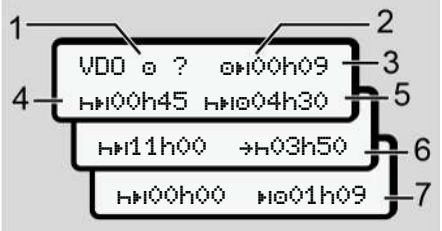

Joon. 59: VDO Counter - näidu ülesehitus

# MÄRKUS

Vilkuv h tähendab: See näiduosa on praegu aktiivne.

#### (1) Praegu seadistatud tegevus

#### (2) ? = Juhis kasutajale

Juhikaardile on salvestatud tundmatu tegevusega ? ajavahemikud või ebapiisavalt andmeid (näiteks uue juhikaardi kasutamine).

VDO Counter töötleb puuduvaid tegevusi nagu tegevust h. Kui juhi tegevustes tuvastatakse oluline aja kattumine, kuvatakse see ekraanile sümboliga ! @@ sümboli ? ja juhi tegevuse asemel.

#### (3) Allesjäänud juhtimisaeg ON

Sõidu ajal: Näit, kui kaua te tohite veel sõita.

(⊙⊧**iO0hO0** = Juhtimisaeg lõppenud)

#### (4) Allesjäänud puhkeaeg ⊢⊮

Järgmise vajaliku pausi- / puhkeaja kestus.

Seadistatud tegevuse h korral toimub allesjäänud pausi- / puhkeaja tagasiloendamine. (hh**i00h00** = Paus lõpetatud).

#### (5) Tulevane juhtimisaeg HIPO

Tulevase juhtimisaja kestus järgides pausi- / puhkeaega.

#### (6) Igapäevase puhkeaja hiliseim algus +⊢

Näiteks seadistatud tegevuse korral kuvatakse veel allesjäänud aeg kuni neile vajaliku igapäevase puhkeaja alguseni. (7) Järgmise juhtimisaja algus 📭

Järgmine juhtimisaeg tohib alata alles pärast selle aja möödumist.

#### VDO Counter – näidud sõidu ajal

### MÄRKUS

Järgige tööõiguslikke riigipõhiseid regulatsioone.

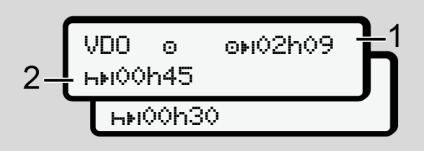

Joon. 60: Tegevus o – allesjäänud juhtimisaeg vs. igapäevane puhkeaeg

- (1) Allesjäänud juhtimisaeg.
- (2) Hiljemalt pärast kuvatud juhtimisaja möödumist (1) peab järgnema paus või summeeritud pausi jätkamine.

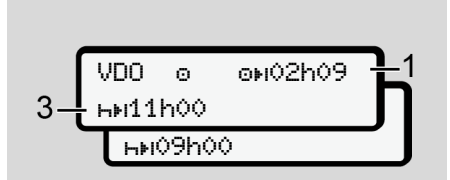

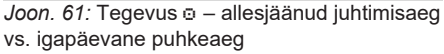

(3) Hiljemalt pärast kuvatud juhtimisaja möödumist (1) peab järgnema ettenähtud igapäevane puhkeaeg.

> Juhul kui on lubatud, võib see puhkeaeg toimuda kahes osas, kusjuures teine osa peab hõlmama katkematut ajavahemikku 9 tundi.

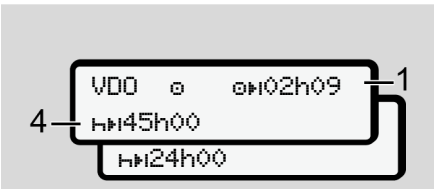

Joon. 62: Tegevus o – allesjäänud juhtimisaeg vs. iganädalane puhkeaeg

 (4) Hiljemalt pärast kuvatud juhtimisaja möödumist (1) peab järgnema regulaarne iganädalane puhkeaeg.

Kui on lubatud, võib järelejäänud iganädalast puhkeaega lühendada.

VDO. oµ00h29 Θ **н**⊌03h25

Joon. 63: Tegevus o – parvlaev / rong vs. puhkeaja jätkamine

(5) VDO Counter tuvastab viibimise parvlaeval / rongis.

**Eeldus**: Selle funktsiooni korrektne sisestus:

→ Parvlaev/ rong: Alguse/ lõpu sisestamine [▶ 97].

Hiljemalt pärast juhtimisaja möödumist **(1)** peab järgnema igapäevase puhkeaja jätkamine. VDO о он02h19 6 нн00h45

Joon. 64: Tegevus o - Out of scope

(6) Allesjäänud juhtimisaja näit on aktiivne (h vilgub), toimub tagasiloendamine.

VDO Counter töötleb tegevust o nagu tegevust \*

# MÄRKUS

Arvestage, et juhtimis- ja puhkeaegade arvestus VDO Counteri jaoks toimub vastavalt määrusele (EÜ) 561/2006 ja mitte rakendusmääruse (EL) 2016/799 lisa I C aktuaalselt kehtivas redaktsioonis järgi.

Seetõttu võib DTCO 4.1x tavanäitudega võrreldes esineda kõrvalekaldeid.

#### VDO Counter – näidud tegevuse Puhkeaeg korral

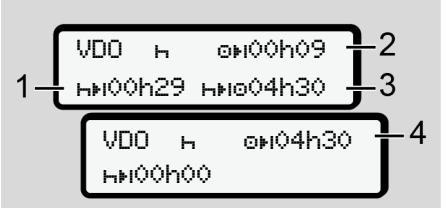

*Joon. 65:* Tegevus ⊢ – puhkeaeg vs. kasutatav juhtimisaeg

- (1) Allesjäänud puhkeaeg
- (2) Allesjäänud juhtimisaeg, juhul kui puhkeaega (1) ei järgita.
- (3) Järgmise kasutatava juhtimisaja kestus pärast kuvatud puhkeaja möödumist (1).
- (4) Kasutatav juhtimisaeg pärast kehtivat puhkeaega.

*Joon. 66:* Tegevus ⊢ – puhkeaeg vs. kasutatav päeva juhtimisaeg

- (5) Allesjäänud puhkeaeg.
- (6) Veel kasutatava päeva juhtimisaja kestus pärast puhkeaja möödumist
   (5).

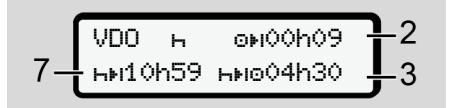

- Joon. 67: Tegevus H igapäevane puhkeaeg
- (7) Allesjäänud igapäevane puhkeaeg.

Juhul kui lubatud, jaotatud 3 + 9 tunniks.

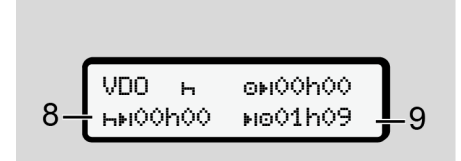

Joon. 68: Tegevus н – puhkeaja lõpp

(8) Kehtiv puhkeaeg lõppenud.

Näit **00h00** vilgub 10 sekundit. Kui puhkeaega jätkatakse, vahetub VDO Counter järgmise päeva või nädala puhkeaja kestusele.

(9) Järgmise juhtimisaja algus.

Olukord: Maksimaalne nädala juhtimisaeg või topeltnädala juhtimisaeg on juba saavutatud.

Kuigi järgiti kehtivat katkestust tuvastab VDO Counter, et uus sõiduperiood on võimalik alles pärast kuvatud aja möödumist.

#### VDO Counter – näidud tegevuse Tööaeg korral

# MÄRKUS

Järgige tööõiguslikke riigipõhiseid regulatsioone.

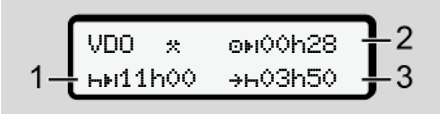

Joon. 69: Tegevus \*\* - Tööaeg vs. puhkeaeg

- (1) Järgmise igapäevase puhkeaja kestus.
- (2) Veel allesjäänud juhtimisaeg.
- (3) Järgmise igapäevase puhkeaja algus. Igapäevane puhkeaeg peab algama hiljemalt enne kujutatud aja möödumist.

#### Märkus:

VDO Counter hindab tegevust juhtimisaja katkestuse jooksul võrdväärsena tegevusele н (välja arvatud igapäevane puhkeaeg).

Klahvidega 🖪 / 🖬 saate avada lisateavet.

#### VDO Counter – päeva kuvamine

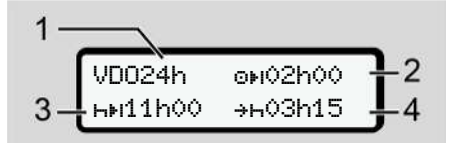

Joon. 70: Tegevus \*/ - päevaväärtused

- (1) Päevaväärtuste näidu tähis
- (2) Allesjäänud päeva juhtimisaeg
- (3) Järgmise igapäevase puhkeaja kestus
- (4) Igapäevane puhkeaeg peab algama hiljemalt enne kujutatud aja möödumist.

# VDO Counter – nädalaväärtuste kuvamine

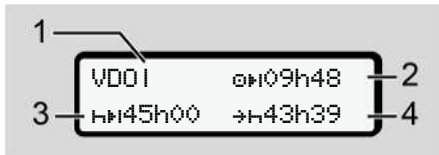

Joon. 71: Tegevus \*/ a - nädalaväärtused

- (1) Nädalaväärtuste näidu tähis alates viimasest iganädalasest puhkeajast
- (2) Allesjäänud nädala juhtimisaeg
- (3) Iganädalase puhkeaja kestus. Hiljemalt pärast kuute päeva juhtimisaega peab järgnema iganädalane puhkeaeg.
- (4) Iganädalane puhkeaeg peab algama hiljemalt enne kujutatud aja möödumist.

## MÄRKUS

Lühendatud nädala puhkeaja näidud (3) ja (4) võivad piiriülese reisiliikluse korral olla inaktiveeritud.

#### © Continental Automotive Technologies GmbH

#### Menüüd

7

Kui nädalaväärtuste arvestus on VDO Counteris inaktiveeritud, siis neid väärtusi ei kuvata.

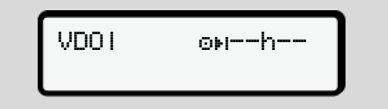

Joon. 72: Inaktiveeritud arvestuse kuvamine

#### VDO Counter – olekunäit

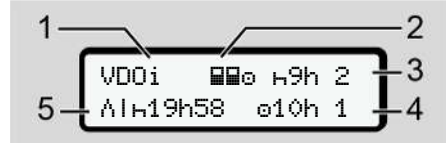

Joon. 73: VDO Counter - olekunäit

- (1) Olekunäidu tähis
- (2) Meeskonnatöö märk

Kuvatakse siis, kui alates töö algusest on tegemist meeskonnatööga. VDO Counter arvestab arvestuste juures selle kohta kehtivaid reegleid.

- (3) Selles nädalas on lubatud veel kaks vähendatud igapäevast puhkeaega (võimalik max. 3x nädalas).
- (4) Sellel nädalal on lubatud veel üks max 10 tunnine pikendatud päeva juhtimisaeg (võimalik max 2x nädalas).
- (5) Iganädalase lühendatud puhkeaja kompensatsioon

Kuvatud aega tuleb iganädalase lühendatud puhkeaja alusel kompenseerida ja nimelt koos vähemalt 9-tunnise puhkepausiga.

# MÄRKUS

Lühendatud nädala puhkeaja näit **(5)** võib piiriülese reisiliikluse korral olla inaktiveeritud. Kui nädalaväärtuste arvestus on VDO Counteris inaktiveeritud, siis neid väärtusi ei kuvata.

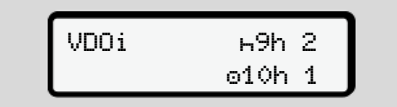

Joon. 74: Inaktiveeritud arvestuse kuvamine

# Teine menüütasand – peamenüü

Teisele menüütasandile liigute siis, kui te esimesel tasandil avajutate või valite menüüpunkti Menüüfunktsioonide avamine.

→ Esimene menüütasand – standardväärtused [▷ 77]

# MÄRKUS

Kui olete valinud menüüpunkti, aga 30 sekundi jooksul sisestusi ei teosta, pöördub DTCO 4.1x esimesele menüütasandile tagasi.

Kõik kuni selle ajani kinnitamata sisestused tühistatakse.

# MÄRKUS

Peamenüü avamine on võimalik ainult seisva sõiduki korral.

Kui te ei asu oma sõidukiga plahvatusohtlikus tsoonis, tuleb ADRvariandi käsitsemiseks lülitada süüde sisse.

#### ► Peamenüü (ülevaade)

>Väljatrükk 💵 Juht 1 |--- 24h💵 Päev |--- !x💵 Sündmus |--- 4l💵 Tesevused

#### Ŧ

>Väljatrükk 💵 Juht 2 |--- 24h∎♥ Päev |--- !x∎♥ Sündmus |--- ∦₪♥ Tesevused

Ŧ

> Väljatrükk AV Sõiduk
|--- 24hAV Päev
|--- !×AV Sündmus
|--- J>V Ülekiirus
|--- ToV Tehn. andmed
|--- BBoV Kaardid
|--- dlvV v-diasramm
|--- dlVV v-diasramm
|--- dlVV v-profiilid

|---%n⊽ n−profiilid

- - |--- ?> Seadistused
  - |--- ≱ Bluetooth
  - |--- Mitmesusust

#### Ŧ

1)

1)

1)

> Sisestamine A> Sõiduk |--- OUT→ Algus/→OUT Lõpp |--- &→ Algus/→& Lõpp Parvlaev/Rong |--- & laad./tüh. |--- &@ Kohalik aeg |--- &@ aeg ettevõte

#### Menüüd

- |---\$ Lits. koodi |---tsentr. keel
- |--- ∦A In-Vehicle-Ühendus
- |--- \* Bluetooth Seadmete hald.
- |--- \* 3) Bluetoothikonfisuratsioo n

#### Ŧ

>Näit⊠o Juht 1

- |--- 24h∎⊡ Päev
- |--- !x∎⊡ Sündmus

#### Ŧ

>Näit∎o Juht 2

|--- 24h∎⊡ Päev |--- !x∎⊡ Sündmus

#### Ŧ

>Näit**a⊡** Sõiduk

- |--- 24hAD Päev
- |--- !xAD Sündmus
- |---≫O Ülekiirus
- |--- Too Tehn. andmed

- |--- 8⊠⊙⊡ Kaardid
- |--- â∎ Ettevõte
- |--- A⊥ Kaal
- |--- 🖽 DTCO versioon

#### Ŧ

1)

2)

3)

4)

5)

>NäitJuhtsüsteem |---Л Anduri seerianumber 6)

6)

7)

#### Ŧ

- >Menüü # Teemaks
- 1) Valikuline
- Häälestamine ainult ettevõttekaardiga
- Peamenüü sisestatud ettevõttekaardiga
  - 4) Ainult kaardipessa-1 sisestatud juhikaardiga
  - 5) Ainult kaardipessa-2 sisestatud juhikaardiga
  - 6) Ainult sisestatud kontrollkaardiga
  - 7) Ainult sisestatud VDO Linkiga

#### ► Peamenüüs navigeerimine

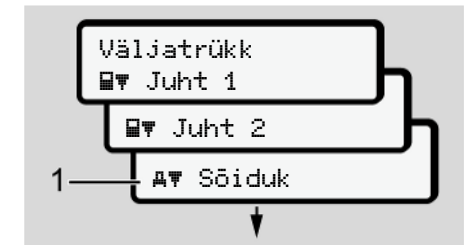

Joon. 75: Lehitsemine (põhi-)menüüs

 Klahvidega I / I liigute soovitud peamenüüsse (eelneva loendi hallid väljad, näiteks sõiduki andmete väljatrükkimiseks (1). Vilkumine 2. reas (1) (kujutatud kursiivis) näitab teile, et on olemas veel teised valikuvõimalused.

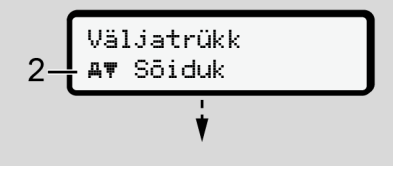

Joon. 76: Menüüpunkti valik

 Vajutage klahvi a, kui soovite liikuda soovitud funktsiooni (2) juurde vajadusel täiendavate valikuvõimalustega.

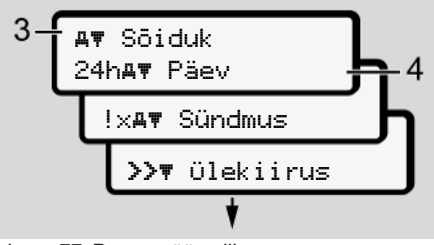

Joon. 77: Peamenüü valik

Valitud menüüpunkt **(3)** kuvatakse, muud võimalikud funktsioonid vilguvad 2. reas **(4)**.

Näidu- ja trükimenüüde kujutis oleneb sisestatud juhikaartidest kaardipesas-1 ja -2:

- Kui kaardipessa-1 on sisestatud juhikaart, siis kuvatakse Väljatrükk IT Juht 1.
- Kui kaardipessa-2 on sisestatud juhikaart, siis kuvatakse Väljatrükk Br Juht 2.

 Kui juhikaarte ei ole sisestatud, siis kuvatakse ainult Väljatrükk AT Sõiduk.

See ei kehti sisestusmenüüde puhul.

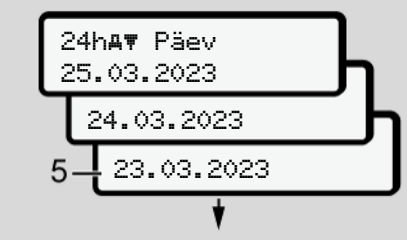

Joon. 78: Soovitud päeva valimine

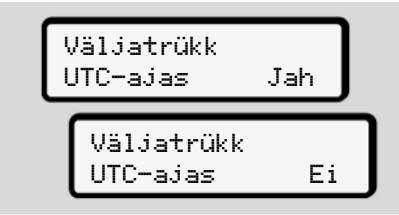

Joon. 79: Ei = Väljatrükk kohaliku aja järgi

 Valige klahvidega ■ / ■ soovitud väljatrüki tüüp ja kinnitage valik klahviga ■.

3 sekundiks teatab DTCO 4.1x, et väljatrükk on käivitatud. Te saate väljatrüki katkestada.

→ Trükkimise katkestamine [▶ 124]

Seejärel kuvatakse viimati valitud menüüpunkt.

- 6. Edasine toimimine:
  - Klahvidega ▲ / valite järgmise väljatrüki.
  - Klahviga liigute tagasi järgmisele kõrgemale menüütasandile.

Menüüd

### Menüüligipääsu blokeering

Vastavalt määrustele on juurdepääs salvestatud andmetele reguleeritud juurdepääsuõiguste abil ja realiseeritud vastavate sõidumeerikukaartidega.

Puuduvate õiguste kuvamisnäide:

Joon. 80: Puuduvad õigused

Oodatavad andmed kuvatakse mittetäielikult. Isikuandmed peidetakse täielikult või osaliselt.

# ► Peamenüüst väljumine

#### Automaatselt

Menüüst väljutakse järgmistes olukordades automaatselt:

- Sõidumeerikukaardi sisestamise või selle nõude järel.
- 1 minutilise tegevusetuse järel.
- Sõidu algusega.

### Käsitsi

- 1. Vajutage klahvi 🖪.
  - Alustatud valik või sisestus lõpetatakse.
  - Kuvatakse uuesti järgmine kõrgem valikutasand.
  - Kuvatakse alljärgnev päring:

| Välju peamenüüst<br>Jah |                        |   |  |  |  |
|-------------------------|------------------------|---|--|--|--|
|                         | Välju peamenüüst<br>Ei | ] |  |  |  |

Joon. 81: Peamenüüst väljumine

 Valige klahvidega ■ / ■ Ja ja kinnitage klahviga ■.
 Või jätke klahviga ■ päring vahele. Ekraanile kuvatakse jälle tavanäit (a).

#### Menüüpunkt Juhi 1 / juhi 2 väljatrükk

Selle menüüpunkti abil saate sisestatud juhikaardi andmeid välja trükkida.

## Märkus:

- Mõlema juhikaardi jaoks on protsess identne.
- Enne iga väljatrükki saate valida soovitud väljatrüki tüübi.

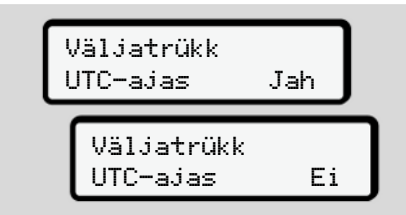

Joon. 82: Ei = Väljatrükk kohaliku aja järgi

### Päeva väljatrükkimine

# MÄRKUS

Koostage väljatrükk eelneva päeva kohta võimalikult hommikul. Nii tagate, et väljatrükil arvestatakse eelmise päeva viimati registreeritud tegevust.

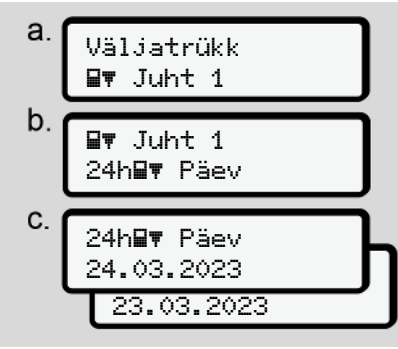

Joon. 83: Väljatrüki menüüjärjestus – Juhi 1 päev

Vastavalt valikule järgneb valitud päeva kõigi tegevuste väljatrükk.

→ Väljatrükid (näited) [▶ 127]

#### Sündmuste väljatrükkimine

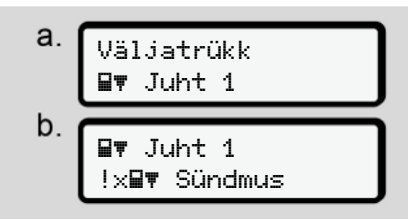

Joon. 84: Väljatrüki menüüjärjestus – Sündmused

Vastavalt valikule järgneb salvestatud või veel aktiivsete sündmuste ja vigade väljatrükk.

→ Tehnilised andmed [▶ 132]

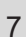

#### Tegevuste väljatrükkimine

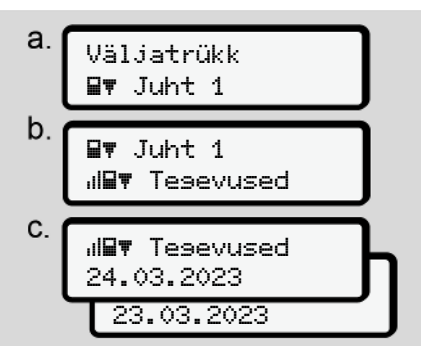

*Joon. 85:* Väljatrüki menüüjärjestus – Tegevused

Alates valitud päevast toimub viimase 7 kalendripäeva kõigi tegevuste väljatrükk.

→ Juhi tegevused [▶ 133]

# Menüüpunkt Sõiduki väljatrükk

Selle menüüpunkti abil saate sõiduki andmeid massmälust välja trükkida.

Valige soovitud funktsioon (alljärgnevalt kirjeldatud).

Seejärel küsitakse soovitud kellaaega.

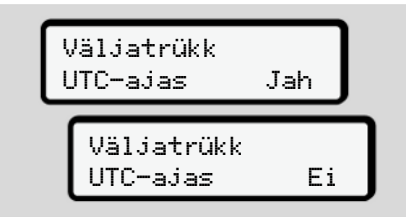

Joon. 86: Ei = Väljatrükk kohaliku aja järgi

## Päeva väljatrükkimine

# MÄRKUS

Koostage väljatrükk eelneva päeva kohta võimalikult hommikul. Nii tagate, et väljatrükil arvestatakse eelmise päeva viimati registreeritud tegevust.

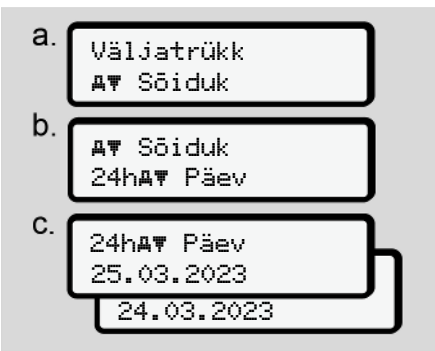

Joon. 87: Väljatrüki menüüjärjestus – juhi-1 ja juhi-2 päevaväärtus

Vastavalt valikule järgneb kõikide juhi tegevuste väljatrükk kronoloogilises järjekorras eraldi juhile-1 / juhile-2. → Sõiduki päevaväljatrükk [▶ 129]

#### Sündmuste väljatrükkimine (sõiduk)

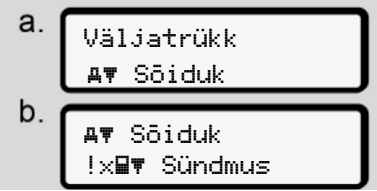

Joon. 88: Väljatrüki menüüjärjestus – Sõiduki sündmused

Vastavalt valikule järgneb salvestatud või veel aktiivsete sündmuste ja vigade väljatrükk.

→ Sõiduki sündmused / vead [▶ 131]

# Ülekiiruste väljatrükkimine

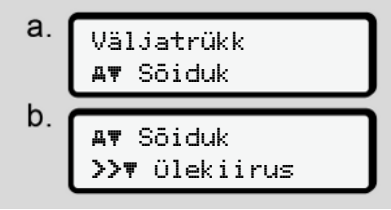

*Joon. 89:* Väljatrüki menüüjärjestus – Kiiruseületus Vastavalt valikule järgneb ületamiste väljatrükk DTCO 4.1x-l seadistatud kiiruse väärtuse järgi.

→ Kiiruseületused [▶ 132]

#### Tehniliste andmete väljatrükkimine

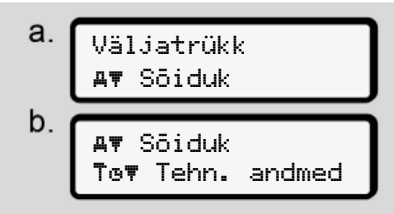

*Joon. 90:* Väljatrüki menüüjärjestus – Tehnilised andmed

Vastavalt valikule järgneb sõiduki tuvastamise, anduritunnuse ja kalibreerimise andmete väljatrükk. → Tehnilised andmed [> 132]

# Sisestatud sõidumeerikukaartide teabe väljatrükkimine

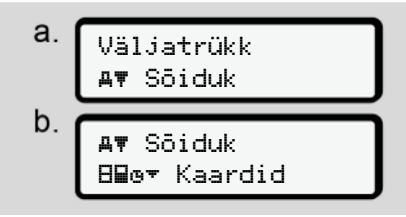

Joon. 91: Väljatrüki menüüjärjestus – Sõidumeerikukaardi teave

Järgneb kõigi sisestatud sõidumeerikukaartide andmete väljatrükk.

→ Sisestatud sõidumeerikukaardid
 [▶ 134]

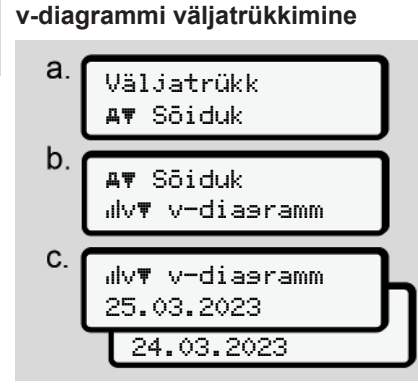

Joon. 92: Väljatrüki menüüjärjestus – vdiagramm

Alates valitud päevast järgneb kiirusegraafiku väljatrükk.

→ v-diagramm [ 133]

Oleku D1/D2 väljatrükkimine (valikuline)

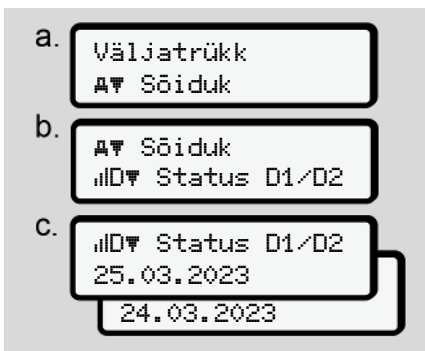

Joon. 93: Väljatrüki menüüjärjestus – Olek D1/ D2

Alates valitud päevast järgneb viimase 7 kalendripäeva oleku-sisendite väljatrükk.

→ Status D1/D2-diagramm (valikuline)
 [▶ 133]

# Kiirusprofiilide väljatrükkimine (valikuline)

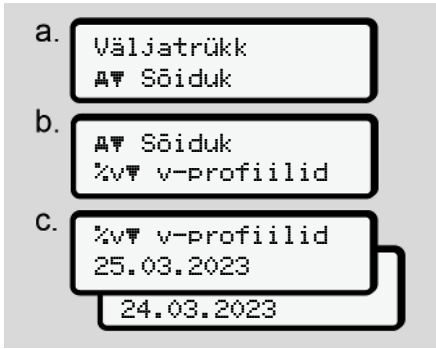

Joon. 94: Väljatrüki menüüjärjestus – Kiiruste profiil

Vastavalt valikule järgneb sõidetud kiiruste profiili väljatrükk.

→ Kiirusprofiilid (valikuline) [▶ 134]

# Pöörlemissagedusprofiilide väljatrükkimine (valikuline)

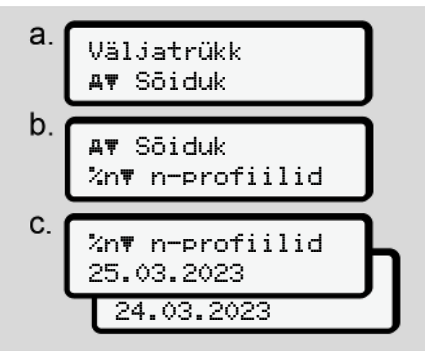

Joon. 95: Väljatrüki menüüjärjestus – Pöörlemissageduste profiilid

Vastavalt valikule järgneb mootori pöörlemissageduste profiili-väljatrükk. → Pöörlemissagedusprofiilid (valikuline) [▶ 134]

### Menüüpunkt Juhi 1 / juhi 2 sisestamine

#### Riigi sisestamine

Lisaks riigi sisestamisele juhikaardi sisestamisel või väljatõmbamisel saate riigi sisestusi teostada ka selles menüüpunktis.

# MÄRKUS

Vastavalt määrusele peavad nii juht 1 kui ka juht 2 mõlemad sisestama sõidumeerikusse riigi, milles vahetus algab või lõpeb.

#### Märkus:

• Mõlema juhi jaoks on protsess identne.

# Algusriik

Valige sammhaaval esitatud funktsioonid.

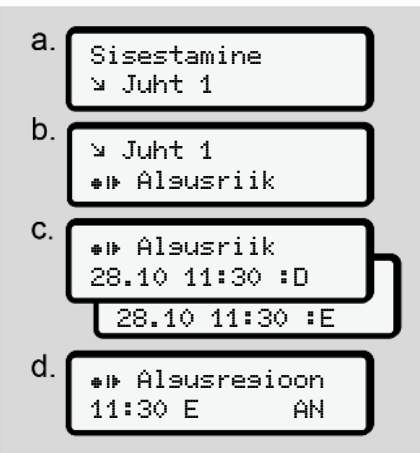

Joon. 96: Sisestuse menüüjärjestus - Algusriik

#### Menüüd

# MÄRKUS

7

Lähtudes teie asukohast pakub DTCO 4.1x riigi valikul riikide loendi, millest saate valida.

Selles eelvalikus – välja arvatud üksikud riigid – ei kuvata riike, mis ei kuulu ELi.

Kui te olete valinud riigiks *"Hispaania"*, siis palutakse teil automaatselt sisestada regioon **(samm d).** 

#### Lõppriik

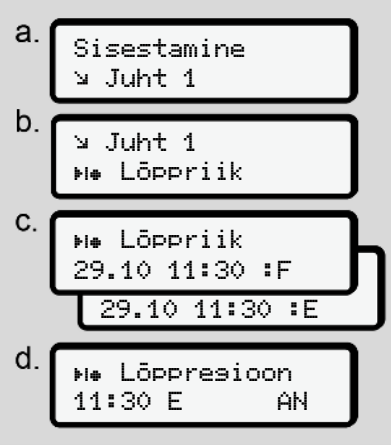

Joon. 97: Sisestuse menüüjärjestus - Lõppriik

Kui te olete valinud riigiks "*Hispaania*", siis palutakse teil automaatselt sisestada regioon (samm d).

#### Seadistused

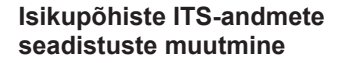

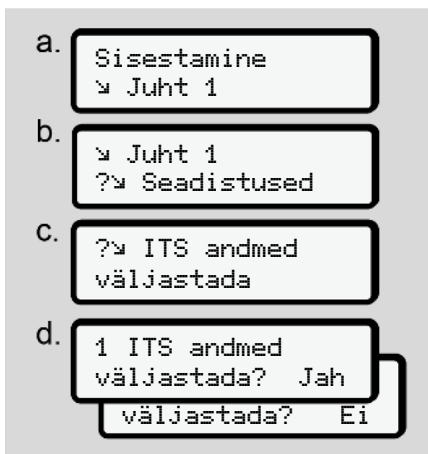

Joon. 98: Sisestuse menüüjärjestus – Isikupõhised andmed

→ Juhikaardi esmakordne sisestamine
 [▷ 66].

# Isikupõhiste VDO-andmete seadistuste muutmine

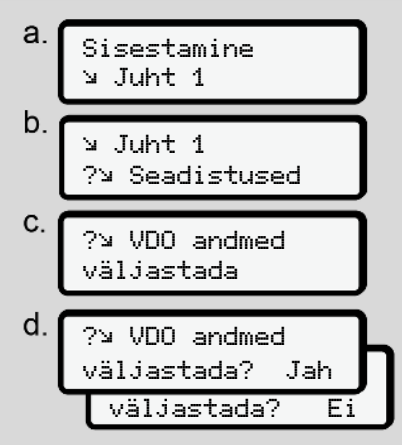

Joon. 99: Sisestuse menüüjärjestus – Isikupõhised eriandmed

→ Juhikaardi esmakordne sisestamine
 [▷ 66].

## Minu firma

Selles menüüs saate sisestada riigi, milles teie firma asub.

# Bluetoothi sidestamine

Selles menüüs sidestate välised seadmed Bluetoothi abil DTCO 4.1x-ga.

- 1. Lülitage Bluetooth oma välisel seadmel sisse.

Juht 1 ∦ Bluetooth

- Joon. 100: Juht1 Bluetooth
- 3. Vajutage klahvi 🗷.
- ⇒ Ekraanile kuvatakse:

∦ Bluetooth Sidestamine

- Joon. 101: Bluetooth sidestamine
- 4. Vajutage klahvi 🕰.
- ⇒ Ekraanile kuvatakse:

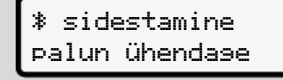

Joon. 102: Bluetoothi ühendamise päring

- Teie välisel seadmel kuvatakse Bluetoothi menüüs nüüd DTCO 4.1x.
- Sidestage oma välisel seadmel DTCO 4.1x (sõltuvalt vastavast välisest seadmest).
- Teie välisele seadmele ja DTCO 4.1x-le ilmub 6-kohaline PIN. Need PINid peavad ühtima.

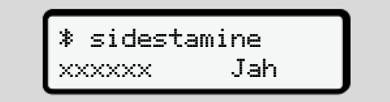

Joon. 103: Sidestamise kinnitamine

- Kinnitage oma välisel seadmel "sidestamine" (sõltuvalt vastavast välisest seadmest).
- 9. Kinnitage sidestamine DTCO 4.1x-l vajutades klahvi **■**.
- 10. Lõpetage sidestamine vajutades klahvi 🗠.

11. Sidestamine on edukalt lõpetatud.

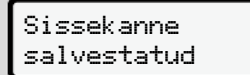

Joon. 104: Salvestamise kinnitus

 Tavanäidul kuvatakse nüüd "≱" ülemises reas → Näidud [> 42].

# MÄRKUS

Juhikaardi väljavõtmisel muutub Bluetooth automaatselt inaktiivseks. Juhikaardi uuesti sisestamisel muutub Bluetooth automaatselt jälle aktiivseks.

#### MÄRKUS

Kaugjuhtimise kasutamisel on kasutaja vastutav sisestuste seadusliku täielikkuse ja korrektsuse eest ja ta nõustub nendega kaugjuhtimise kasutamisel.

Kaugjuhtimise kasutamine ei ole seadusliku sõidumeerikusüsteemi osa. Kasutamine toimub omal vastutusel.

Ajavahemikke, millal kasutati kaugjuhtimist, saab välja trükkida ja kuvada.

→ Sõiduki päevaväljatrükk [▶ 129]

#### Mitmesugust

Sellel ekraanil saate teha kasutajapõhiseid sisestusi.

#### Menüüpunkt Sõiduki sisestus

### OUT alguse / lõpu sisestamine

Kui te olete sõidukiga teel väljaspool määruse kehtivusala, siis saate järgnevalt menüüs seadistada funktsiooni **Out of scope** ja selle vajaduse korral uuesti lõpetada.

Järgmised sõidud võivad olla väljaspool kehtivusala:

- · Sõidud mitteavalikel teedel.
- Sõidud väljaspool AETR-riike.
- Sõidud, mille korral sõiduki kogukaal ei nõua DTCO 4.1x eeskirjadekohast kasutamist.

Valige sammhaaval esitatud funktsioonid.

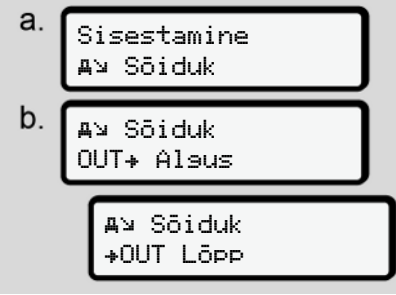

Joon. 105: Sisestuse menüüjärjestus – Out algus / lõpp

# MÄRKUS

Seadistus **Out of scope** lõpetatakse automaatselt, kui te võtate välja või sisestate juhikaardi.

# Parvlaev/ rong: Alguse/ lõpu sisestamine

Sisestage sõiduki viibimine parvlaeval või rongis, niipea kui olete võtnud sisse oma transpordiks vajaliku asukoha.

Tehke seda ka lühikese transpordi korral, et vältida teadetLiikumise konflikt.

1. Valige järgmised menüüpunktid:

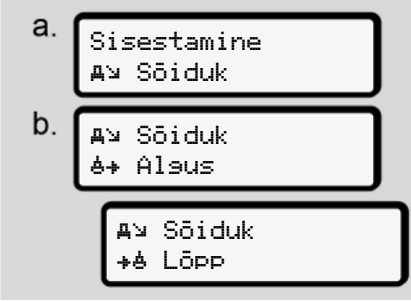

Joon. 106: Sisestuse menüüjärjestus – Parvlaev/Rong

 Seadistage menüüs viibimise algus või lõpp parvlaeval / rongis. Salvestus Parvlaev/Rong lõpetatakse, kui:

- · See inaktiveeritakse menüüs.
- · Juhikaart võetakse välja.
- Sõiduk sõidab kauem kui ühe minuti.

Kontrollige seetõttu sõiduki parkimisel parvlaevale või rongile, kas Parv1aev/ Rons on aktiivne ja vastav piktogramm on DTCO ekraanil nähtav.

# MÄRKUS

Juhul kui kaart võetakse parvlaeval / rongis välja ja sisestatakse uuesti, tuleb sisestus Parvlaev/Rone uuesti seadistada.

### Sõiduki pukserimine/ transport

Kui DTCO 4.1x on aktiveeritud ja sõidukit pukseeritakse või transporditakse, seadistage teate Liikumise konflikt vältimiseks Parvlaev∕ Rons (→ *Parvlaev/ rong: Alguse/ lõpu sisestamine* [> 97]).

#### Laadimine / Mahalaadimine

Selles menüüs salvestab DTCO 4.1x laadimis- ja mahalaadimistoimingu aja ja asukoha.

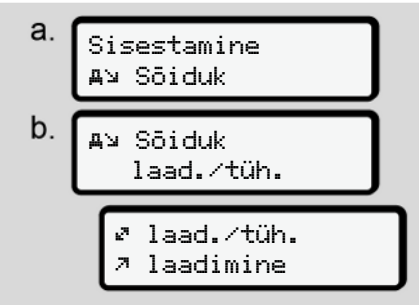

Joon. 107: Laadimise/mahalaadimise menüüjärjestus

Te saate klahvidega **▲** / **▼** valida laadimistoimingu:

- 🤊 laadimine
- 🖌 tühjendamine
- 🖉 tüh.+laad.

Lõpetage sisestus klahviga 🖾.

#### Kohaliku aja seadistamine

# MÄRKUS

Tehke endale esmalt peatükk "Ajavööndid" selgeks, enne kui teostate muudatuse.

➔ Ajavööndid [▶ 32]

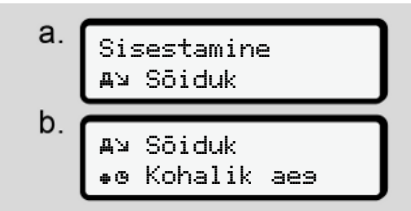

Joon. 108: Sisestuse menüüjärjestus – Kohalik aeg

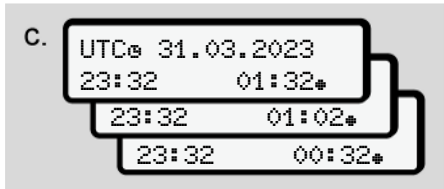

*Joon. 109:* Sisestuse menüüjärjestus – Kohaliku aja sisestamine

Te saate tavanäidu jaoks kohandada kellaaja andmeid kohalikule ajavööndile ning suveaja algusele või lõpule.

Viimane toimub ± 30 minutiliste sammudega.

# MÄRKUS

Jälgige teie riigis kehtivaid seaduslikke tingimusi.

#### Ettevõtte kohaliku aja seadistamine

Tööaegade lihtsaks arvestuseks pakub DTCO 4.1x tööajaloendurit, mis lähtub ettevõtte kohalikust ajast.

Seda teavet saab avada esiliidese kaudu.

1. Valige järgmised menüüpunktid:

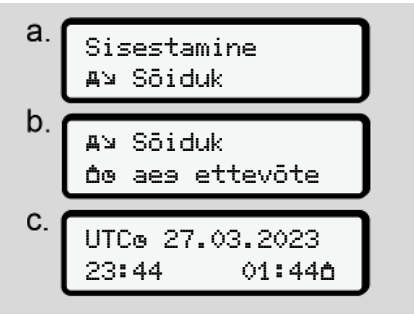

Joon. 110: Sisestuse menüüjärjestus – Kohalik aeg

 Sisestage sammus b ettevõtte asukoha kuupäev ja kellaaeg ning erinevus UTC-ajast.

#### In-vehicle Bluetooth-ühendus

Kehtivus: Alates versioonist DTCO 4.1a.

Selles menüüs lülitate sõiduki sisemise Bluetoothi ühenduse sisse või välja.

- Ühenduse seadistamiseks peab olema sisestatud ettevõttekaart.
- In-Vehicle Bluetooth-seadme ühendamiseks peab sisestatud juhikaart lubama juurdepääsu ITSandmetele (→ Isikupõhiste ITSandmete seadistuste muutmine [▶ 94]).

Kui seda luba, nt pärast juhikaardi vahetust, enam ei ole, jääb In-Vehicle Bluetooth-ühendus küll alles, aga andmeid siiski enam ei edastata.

- 1. Lülitage Bluetooth oma välisel seadmel sisse.
- Minge seadmel DTCO 4.1a Bluetoothiga ühendamise menüüsse:

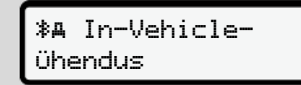

- 3. Vajutage klahvi 🚾.
  - ⇒ Ekraanile kuvatakse:

**%A** Ühendamine palun ühenda∍e

Joon. 112: Päring: In-Vehicle-Bluetoothi ühendamine

- Teie välisel seadmel kuvatakse Bluetoothi menüüs nüüd DTCO 4.1a.
- Ühendage oma välisel seadmel DTCO 4.1a (sõltuvalt vastavast välisest seadmest).
- Teie välisele seadmele ja DTCO 4.1a-le ilmub 6-kohaline PIN. Mõlemad PINid peavad ühtima.

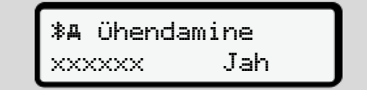

Joon. 113: pairingu kinnitamine

 Kinnitage oma välisel seadmel "ühendamine" (sõltuvalt vastavast välisest seadmest).

#### Menüüd

- Kinnitage ühendamine DTCO 4.1a-l vajutades klahvi ■.
- 9. Lõpetage ühendamine vajutades klahvi 🗠.
- 10. Ühendamine on edukalt lõpetatud.

### **≱A** ühendamine õnnestus

- Joon. 114: Salvestamise kinnitus
- 11. Tavanäidul kuvatakse nüüd ülemises reas "≱≞" → Näidud [▶ 42].

#### Lisafunktsioonide aktiveerimine

Te saate litsentsikoodi sisestamisega aktiveerida DTCO 4.1x täiendavad funktsioonid.

а. Sisestamine Ay Sõiduk b. sõiduk צ \$ Lits. koodi C. \$ Lits. koodi 12345678

Joon. 115: Sisestuse menüüjärjestus – Litsentsikood

## MÄRKUS

Kui litsentsikood on juba sisestatud, siis kuvatakse see täielikult ja seda ei saa enam muuta.

Sel juhul on lisafunktsioonid juba aktiveeritud.

# MÄRKUS

Litsentsikoodi saab hankida VDO Online Shopi kaudu.

#### Bluetooth seadmete haldamine

- Kehtivus: Alates versioonist DTCO 4.1 a.
- Ainult ettevõte- või töökojakaardiga.

Selles menüüs saate hallata seadmete ühendusi.

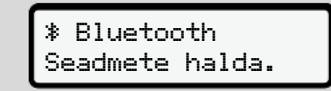

Joon. 116: Menüü: Seadme haldamine

- 1. Vajutage klahvi .
- ➡ Ekraanile kuvatakse sidestatud seadmete nimed:
- 2. Klahvidega I / I saate kuvatud seadmetes lehitseda.
- 3. Kinnitage abil soovitud seade.

\* xxxxxxxxxxxxxxxx

Joon. 117: Seadme nimi

 Järgneb menüü seadme eemaldamiseks:

Joon. 118: Seade eemaldada?

- 5. Valige Jah või Ei ja kinnitage klahviga ⊠.
- ➡ Ilmub menüü, mis kinnitab eemaldamise:

Joon. 119: Eemaldamise kinnitus

# Bluetoothi konfiguratsioon

- Kehtivus: Alates versioonist DTCO 4.1 a.
- Ainult ettevõte- või töökojakaardiga.

Selles menüüs saate seadistada Bluetoothi ühenduse ajalist käitumist.

# Bluetooth konfisuratsioon

Joon. 120: Menüü: Bluetooth-konfiguratsioon

- 1. Vajutage klahvi 🕰.
- ➡ Ekraanile kuvatakse sidestatud seadme nimi:

% Konfisurat. xxxxxxxxxxxxxxxxx

Joon. 121: Seadme nime kuvamine

Vajutage klahvi .
 Nüüd saate valida järgmises valikud:

∦ on, 24 h:

- Süüde sees: ITS/Bluetooth on sees
- Süüde lülitatakse välja: ITS/Bluetooth on veel 24 h sees ja lülitatakse siis välja

≯ on:

ITS/Bluetooth on püsivalt sees, ka süüte väljalülitamisel

Isn. Off, 🕸 off:

- Süüde sees: ITS/Bluetooth on sees
- · Süüde väljas: ITS/Bluetooth on väljas
- Valige soovitud valik ja kinnitage klahviga
- ⇒ Ilmub menüü, mis kinnitab valiku:

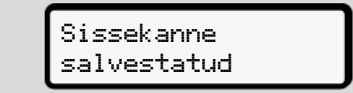

Joon. 122: Salvestamise kinnitus

Menüüpunkt Näit juht 1 / juht 2

Selle menüüpunkti abil saate lasta kuvada sisestatud juhikaardi andmeid.

# MÄRKUS

Võrreldav väljatrükiga kuvatakse andmed ekraanile, kusjuures väljatrüki üks rida (24 märki) kujutatakse jaotatult kahele reale.

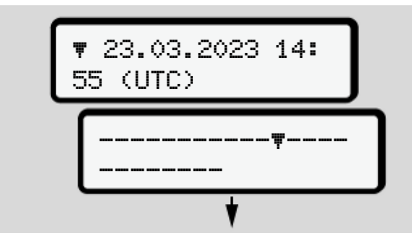

Joon. 123: Andmete kuvamise näide

Kui te teabe lehitsemisel klahvidega **■/** ■ kerite tagasi, saate avada ainult umbes 20 väljatrüki eelmist rida.

Klahviga 🖪 lahkute näidust.

Märkus:

- Andmete kuvamise funktsioonide avamine on identne andmete trükkimisega. Seetõttu seda järgnevalt enam ei kirjeldata.
- On võimalik avada iga näitu kohaliku aja järgi.

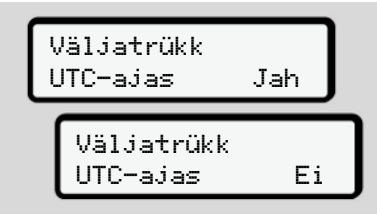

Joon. 124: Ei – väljatrükk kohaliku aja järgi

• Valige sammhaaval välja võimalikud näidud juhile 1 või juhile 2.

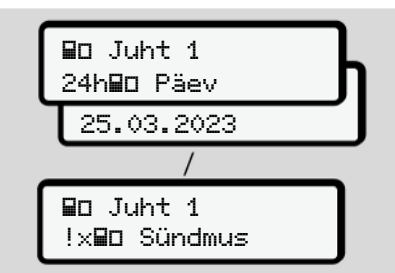

Joon. 125: Näidu menüüjärjestus juhile 1

Valitud päeva kõik tegevusi või kõiki salvestatud või veel aktiivseid sündmusi ja vigu saate lehitsemise teel kuvada.

# Menüüpunkt Sõiduki näit

Selle menüüpunkti abil saate lasta kuvada andmeid massmälust.

# MÄRKUS

Võrreldav väljatrükiga kuvatakse andmed ekraanile, kusjuures väljatrüki üks rida (24 märki) kujutatakse jaotatult kahele reale.

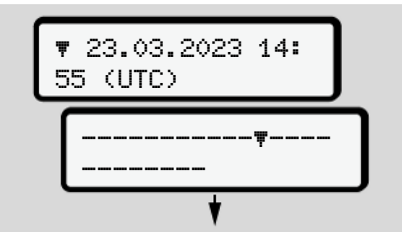

Joon. 126: Andmete kuvamise näide

Kui te teabe lehitsemisel klahvidega **□**/ **□** kerite tagasi, saate avada ainult umbes 20 väljatrüki eelmist rida. Klahviga 🖪 lahkute näidust.

Märkus:

- Andmete kuvamise funktsioonide avamine on identne andmete trükkimisega. Seetõttu seda järgnevalt enam ei kirjeldata.
- On võimalik avada iga näitu kohaliku aja järgi.

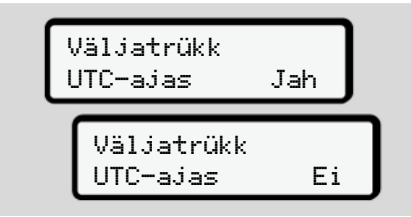

Joon. 127: Ei – Näit kohaliku aja järgi

Valige sammhaaval toodud funktsioonid:

- Kõikide juhi tegevuste kuvamine kronoloogilises järjekorras.
- Kõikide salvestatud või veel aktiivsete sündmuste ja vigade kuvamine.
- Seadistatud kiiruse väärtuse ületamise kuvamine.

- Andmete kuvamine sõiduki-, anduritunnuse ja kalibreerimise kohta.
- Seni sisestatud sõidumeerikukaartide andmete kuvamine.
- Registreeritud ettevõtte ettevõttekaardi numbri kuvamine. Kui ettevõtet ei ole registreeritud, kuvatakse \_\_\_\_.
- Aktuaalse sõiduki kaalu kuvamine. (vajalik Onboard Weight süsteem)
- DTCO versiooni ja tarkvara versiooni kuvamine.

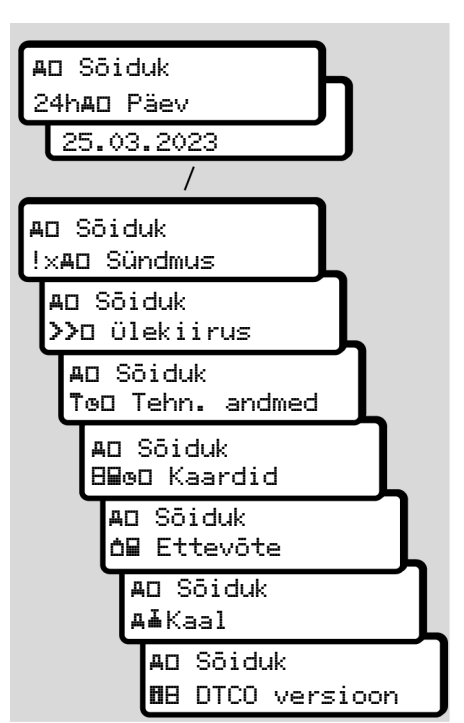

Joon. 128: Näidu menüüjärjestus sõidukile

# Tsentraliseeritud keel (valikuline)

Kehtivus: Alates versioonist DTCO 4.1a.

Valik tsentraliseerit. Keel võimaldab tsentraalsel sõidukiplokil CAN-sõnumi abil seadistada kõikides sõiduki CAN-siiniga ühendatud seadmetel seadistada teatud kindla näidukeele.

Selleks et tsentraliseerit. Keel käitumine oleks DTCO 4.1a-s aktiivne, peavad olema täidetud järgmised eeldused:

- tsentraliseerit. Keel toetatakse sõiduki poolt.
- tsentraliseerit. Keel peab olema sõiduki tootja poolt aktiveeritud.
- tsentraliseerit. Keel on siis DTCO 4.1a-s aktiivne.
- CAN 1 kaudu võetakse vastav sõnum tsentraalselt sõidukiplokilt vastu.
- Kontroll-, ettevõtte- või töökojakaarti ei ole sisestatud.

Menüü:

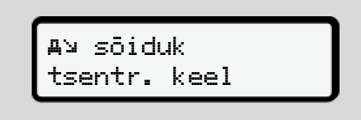

Joon. 129: Menüü Tsentraliseeritud keel

Alammenüüs saate tsentraliseeritud keele sisse ja välja lülitada.

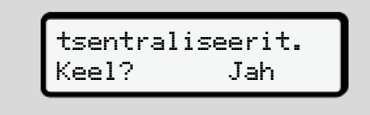

Joon. 130: Tsentraliseeritud keel: Jah/Ei

# Menüüpunkt Teemaks (valikuline)

Kui VDO Link on sisestatud, on ligipääsetav järgmine menüü:

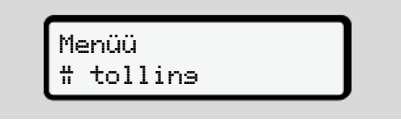

Menüü kirjeldus: Vt VDO Linki käsiraamat.

# Teated

Teadete tähendus

**Erilised teated** 

Võimalike sündmuste ülevaade

Võimalike vigade ülevaade

Juhtimisaja hoiatused

Võimalike käsitsusjuhiste ülevaade

#### Teated

Teated

# 8

# Teadete tähendus

Komponendi viga, seadmes või käsitsemisel kuvatakse kohe pärast esinemist teatena ekraanile.

On järgmised tunnused:

| ļ | Sündmus             |
|---|---------------------|
| × | Viga                |
| ч | Juhtimisaja hoiatus |
| ч | Käsitsusjuhis       |

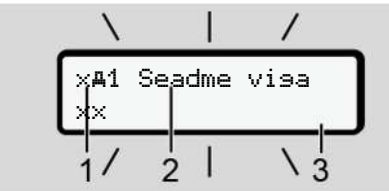

Joon. 131: Teate näit (ajutiselt vilkuvalt)

(1) Piktogrammide kombinatsioon,

vajadusel koos kaardipesa numbriga

- (2) Teate lahtine tekst
- (3) Veakood

# A HOIATUS

# Tähelepanu hajumine seadme teadete tõttu

Kui sõidu ajal kuvatakse teateid ekraanile või kaart väljastatakse automaatselt, esineb tähelepanu hajumise oht.

 Ärge laske enda tähelepanu teadete tõttu kõrvale juhtida, vaid suunake oma tähelepanu täielikult liiklusele.

## MÄRKUS

Sõidumeerikukaartidega seonduvate teadete korral kuvatakse piktogrammi kõrvale vastava kaardipesa number.

# Teadete tunnused

## Sündmused, vead

 Sündmuste või vigade kuvamisel vilgub ekraani taustavalgustus umbes 30 sekundiks.
 Põhjus kuvatakse piktogrammi, teate lahtise teksti ja veakoodiga.

- Selle teate peate klahviga kinnitama.
- DTCO 4.1x salvestab (vastavalt määruse salvestuseeskirjadele) sündmuse või vea nii massmällu kui ka juhikaardile. Neid andmeid saab peamenüü abil kuvada või välja trükkida.

# MÄRKUS

Juhul kui sündmus kordub pidevalt, pöörduge volitatud töökoja poole.

# MÄRKUS

#### Käitumine väärtalitluse korral

Sõidumeeriku väärtalitluse korral olete teie juhina kohustatud sõidumeeriku poolt enam mitte laitmatult salvestatud või väljatrükitud andmed tegevuste kohta eraldi lehele või väljatrüki tagaküljele üles märkima.

→ Tegevuste käsikirjaline registreerimine [> 58]

## Juhtimisaja hoiatused

- Teade 401 Juhtimisaes hoiatab juhti juhtimisaja ületamise eest.
- See teade kuvatakse vilkuva taustavalgustusega ja tuleb klahviga kinnitada.

# Käsitsusjuhised

Käsitsusjuhised kuvatakse **ilma** vilkuva taustavalgustuseta ja kustuvad (välja arvatud mõned üksikud teated) automaatselt 3 või 30 sekundi pärast.

## DTCO 4.1x-toega näidikud

Juhul kui sõidukisse on paigaldatud näidikinstrument, mis võib kommunikeerida DTCO 4.1x-ga, viitab talitluskontroll **①** DTCO 4.1x teadetele.

# MÄRKUS

Üksikasjaliku teabe saamiseks jälgige oma sõiduki kasutusjuhendit.

### ► Teadete kinnitamine

- Vajutage klahvi a. Sellega olete te teate kinnitanud ning taustavalgustuse vilkumine kustub.
- Vajutage veelkord klahvi . Sellega teade kustub ja järgneb jälle eelnevalt seadistatud tavanäit.

#### Märkused:

Käsitsusjuhis kustub pärast klahvi a esimest vajutamist.

Kui esineb mitu teadet, peate üksikud teated üksteise järel kinnitama.

# Erilised teated

# ► Tootmise tase

Πo 0km/h 56.7km ø

Joon. 132: Tavanäit – Tootmise seis

Kui DTCO 4.1x ei ole veel kontrollseadmena aktiveeritud, siis kuvatakse "*Tootmise seis*", sümbol ⊟ **(1).** 

DTCO 4.1x aktsepteerib eranditult ainult töökojakaarti.

# MÄRKUS

Laske DTCO 4.1x volitatud töökoja poolt nõuetekohaselt kasutusele võtta.

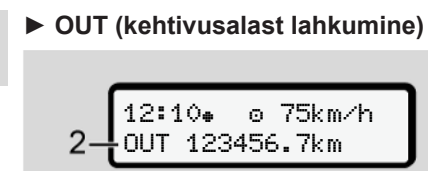

Joon. 133: Tavanäit – Out of scope

Kui sõiduk sõidab määruse kehtivusalast väljaspool, kuvatakse sümbol **ŪUT (2)**. → *Nimetused* [▶ 10]

Seda funktsiooni saate seadistada menüü kaudu

→ OUT alguse / lõpu sisestamine [> 96]

Vajutades suvalist klahvi saate vahetada mõnda teise kuvasse.

### Parvlaev / rongisõit

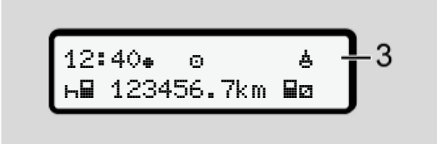

Joon. 134: Tavanäit – Parvlaev / rongisõit

Kui sümbol **4 (3)** põleb, siis asub sõiduk parvlaeval või rongis.

Seda funktsiooni saate seadistada menüü kaudu.

→ Parvlaev/ rong: Alguse/ lõpu sisestamine [> 97].

# MÄRKUS

Pöörake tähelepanu sellele, et need funktsioonid ja teie praegused tegevused oleksid enne sõiduki laadimist seadistatud.

Vajutades suvalist klahvi saate vahetada mõnda teise kuvasse.
### ■ Võimalike sündmuste ülevaade

Teadetes on "xx" mälukoodi koht.

| Teade                           | Võimalikud põhjused                                                                                                    | Meede                                                                                                    |
|---------------------------------|----------------------------------------------------------------------------------------------------|----------------------------------------------------------------------------------------------------|
| !@ Turvalisuse<br>rikkumine ×x  | Viga andmemälus; andmete turvalisus DTCO 4.1x-s ei ole<br>enam tagatud.<br>Anduri andmed ei ole enam usaldusväärsed.<br>DTCO 4.1x korpus avati volitamata.                                                                                                    | Kinnitage teade.                                                                                                    |
| !@1 Turvalisuse<br>rikkumine xx | Kaardi lukustuses on tõrge või see on defektne.<br>DTCO 4.1x ei tuvasta enam eelnevalt korrektselt sisestatud<br>sõidumeerikukaarti.<br>Sõidumeerikukaardi identsus või ehtsus ei ole korras või<br>sõidumeerikukaardile salvestatud andmed ei ole<br>usaldusväärsed. | Kinnitage teade.<br>Kui DTCO 4.1x tuvastab turvalisuse<br>rikkumisi, mis ei taga<br>sõidumeerikukaardil enam andmete<br>korrektsust, siis sõidumeerikukaart<br>väljastatakse – ka sõidu ajal –<br>automaatselt.<br>Sisestage sõidumeerikukaart veelkord<br>või laske seda kontrollida. |
| !† Voolu-<br>katkestus xx       | Pinge oli lahti ühendatud või DTCO 4.1x-anduri toitepinge oli liiga madal või liiga kõrge. See teade võidakse kuvada ka mootori käivitamisel.                                                                                                    | Kinnitage teade.                                                                                                    |
| хЛ Anduri viэа                  | Kommunikatsioon anduriga on häiritud.<br>See teade kuvatakse ka pärast pingekatkestust.                                                                                                    | Kinnitage teade.                                                                                                    |
| !AN Liikumise<br>konflikt xx    | Anduri ja sõltumatu signaaliallika vaheline sõiduki liikumise<br>hinnangu vastuolu. On võimalik, et laadimisel ei seadistatud<br>funktsiooni (Parvlaev/Rong).                                                                                                    | Kinnitage teade.<br>Pöörduge volitatud töökoja poole.                                                                                                    |

| Teade                             | Võimalikud põhjused                                                                                                    | Meede                                                                                                    |
|-----------------------------------|----------------------------------------------------------------------------------------------------|----------------------------------------------------------------------------------------------------|
| !≌ GNSS<br>Þuudub xx              | Asukoha andmed kolme tunni summeeritud juhtimisaja kohta puuduvad.                                                                                                    | Kinnitage teade.                                                                                                    |
| !⊜ Ajakonflikt<br>××              | DTCO 4.1x sisemise kella aja ja GNSS-signaali ajainfo vahel esineb kõrvalekalle üle ühe minuti.                                                                           | Kinnitage teade.                                                                                                    |
| !Υ DSRC Komm.<br>Tõrse xx         | DTCO 4.1x ja välise DSRC-CAN-mooduli vahel esineb kommunikatsiooniviga.                                                                                                   | Kinnitage teade.<br>Mitmekordsel esinemisel pöörduge<br>volitatud töökoja poole.                                                                             |
| !o∎ Sõit ilma<br>kaardita ××      | Sõitu alustati ilma või ilma kehtiva juhikaardita<br>kaardipesas-1. Teade kuvatakse ka siis, kui sisestamisel<br>enne või sõidu ajal esineb lubamatu kaardikombinatsioon. | Kinnitage teade.<br>Peatage sõiduk ja sisestage kehtiv<br>juhikaart.<br>Vajadusel võtke sisestatud<br>ettevõttekaart / kontrollkaart DTCO 4.1x-<br>st välja. |
| !∎o1 Sisestamine<br>sõidu ajal xx | Juhikaart sisestati pärast sõidu algust.                                                                                                    | Kinnitage teade.                                                                                                    |
| !oo1 Aja<br>kattumine xx          | Selle sõidumeeriku seadistatud UTC-aeg jääb eelmise<br>sõidumeeriku UTC-ajast maha. Tekib negatiivne ajavahe.                                                             | Kinnitage teade.<br>Määrake ebakorrektse UTC-ajaga<br>sõidumeerik ja tagage, et volitatud<br>töökoda kontrollib ja korrigeerib<br>sõidumeerikut.             |

| Teade                                      | Võimalikud põhjused                                                                                                    | Meede                                                                                |
|--------------------------------------------|----------------------------------------------------------------------------------------------------|--------------------------------------------------------------------------------------|
| !∎1 Kaart ei<br>ole kehtiv xx              | Sõidumeerikukaart on kas aegunud, pole veel kehtiv või<br>autentimine ebaõnnestus.<br>Sisestatud juhikaart, mis on kehtetu pärast päevavahetust<br>kirjutatakse pärast sõiduki peatumist automaatselt - ilma<br>nõudeta - ja väljastatakse. | Kinnitage teade.<br>Kontrollige sõidumeerikukaarti ja<br>sisestage veelkord.         |
| <b>89</b> 1 Kehtetu<br>päeva pärast ??     | Sõidumeerikukaart aegub lähiajal.                                                                                                    | Kinnitage teade.<br>Uuendage sõidumeerikukaart.                                      |
| !∎∎ Kaartide<br>konflikt xx                | Mõlemad sõidumeerikukaardid ei tohi olla koos DTCO 4.1x-<br>sse sisestatud. Näiteks on ettevõttekaart sisestatud koos<br>kontrollkaardiga.                                                                                                  | Kinnitage teade.<br>Võtke vastav sõidumeerikukaart<br>kaardipesast välja.            |
| ! <b>⊟A</b> 1 Kaart ei<br>ole suletud xx   | Juhikaarti ei eemaldatud viimasest sõidumeerikust<br>nõuetekohaselt. Mõnedel juhtudel juhipõhiseid andmeid ei<br>salvestata.                                                                                                    | Kinnitage teade.                                                                     |
| >> Ülekiirus<br>xx                         | Seadistatud lubatud maksimaalkiirust ületati kauem kui 60 sekundit.                                                                                                    | Kinnitage teade.<br>Vähendage kiirust.                                               |
| <b>BA</b> S Kalibreer.<br>kehtivus ??      | Läheneb regulaarne järelkontroll.<br>28 päeva enne seda ilmub teade.                                                                                                    | Kinnitage teade.<br>Leppige enne kasutusaja lõppemist<br>kokku oma töökoja külastus. |
| <b>8⊟</b> ∓1 allalaad.<br>päeva jooksul ?? | Läheneb järgmine kaardi allalaadimine.<br>14 päeva enne seda ilmub teade.                                                                                                    | Teostage sõidumeerikukaardi<br>allalaadimine.                                        |

Teated

| Teade                     | Võimalikud põhjused                                                                                                    | Meede                                                                                                    |
|---------------------------|----------------------------------------------------------------------------------------------------|----------------------------------------------------------------------------------------------------|
| ∎! Tavarežiimi<br>lõpp ?? | DTCO 4.1x sertifikaat aegub.<br>92 päeva enne seda ilmub kaardi väljavõtmisel teade.<br>Teate ajavahemikku saab ettevõtjakaardi ja kontrollseadme<br>või äpiga seadistada. | Leppige enne kasutusaja lõppemist<br>DTCO 4.1x vahetamiseks kokku oma<br>töökoja külastus.                              |
| !≌? GNSS anomaalia        | Manipulatsioonid või välised sekkumised.                                                                                                    | Kontrollige manipuleerimise põhjuseid.<br>Kontrollige GNSS-funktsiooni.<br>Vajadusel vahetage defektsed<br>komponendid. |

| Teade                          | Võimalik põhjus                                                                                                    | Meede                                                                                                   |  |
|--------------------------------|----------------------------------------------------------------------------------------------------|----------------------------------------------------------------------------------------------------|--|
| ×A Seadme visa<br>××           | Tõsine DTCO 4.1x tõrge, võimalikud võivad olla<br>alljärgnevad põhjused:<br>Ootamatu programmi või töötlemisaja viga.                                                | Kinnitage teade.                                                                                        |  |
|                                | Klahvielemendid on blokeeritud või pikema aja jooksul samaaegselt vajutatud.                                                                                         | Kontrollige klahvielementide talitlust.                                                                 |  |
|                                | Tõrge kommunikatsioonis väliste seadmetega.                                                                                                    | Laske väliste seadmete<br>ühendusjuhtmeid või funktsioone<br>volitatud töökoja poolt kontrollida.       |  |
|                                | Tõrge kommunikatsioonis näidikinstrumendiga.                                                                                                    | Laske näidiku ühendusjuhtmeid või<br>funktsioone volitatud töökoja poolt<br>kontrollida.                |  |
|                                | Tõrge impulsiväljundil.                                                                                                    | Laske ühendatud juhtplokkide<br>ühendusjuhtmeid või funktsioone<br>volitatud töökoja poolt kontrollida. |  |
| x <b>A1</b> Seadme vi9a<br>xx  | Kaardimehhanismi tõrge, näiteks kaardi lukustus sulgemata.                                                                                                    | Võtke sõidumeerikukaart välja ja sisestage veelkord uuesti.                                             |  |
| x <b>A</b> Kellaaja<br>Visa xx | DTCO 4.1x UTC-aeg pole usaldusväärne või ei tööta<br>nõuetekohaselt. Et vältida andmete vastuolulisust, ei<br>aktsepteerita uuesti sisestatud juhi-/ettevõttekaarte. | Kinnitage teade.                                                                                        |  |
| x <b>⊽</b> Printeri tõrse      | Printeril puudub toitepinge või trükipea temperatuuriandur on defektne.                                                                                              | Kinnitage teade.<br>Korrake toimingut, vajadusel lülitage<br>eelnevalt süüde sisse / välja.             |  |

#### ■ Võimalike vigade ülevaade Teadetes on "×ד mälukoodi koht.

| 0 |  |
|---|--|
| o |  |

| Teade                          | Võimalik põhjus                                                                                                    | Meede                                                                                                    |
|--------------------------------|----------------------------------------------------------------------------------------------------|----------------------------------------------------------------------------------------------------|
| x∓ Vi9a alla-<br>laadimisel ×× | Tõrge andmete allalaadimise ajal välisele seadmele.                                                                                                    | Kinnitage teade.<br>Korrake andmete allalaadimist.<br>Laske ühendusjuhtmeid (nt halb kontakt)<br>või välist seadet volitatud töökoja poolt<br>kontrollida. |
| x¶ Anduri visa<br>××           | Andur teatab kontrolltesti järel sisemisest tõrkest.                                                                                                    | Kinnitage teade.                                                                                                    |
| x∎1 Kaardi visa<br>xx          | Sõidumeerikukaardi lugemise / kirjutamise ajal esineb<br>kommunikatsioonis tõrge, näiteks määrdunud kontaktide<br>tõttu.<br>Andmeid ei pruugita juhikaardile täielikult salvestada.             | Kinnitage teade.<br>Puhastage sõidumeerikukaardi kontaktid<br>ja sisestage kaart veelkord.                                                                 |
| x∺ Sisemine GNSS<br>Tōr∍e xx   | <ul> <li>GNSS-seadisel on tekkinud viga:</li> <li>Sisemine seadme viga.</li> <li>Välise GNSS-antenni (valikuline) lühis.</li> <li>Ühendus välise GNSS-antenniga (valikuline) puudub.</li> </ul> | Kinnitage teade. Pöörduge volitatud töökoja poole.                                                                                                    |
| xY Sisemine DSRC<br>Tõrge xx   | DSRC-moodulil esineb sisemine viga.<br>Esineb välise antenni viga või see ei ole ühendatud.                                                                                                    | Kinnitage teade.<br>Laske DSRC-moodulit ja<br>ühendusjuhtmeid ning välise antenni<br>talitlust volitatud töökoja poolt kontrollida.                        |
| ×A Sisemine anduri<br>tõrse ×× | Sisemise kiirendusanduri kontrolltest on üle 10 korra ebaõnnestunud ja lähtestamine oli vigane.                                                                                                 | Kinnitage teade.<br>Pöörduge volitatud töökoja poole.                                                                                                    |
| x≩ ITS tõr∋e ××                | Sisemisel Bluetoothi komponendil on tekkinud viga.                                                                                                    | Kinnitage teade.<br>Pöörduge volitatud töökoja poole.                                                                                                    |

# Juhtimisaja hoiatused

| Teade                        | Tähendus                                                                                                    | Meede                                                                                 |
|------------------------------|----------------------------------------------------------------------------------------------------|---------------------------------------------------------------------------------------|
| 401 Paus!<br>1004h15 m00h15  | Tehke paus. See teade kuvatakse katkematu juhtimisaja 04:15 tunni järel.                                                                          | Kinnitage teade.<br>Planeerige lähiajal teha paus.                                    |
| 401 Paus!<br>1004h30 m00h15  | Juhtimisaeg ületatud. See teade kuvatakse katkematu juhtimisaja 04:30 tunni järel.                                                                | Kinnitage teade.<br>Tehke paus.                                                       |
| 4o1 Juhtimisae9<br>24h 03h15 | lgapäevase (24h), iganädalase (1) või kahenädalase<br>(11) juhtimisaja lõpp on saavutatud või saabub varsti.<br>Eelhoiatusaeg on konfigureeritav. | Kinnitage teade.<br>Lõpetage oma juhtimisaeg ja tehke<br>vastavalt nõuetele puhkeaeg. |
| 4o1 Paus pärast<br>→ь 01h45  | Järgmise igapäevase või iganädalase puhkeaja ajahetk<br>on saavutatud või saabub varsti.<br>Eelhoiatusaeg on konfigureeritav.                     | Kinnitage teade.<br>Kavandage õigeaegselt oma<br>järgmine paus.                       |
| 4×1 Tööae9<br>24h 09h30      | lgapäevase (24h) või iganädalase (1) tööaja lõpp on<br>saavutatud või saabub varsti.<br>Eelhoiatusaeg on konfigureeritav.                         | Kinnitage teade.<br>Lõpetage oma juhtimisaeg ja tehke<br>vastavalt nõuetele puhkeaeg. |
| 4x1 Tööae9<br>x 04h15        | Võimaliku katkematu tööaja lõpp on saavutatud või<br>saabub varsti.<br>Eelhoiatusaeg on konfigureeritav.                                          | Kinnitage teade.<br>Kavandage õigeaegselt oma<br>järgmine paus.                       |
| 401 Juhtimisae9<br>24h 03h15 | Eelhoiatus maksimaalselt lubatud laiendatud juhtimisaja saavutamisel.                                                                             | Järgige seda teadet. Järgige pärast saabumist ettenähtud puhkeaega.                   |

## MÄRKUS

8

DTCO 4.1x registreerib, salvestab ja arvutab juhtimisaegu määruses kindlaksmääratud reeglite alusel. See hoiatab teid, juhti, varakult teie juhtimisaja ületamise eest.

Need summeeritud juhtimisajad ei kujata endast aga ennetamist **katkematu juhtimisaja** õiguslikule tõlgendamisele.

#### ► VDO Counteri näit (valikuline)

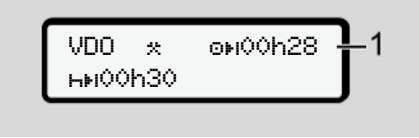

Joon. 135: VDO Counter - Näit

Pärast teise juhtimisaja hoiatuse kinnitamist näitab VDO Counter, et teie juhtimisaeg (1) on lõppenud (ei esine Out of scope korral).

Alustage viivitamatult puhkeaega.

## Võimalike käsitsusjuhiste ülevaade

| Teade                                 | Tähendus                                                                                                    | Meetmed                                                                                                    |
|---------------------------------------|----------------------------------------------------------------------------------------------------|----------------------------------------------------------------------------------------------------|
| 44 Palun<br>sisesta                   | Kui käsitsi sisestusprotseduuri ajal sisestusi ei tehta, kuvatakse see nõue.                                                                   | Vajutage klahvi 🖾 ja jätkake sisestamist.                                                                                                    |
| 4 <b>v</b> Väljatrükk                 | Hetkel ei ole väljatrükk võimalik:                                                                                                    | Niipea kui põhjus on kõrvaldatud, saate                                                                                                    |
| võimatu xx                            | kuna ADR-variantide korral on süüde välja lülitatud,                                                                                           | tellida väljatrüki.                                                                                                    |
|                                       | termotrükipea temperatuur on liiga kõrge,                                                                                                    |                                                                                                    |
|                                       | <ul> <li>printeriliides on aktiivse teise toiminguga hõivatud,<br/>näiteks jooksva väljatrükiga,</li> </ul>                                    |                                                                                                    |
|                                       | <ul> <li>või on toitepinge liiga kõrge või liiga madal.</li> </ul>                                                                             |                                                                                                    |
|                                       | Hetkel ei ole näit võimalik, kuna ADR-variantide korral on süüde välja lülitatud.                                                              | Lülitage süüde sisse ja avage veelkord<br>soovitud näit.                                                                                       |
| 4 <b>⊽</b> ∑ Väljatrükk<br>viivitatud | Jooksev väljatrükk katkestatakse või viivitub, kuna termotrükipea temperatuur on liiga kõrge.                                                  | Oodake jahtumist. Niipea kui lubatud<br>olek on saavutatud, jätkub<br>väljatrükkimine automaatselt.                                            |
| <b>4</b> ♥o Paberit pole<br>xx        | Printeris pole paberit või printerisahtel pole korrektselt<br>paigaldatud. Trükinõue lükatakse tagasi või jooksev<br>väljatrükk katkestatakse. | Paigaldage uus paberirull.<br>Paigaldage printerisahtel korrektselt.<br>Katkestatud trükkimistoiming tuleb<br>peamenüü kaudu uuesti käivitada. |

### Võimalike käsitsusjuhiste ülevaade

|  | Teade                             | Tähendus                                                                                                    | Meetmed                                                                                                    |
|--|-----------------------------------|----------------------------------------------------------------------------------------------------|----------------------------------------------------------------------------------------------------|
|  | 4∎ Väljastamine                   | Sõidumeerikukaardi väljavõtmine lükatakse tagasi:                                                                                  | Oodake, kuni DTCO 4.1x aktiveerib<br>funktsiooni või kõrvaldage põhjus:<br>Peatage sõiduk või lülitage süüde sisse.<br>Tellige seejärel uuesti<br>sõidumeerikukaart.                                  |
|  | võimatu xx                        | <ul> <li>kuna on võimalik, et parajasti loetakse või edastatakse<br/>andmeid,</li> </ul>                                           |                                                                                                    |
|  |                                   | <ul> <li>registreeritud minutirastri sees nõutakse uuesti<br/>korrektselt sisseloetud juhikaarti,</li> </ul>                       |                                                                                                    |
|  |                                   | <ul> <li>sest toimub päevavahetus UTC-aja järgi,</li> </ul>                                                                        |                                                                                                    |
|  |                                   | <ul> <li>sõiduk sõidab,</li> </ul>                                                                                                 |                                                                                                    |
|  |                                   | <ul> <li>või ADR-variantide korral on süüde välja lülitatud.</li> </ul>                                                            |                                                                                                    |
|  | 4∎?1 Salvestus<br>vastuoluline xx | Juhikaardile salvestatud päevaandmete ajalises järjekorras<br>esineb vastuolulisus.                                                | Seda teadet saab kuvada seni, kuni<br>vigased salvestused on kirjutatud uute<br>andmetega üle.<br>Juhul kui teadet kuvatakse pidevalt,<br>laske sõidumeerikukaarti kontrollida.                       |
|  | 4∎1 Võta välja<br>kaart xx        | Andmete kirjutamisel juhikaardile tekkis viga.                                                                                     | Kaardi väljastamise ajal üritatakse<br>kaardiga uuesti kommunitseeruda. Kui<br>ka see katse ebaõnnestub, alustatakse<br>automaatselt selle kaardi kohta viimati<br>salvestatud tegevuste väljatrükki. |
|  | <b>4∎1</b> Kaardi visa<br>××      | Sisestatud sõidumeerikukaardi töötlemisel on tekkinud viga.<br>Sõidumeerikukaarti ei aktsepteerita ja see väljastatakse<br>uuesti. | Puhastage sõidumeerikukaardi kontaktid<br>ja sisestage veelkord.<br>Kui teade kuvatakse uuesti, kontrollige,<br>kas mõni teine sõidumeerikukaart<br>loetakse korrektselt sisse.                       |

| Teade                                 | Tähendus                                                                                                    | Meetmed                                                                                                    |
|---------------------------------------|----------------------------------------------------------------------------------------------------|----------------------------------------------------------------------------------------------------|
| 4∎1 Valet tüüpi<br>kaart ××           | Sisestatud kaart ei ole sõidumeerikukaart. Kaarti ei aktseptita ja see väljastatakse uuesti.                                                                | Sisestage kehtiv sõidumeerikukaart.                                                                                                    |
| 4A1Seadme vi∋a<br>××                  | Kaardimehhanismi tõrge, näiteks kaardi lukustus sulgemata.                                                                                                  | Võtke sõidumeerikukaart välja ja<br>sisestage veelkord uuesti.                                                                                                    |
| 4A Seadme visa<br>xx                  | Tõrge impulsiväljundil.                                                                                                    | Kontrollige ühendatud juhtploki<br>ühendusjuhtmeid või talitlust.                                                                                                    |
| <b>4A</b> Seadme visa<br>××           | DTCO 4.1x-l esineb tõsine viga või esineb raske ajaviga.<br>Näiteks ebareaalne UTC-aeg. Sõidumeerikukaarti ei<br>aktsepteerita ja see väljastatakse uuesti. | Hoolitsege selle eest, et volitatud<br>töökoda kontrolliks sõidumeerikut nii<br>kiiresti kui võimalik ja vajadusel vahetaks<br>selle välja.<br>Jälgige toodud juhist sõidumeerik<br>väärtalitluse korral.<br>→ Sündmused, vead [▶ 106] |
| <b>8</b> ∎1 Palun<br>puhasta9e kaart! | DTCO 4.1x tuvastas sõidumeerikukaardi lugemisel või kirjutamisel probleeme.                                                                                 | Puhastage sõidumeerikukaart ning<br>kaardipesad.<br>→ Puhastamine [▶ 149]                                                                                                    |

#### Võimalike käsitsusjuhiste ülevaade

#### Teated

8

#### ► Käsitsusjuhis teabena

| Teade                                 | Tähendus                                                                                                    | Meetmed                                                                                         |
|---------------------------------------|----------------------------------------------------------------------------------------------------|-------------------------------------------------------------------------------------------------|
| 🛿 Andmed                              | Peamenüüd ei saa avada:                                                                                                    | Need juhised kustuvad automaatselt<br>3 sekundi pärast.<br>Meetmed ei ole vajalikud.            |
| puuduvad!                             | Kaardipessa ei ole sisestatud juhikaarti.                                                                                                    |                                                                                                 |
|                                       | Kaardipessa on sisestatud ettevõtte- / kontrollkaart.                                                                                                    |                                                                                                 |
| Väljatrükk<br>alustatud               | Valitud funktsiooni tagasiteade.                                                                                                    |                                                                                                 |
| Sissekanne<br>salvestatud             | Tagasiteade, et DTCO 4.1x on sisestuse salvestanud.                                                                                                    |                                                                                                 |
| Display esit.<br>võimatu!             | Seni kuni toimub väljatrükkimine, ei saa andmeid kuvada.                                                                                                    |                                                                                                 |
| Palun oota!                           | Sõidumeerikukaarti pole veel täielikult sisse loetud.<br>Peamenüüd ei ole võimalik avada.                                                                                                    | Need juhised kustuvad 3 sekundi pärast<br>automaatselt. Meetmete rakendamine ei<br>ole vajalik. |
| <b>Ba</b> S Kalibreer.<br>kehtivus ?? | Järgmine perioodiline järelkontroll saabub antud päevade<br>arvu pärast. Vajalikke järelkontrolle tehniliste muudatuste<br>tõttu ei saa arvestada.<br>Seda, alates millisest päevast tuleb see viide kuvada, saab<br>programmeerida volitatud töökoda.<br>→ Kontrollikohustus [ 149] |                                                                                                 |
| 8∎1 Kehtetu<br>päeva pärast ??        | Aktiveeritud sõidumeerikukaart muutud antud päevade arvu<br>pärast kehtetuks. Seda, alates millisest päevast tuleb see<br>viide kuvada, saab programmeerida volitatud töökoda.                                                                                                    |                                                                                                 |

| Teade                              | Tähendus                                                                                                    | Meetmed |
|------------------------------------|----------------------------------------------------------------------------------------------------|---------|
| 8∎∓1 allalaad.<br>päeva jooksul ?? | Juhikaardilt tuleb andmete järgmine allalaadimine teha<br>antud päevade arvu pärast (standardseadistus: 7 päeva).<br>Seda, alates millisest päevast tuleb see viide kuvada, saab<br>programmeerida volitatud töökoda. |         |

# Trükkimine

Juhised trükkimiseks

Trüki käivitamine

Trükkimise katkestamine

Printeri paberi asendamine

Paberiummistuse kõrvaldamine

# Trükkimine

# Juhised trükkimiseks

# MÄRKUS

lga väljatrüki alguses asub umbes 5 cm tühja ruumi.

# MÄRKUS

Soovi korral saab väljatrüki varustada ka firma spetsiifilise logoga.

# Trüki käivitamine

# MÄRKUS

Eeldused trükkimiseks:

- Sõiduk seisab.
- DTCO 4.1x ADR-variandi korral: Süüde on sisse lülitatud.
- · Paberirull on paigaldatud.
- Printerisahtel on suletud.

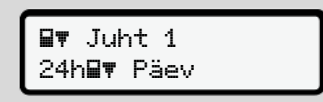

Joon. 136: Väljatrüki näide - Päevaväärtus

- Valige klahvidega I / I ja klahviga I soovitud menüüpunkt.
- Valige ja kinnitage soovitud päev ja väljatrüki tüüp (UTC- või kohalik aeg).
- Väljatrükk algab umbes 3 sekundi pärast. Oodake, kuni väljatrükkimine on lõpetatud.
- 4. Tõmmake väljatrükk rebimisserval ära.

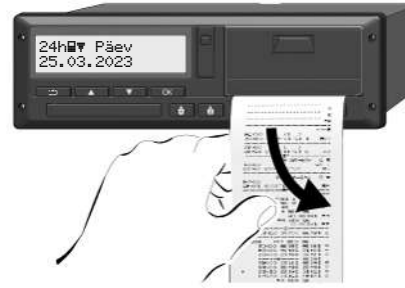

Joon. 137: Väljatrüki ärarebimine

# MÄRKUS

Pöörake tähelepanu sellele, et väljatrüki ärarebimisel oleksid kaardipesad suletud, et need ei määrduks paberiosakestega või ei kahjustata kaardijuhikut.

# Trükkimise katkestamine

 Vajutage klahvi 
 uuesti, et väljatrükki enneaegselt katkestada. Kuvatakse järgmine päring:

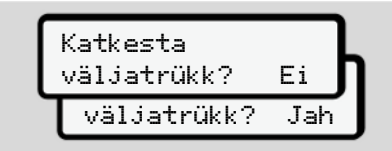

Joon. 138: Trükkimise katkestamine

Valige klahvidega **I** / **I** soovitud funktsioon ja kinnitage klahviga **I**.

- Printeri paberi asendamine
- ► Paberi lõpp
- Lähenevat paberi lõppu näidatakse väljatrüki tagaküljel värvilise märgistusega.
- Paberi lõppemisel kuvatakse järgmine teade:

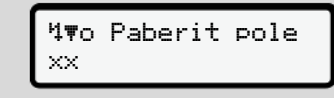

Joon. 139: Eelteade - Paberit pole

 Kui paberi lõpp on saavutatud väljatrüki ajal:

Käivitage pärast uue paberirulli paigaldamist väljatrükk peamenüü kaudu veelkordselt. Paberirulli asendamine

# MÄRKUS

Kasutage eranditult ainult originaalset VDO-printeripaberit, mille on järgmised tähised:

- Sõidumeeriku tüüp DTCO 4.1 või DTCO 4.1x kontrollmärgisega E184
- Kasutusloa märk E1 174 või E1 189.

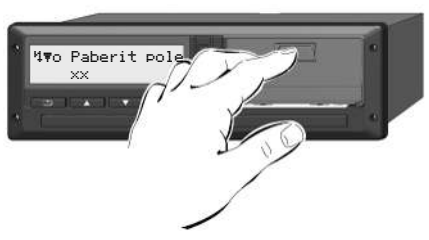

Joon. 140: Vajutage vabastusklahvi

 Vajutage lukustuse avamisklahvi printeri kattel sissepoole. Printerisahtel avaneb.

# 

### Põletusoht

Trükipea võib olla kuum.

 Ärge viige kätt printerisahtli eemaldamiseks printerilaekasse.

# MÄRKUS

## Kahjustused esemete tõttu

Printeri kahjustamise vältimiseks:

- Ärge sisestage printerilaekasse esemeid.
- Haarake printerisahtlist mõlemalt küljelt kinni ja tõmmake see siis printerist välja.

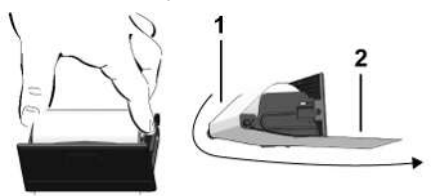

Joon. 141: Paberirulli paigaldamine

- 3. Asetage uus paberirull paberi otsaga ülespoole printerisahtlisse.
- 4. Juhtige paber halli trükitud osaga üle rulli juhikusse (1).

# MÄRKUS

Pöörake tähelepanu sellele, et paberirull ei kiiluks printerisahtlisse kinni ja paberi algus **(2)** ulatuks printerisahtli serva alt (rebimisserva) välja.

5. Nihutage printerisahtel printerilaekasse, kuni see fikseerub.

Printer on käitusvalmis.

# Paberiummistuse kõrvaldamine

Paberiummistuse korral:

- 1. Avage printerisahtel.
- Eraldage kägardatud paber paberirullilt ja eemaldage printerisahtlist võimalikud paberijäägid.
- Asetage paberirull uuesti sisse ja lükake printerisahtel printerilaekasse, kuni see fikseerub.
  - → Printeri paberi asendamine
    [▶ 124].

Väljatrükkide säilitamine

Väljatrükid (näited)

Selgitus väljatrükkide kohta

Lausend sündmuste või vigade korral

# Väljatrükid

# Väljatrükkide säilitamine

Hoolitsege selle eest, et väljatrükke ei kahjustaks (ei muudaks loetamatuks) ei valgus- või päikesekiirgus, niiskus ega soojus.

Sõiduki valdaja / ettevõtja peab säilitama väljatrükke vähemalt ühe aasta jooksul.

- Väljatrükid (näited)
- Juhikaardi päevaväljatrükk

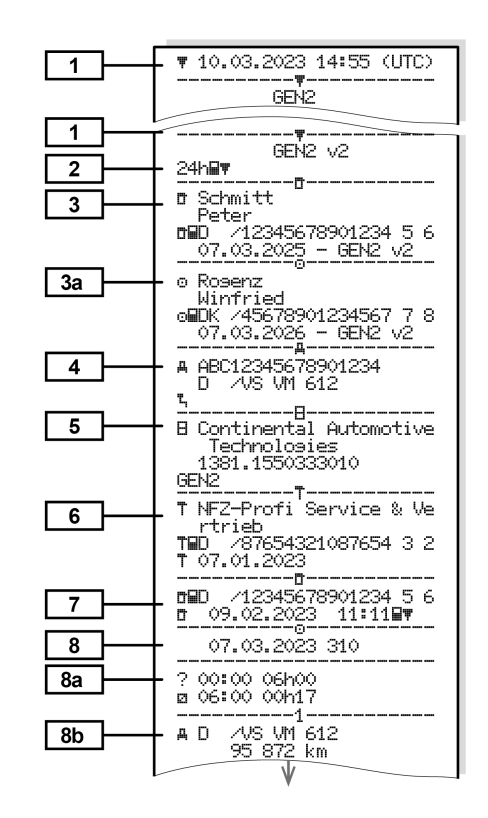

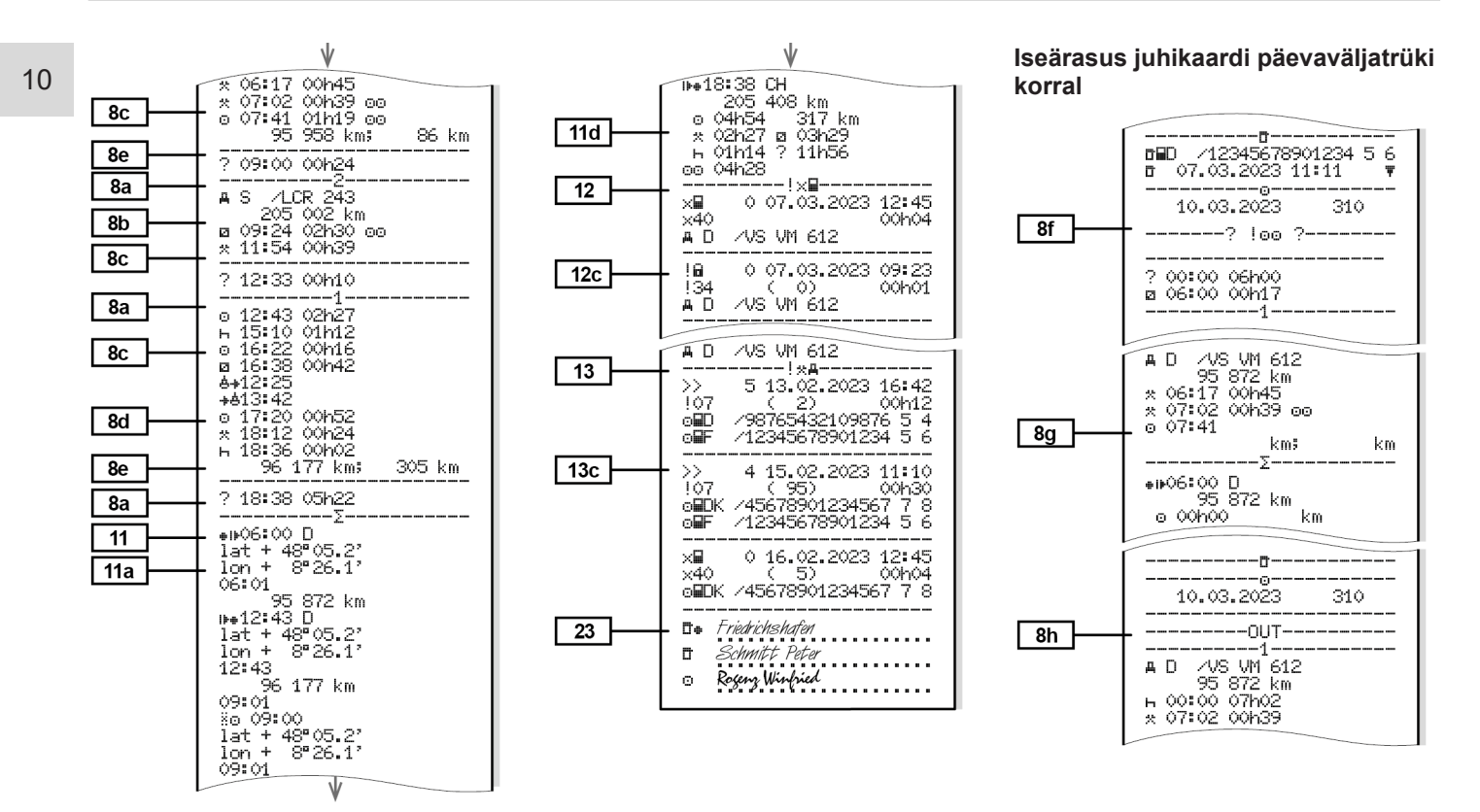

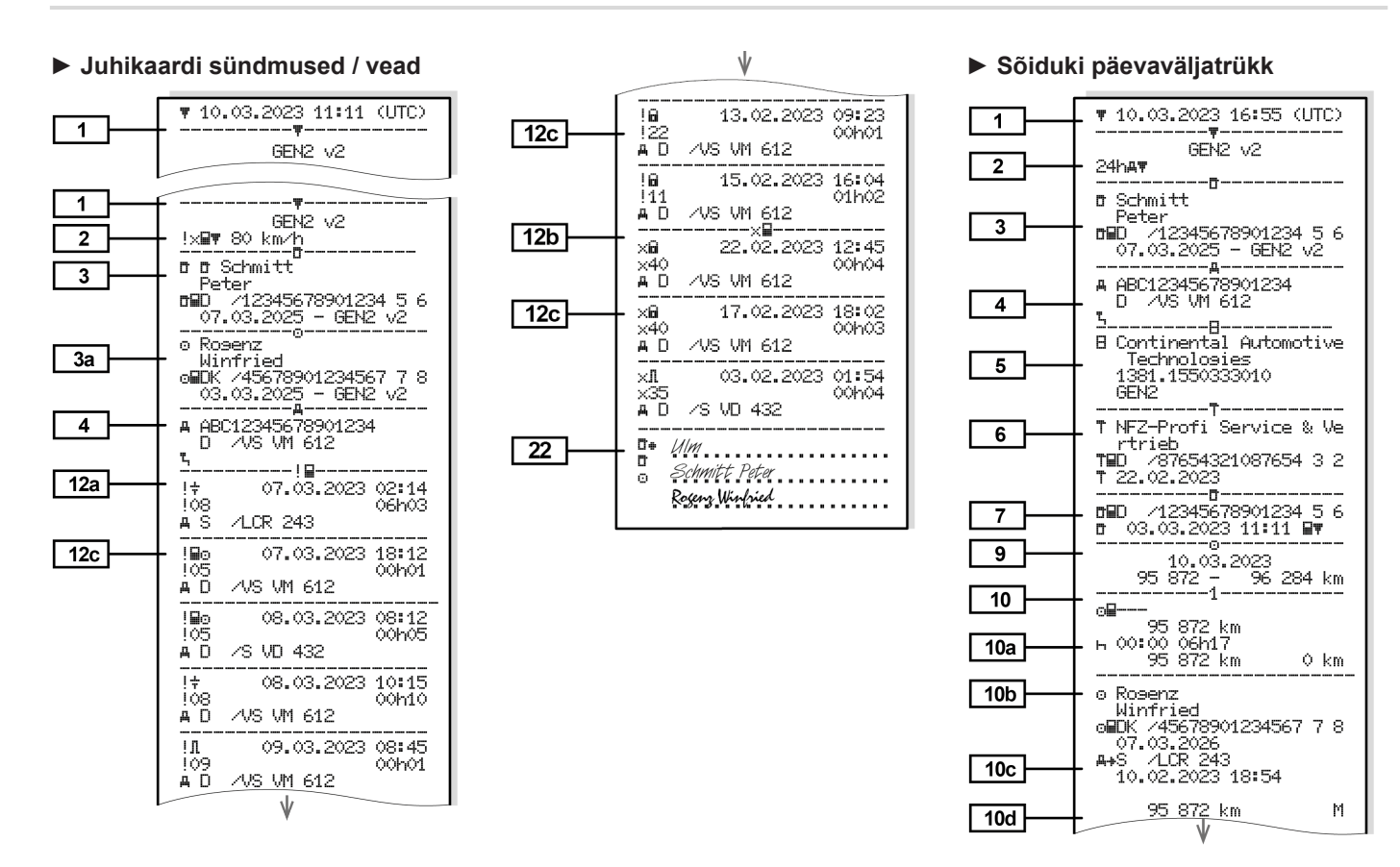

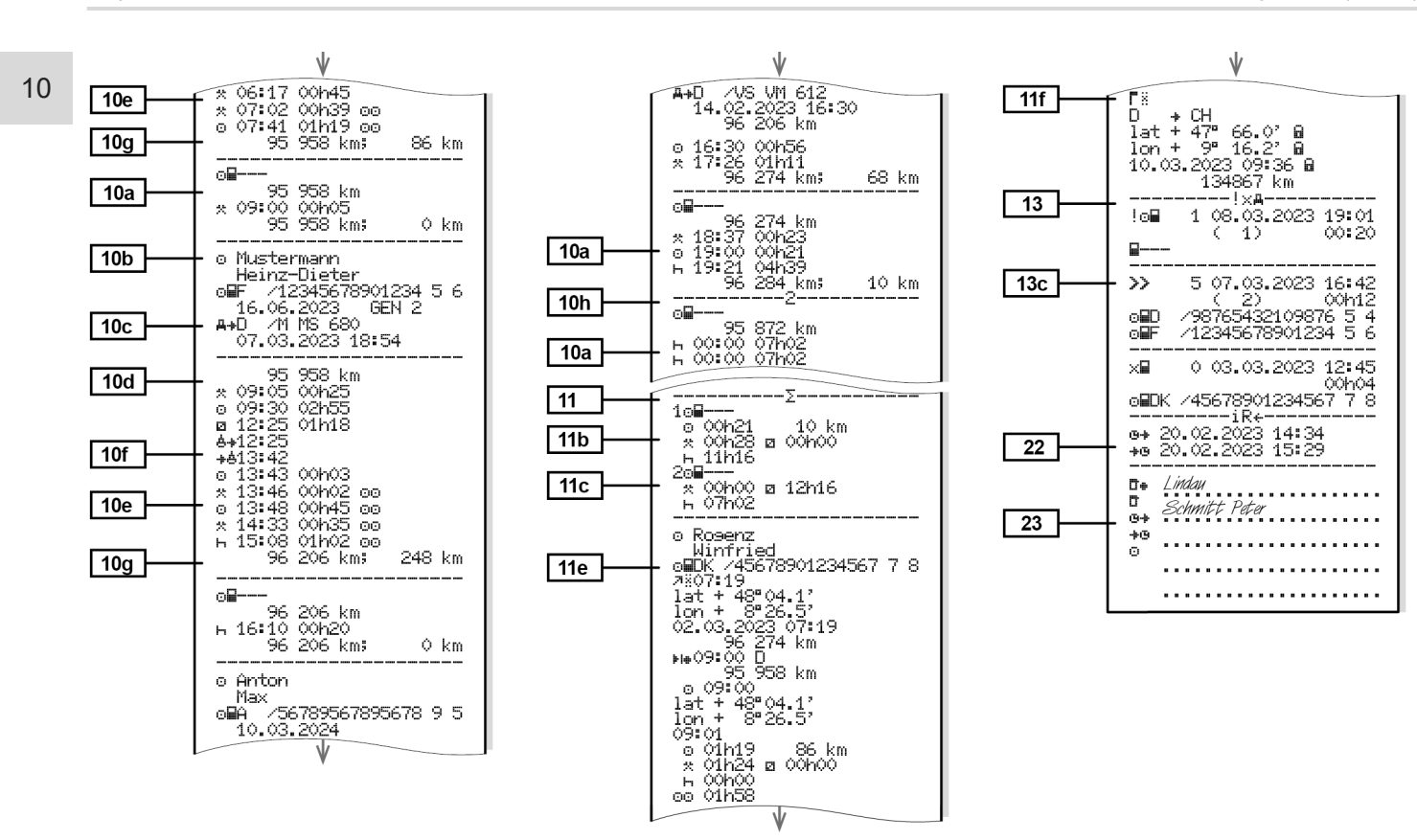

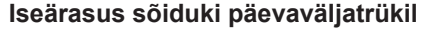

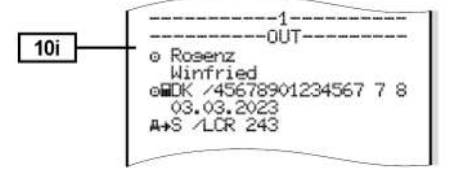

#### Sõiduki sündmused / vead

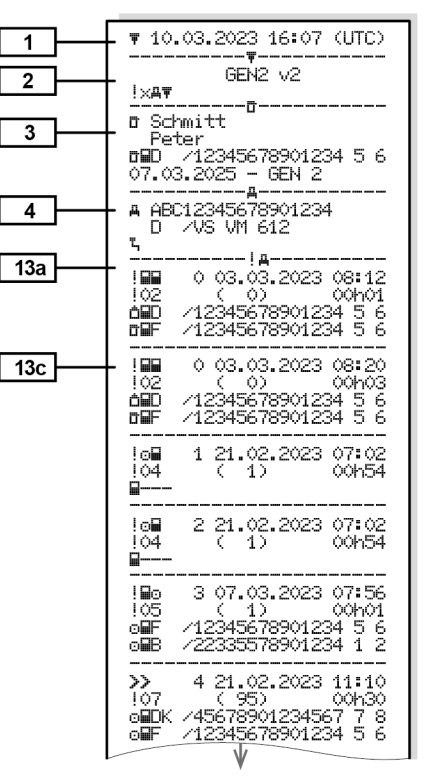

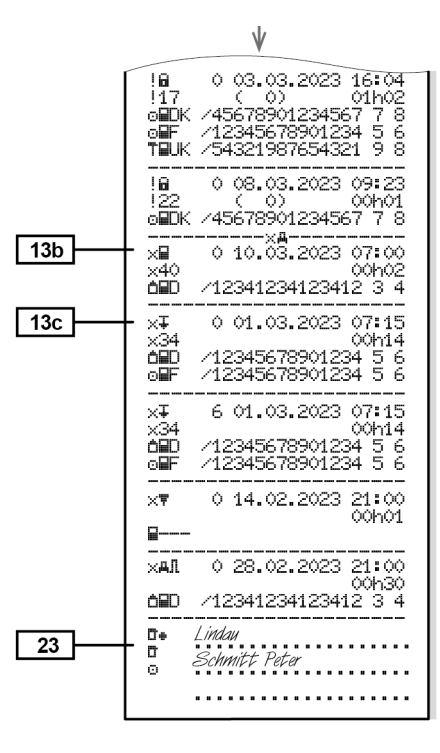

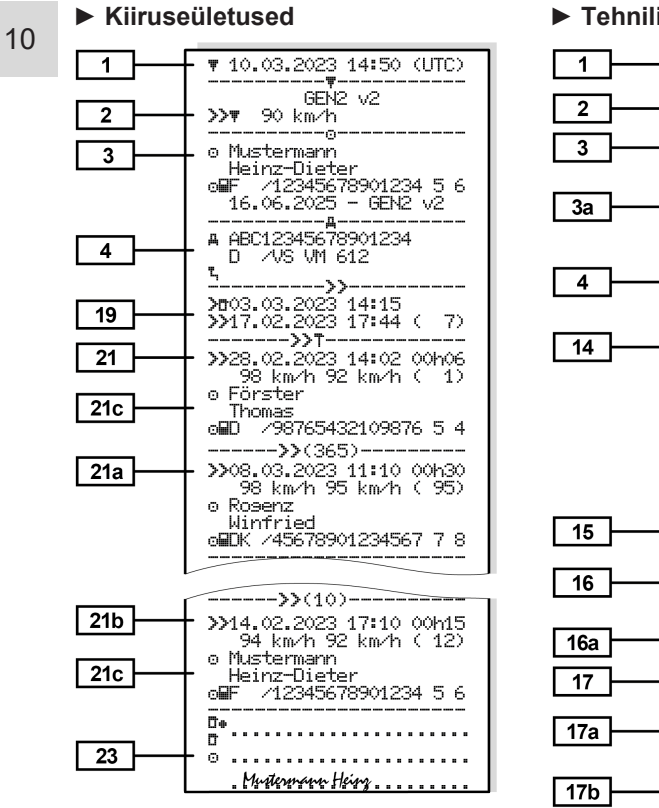

## Tehnilised andmed

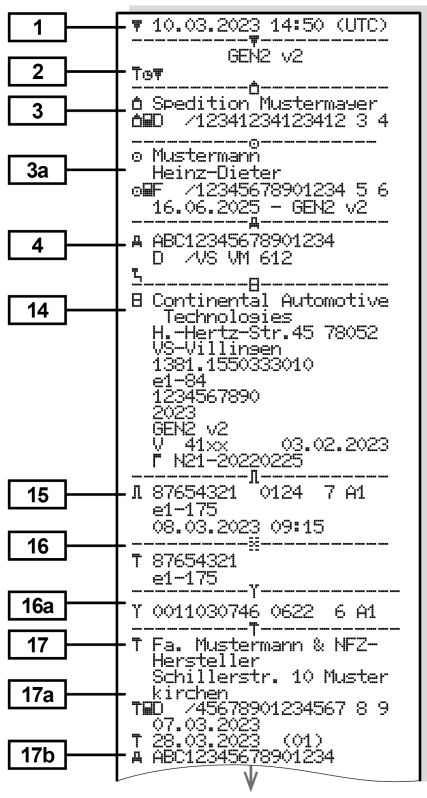

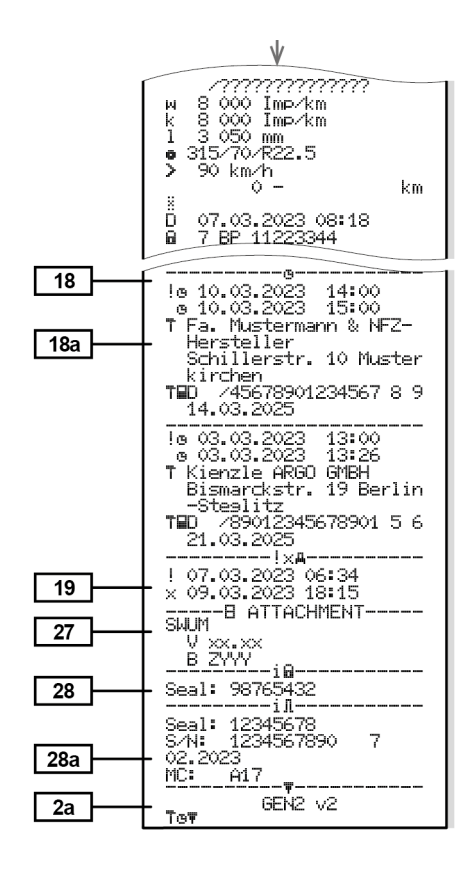

#### ► Juhi tegevused

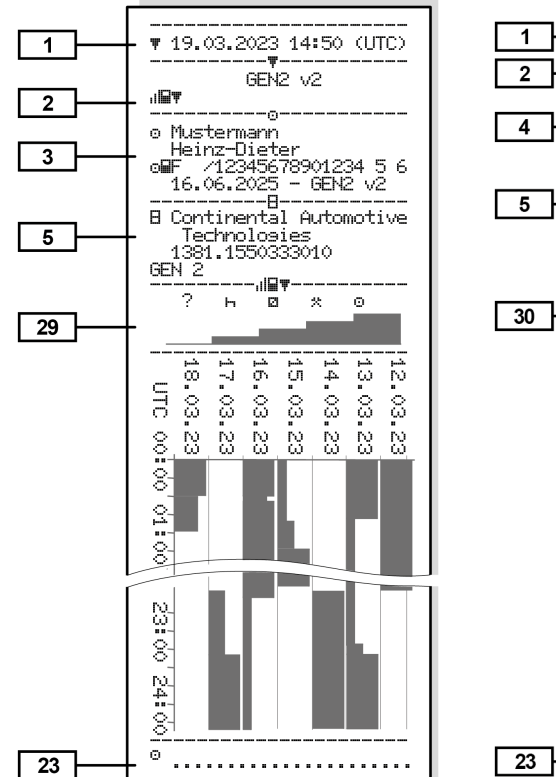

#### ► v-diagramm

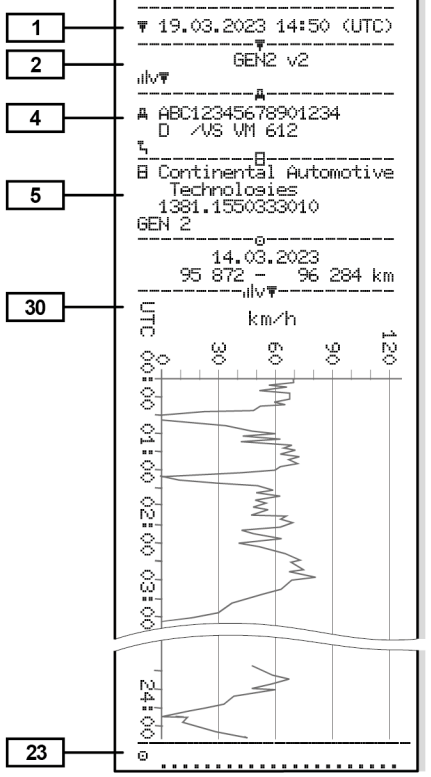

### Status D1/D2-diagramm (valikuline)

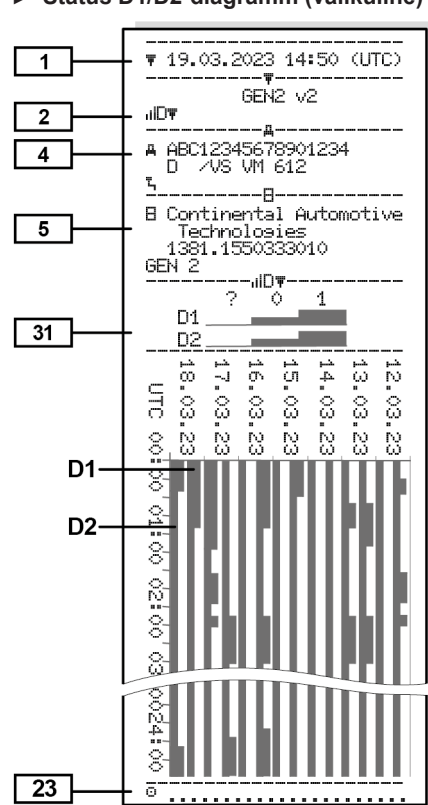

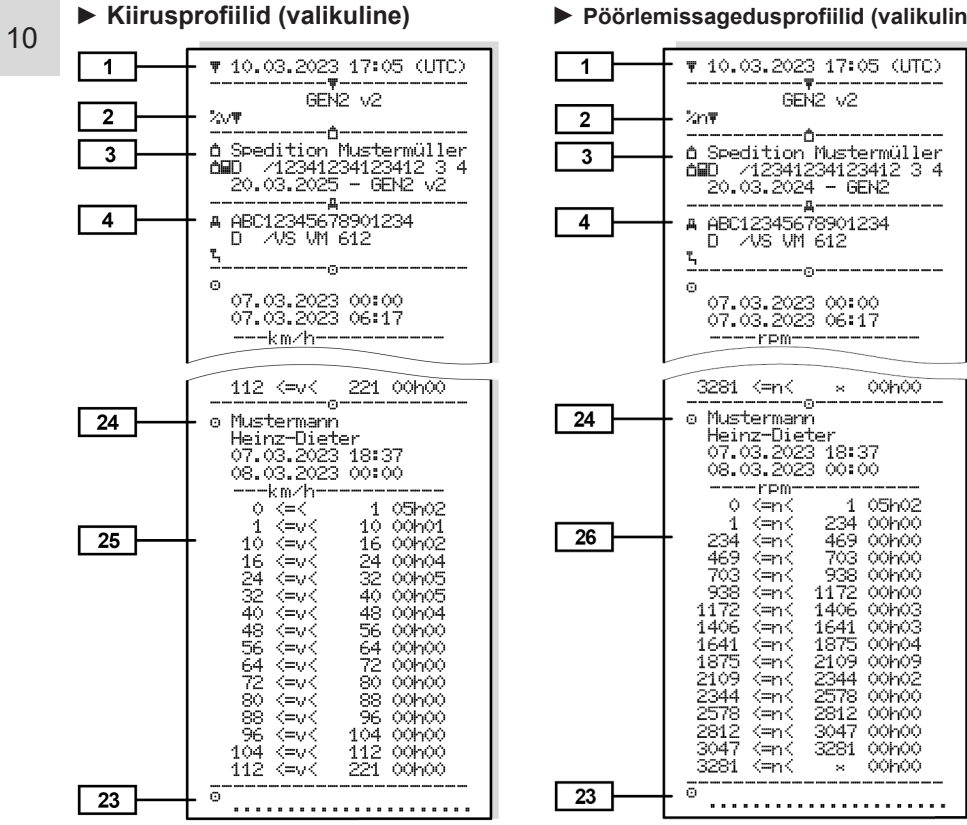

#### Pöörlemissagedusprofiilid (valikuline)

### Sisestatud sõidumeerikukaardid

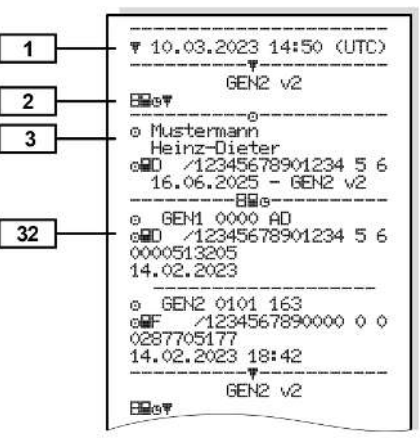

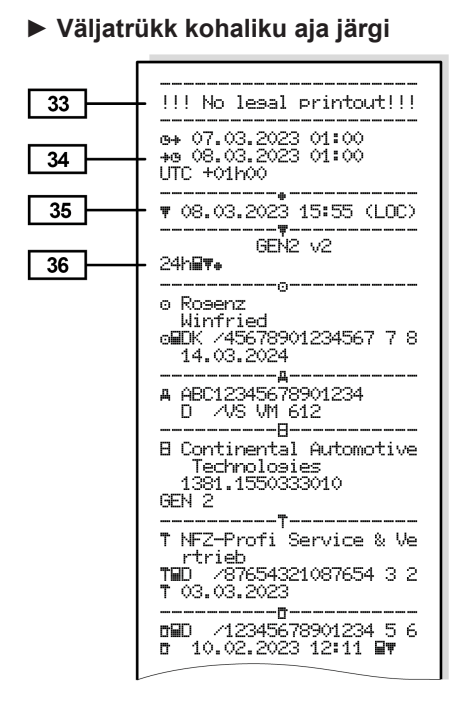

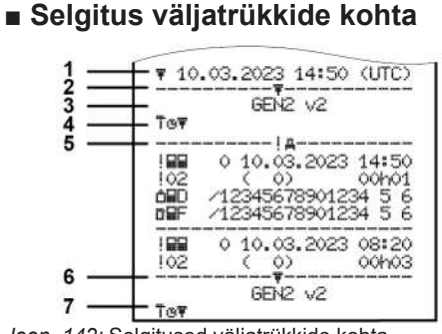

Joon. 142: Selgitused väljatrükkide kohta

| 1 | Väljatrüki pealkiri kuupäeva ja<br>kellaajaga (UTC)                                          |
|---|----------------------------------------------------------------------------------------------|
| 2 | Piirdejoon                                                                                   |
| 3 | Sõidumeerikukaardi<br>generatsioon (alates 2.<br>generatsioonist)                            |
| 4 | Valitud väljatrüki sümbolid (siin näiteks "Tehnilised andmed")                               |
| 5 | Vastava kirje tähis                                                                          |
| 6 | Piirdejoon                                                                                   |
| 7 | Väljatrüki lõpu tähis.<br>Uuesti valitud väljatrüki<br>sümbolitega (vastavalt punktile<br>4) |

[1]

### Legend andmeplokkide juurde

Sõidumeerikukaardi generatsioon vastavalt lisale I B (GEN1)ja lisale I C (GEN2 ja GEN2 v2).

Väljatrüki kuupäev ja kellaaeg UTC-ajas.

# MÄRKUS

Kujutatud väljatrükid juhikaartide kohta näitavad juhtu, kui DTCO 4.1x-sse on sisestatud esimese või teise generatsiooni juhikaardid.

Erijuhud:

- Kui on sisestatud esimese generatsiooni juhikaart, toimub päevaväljatrükk nagu DTCO-de varasemate versioonide korral ilma tähistuseta GEN1 ja GEN2.
- Teise generatsiooni juhikaardi väljatrüki korral selle päeva kohta, mil olid kaardid sisestatud DTCO 3.0-sse või vanematesse, trükitakse välja kõik plokid (GEN1 ja

GEN2), GEN2-plokid on siiski tühjad. Tegevuste kohta näidatakse aja andmeid **00:00**.

#### Väljatrüki liik:

[2]

- 24hat = Juhikaardi päevaväljatrükk
- !×⊒▼ = Juhikaardi sündmused / tõrked
- 24hat = DTCO 4.1x päevaväljatrükk
- !×A▼ = DTCO 4.1x
   Sündmused / tõrked
- >> = Kiiruseületused Täiendavalt trükitakse välja seadusega lubatud maksimaalkiiruse seadistatud väärtus.
- To⊡ = Tehnilised andmed
- "II⊒▼ = Juhi tegevused
- ulv**≖** = v-diagramm،

Valikulised väljatrükid:

• ,ılD**〒** = Olek D1/D2 Diagramm\*

- %v
   ▼ = Kiiruseprofiilid\*
- %n = Pöörlemissageduste profiilid\*
- \* = valikuline

Väliatrüki lõpu tähis [2a] [3] Sisestatud sõidumeerikukaardi kaardiomaniku andmed: = Kontrollija o = Juht T = Töökoda / ülevaatuspunkt Nimi . Fesnimi Kaardi tunnus Kaart kehtiv kuni Sõidumeerikukaardi

 Sõidumeerikukaardi generatsioon (GEN1, GEN2 või GEN2 v2)

Märkus: Isikuga sidumata sõidumeerikukaardi korral

|      | trükitakse isiku nime asemel<br>kontrollasutuse, ettevõtte või<br>töökoja nimi.                     |       | <ul> <li>Kontrolli kuupäev, kellaaeg<br/>ja liik         <ul> <li>= Allalaadimine juhikaardilt</li> </ul> </li> </ul> | [8b] | Juhikaardi sisestamine pessa<br>(kaardipesa-1 või<br>kaardipesa-2):                                            |
|------|----------------------------------------------------------------------------------------------------|-------|----------------------------------------------------------------------------------------------------|------|----------------------------------------------------------------------------------------------------|
| [3a] | Andmed täiendava<br>sõidumeerikukaardi<br>kaardiomaniku kohta                                       |       |                                                                                                    |      | <ul> <li>Registreeriv liikmesriik ja<br/>sõiduki numbrimärk</li> <li>Kilomeetrinäit kaardi</li> </ul>          |
| [4]  | Sõiduki tunnus:                                                                                     | [8]   |                                                                                                    |      | sisestamisel                                                                                                   |
|      | VIN-kood                                                                                            | [8]   | esinemise järjekorras:                                                                                                | [8c] | Juhikaardi tegevused:                                                                                          |
|      | <ul> <li>Registreeriv liikmesriik ja<br/>sõiduki numbrimärk</li> </ul>                              |       | <ul> <li>Väljatrüki kalendripäev ja<br/>kohalolekuloendur (päevade</li> </ul>                                         |      | <ul> <li>Sõiduki juhtimise algus ja<br/>kestus ning olek</li> </ul>                                            |
|      | <ul> <li>Sõiduki standardkoorem</li> </ul>                                                          |       | arv, millal kaarti kasutati)                                                                                          |      |                                                                                                    |
| [5]  | Tunnus 4.1x : <ul> <li>Sõidumeeriku tootja</li> </ul>                                               | [8a]  | <ul> <li>? = Ajavahemik, kaarti pole<br/>sisestatud:</li> <li>Käsitsi sisestatud tegevused</li> </ul>                 | [80] | <ul> <li>Spetsufilised tingimused:</li> <li>Sisestusaeg ja piktogramm<br/>näites: Parvlaev või rong</li> </ul> |
|      | <ul> <li>DTCO 4.1x artiklinumber</li> <li>Generatsioon der<br/>sõidukiplokk (GEN1, GEN2)</li> </ul> |       | pärast juhikaardi sisestamist<br>piktogrammi, alguse ja<br>kestusega                                                  | [8e] | Juhikaardi väljavõtmine: <ul> <li>Kilomeetrinäit ja läbitud</li> <li>teepikkus alates viimasest</li> </ul>     |
| [6]  | Viimane kalibreerimine 4.1x :                                                                       | [8a1] | <b>∷</b> = Koorma liik päeva                                                                                          |      | sisestamisest                                                                                                  |
|      | • Töökoja nimi                                                                                      |       | alguses                                                                                                    | [8f] | Tähelepanu: Võimalik                                                                                           |
|      | Töökojakaardi tunnus                                                                                |       | <ul> <li>Kui kaart sisestatakse<br/>DTCO 4.1x-sse, vastasel<br/>jubul tübi</li> </ul>                                 |      | vastuolulisus andmete                                                                                          |
|      | Kalibreerimise kuupäev                                                                              |       |                                                                                                    |      | salvestamisel, kuna see päev                                                                                   |
| [7]  | Viimane kontroll:                                                                                   |       | ,                                                                                                    |      | kahekordselt salvestatud                                                                                       |
|      | Kontrollkaardi tunnus                                                                               |       |                                                                                                    | [8g] | Tegevus pole lõpetatud:                                                                                        |

|       | <ul> <li>Väljatrükil sisestatud<br/>juhikaardi korral võivad<br/>tegevuse ja<br/>päevakokkuvõtete kestus<br/>olla mittetäielikud</li> </ul> |
|-------|----------------------------------------------------------------------------------------------------|
| [8h]  | Spetsiifiline tingimus<br>"OUT of scope" oli päeva<br>alguses sisse lülitatud                                                               |
| [9]   | Kõikide juhi tegevuste loendi<br>algus 4.1x:                                                                                                |
|       | <ul> <li>Väljatrüki kalendripäev</li> </ul>                                                                                                 |
|       | <ul> <li>Kilomeetrinäit kell 00:00 ja<br/>kell 23:59</li> </ul>                                                                             |
| [10]  | Kõigi kaardipesa-1 tegevuste kronoloogia                                                                                                    |
| [10a] | Ajavahemik, mil<br>kaardipessa-1 polnud<br>juhikaarti paigaldatud:                                                                          |
|       | <ul> <li>Kilomeetrinäit ajavahemiku<br/>alguses</li> </ul>                                                                                  |
|       | <ul> <li>Seadistatud tegevus(ed)<br/>selles ajavahemikus</li> </ul>                                                                         |
|       | <ul> <li>Kilomeetrinäit ajavahemiku<br/>lõpus ja läbitud teepikkus</li> </ul>                                                               |

| [10b] | Juhikaardi sisestamine:                                                                                           |
|-------|----------------------------------------------------------------------------------------------------|
|       | • Juhi nimi                                                                                                    |
|       | <ul> <li>Juhi eesnimi</li> </ul>                                                                                  |
|       | <ul> <li>Kaardi tunnus</li> </ul>                                                                                 |
|       | Kaart kehtiv kuni                                                                                                 |
| [10c] | <ul> <li>Registreeriv liikmesriik ja<br/>eelneva sõiduki riiklik<br/>numbrimärk</li> </ul>                        |
|       | <ul> <li>Kaardi eelnevast sõidukist<br/>väljavõtmise kuupäev ja<br/>kellaaeg</li> </ul>                           |
| [10d] | <ul> <li>Kilomeetrinäit juhikaardi<br/>sisestamisel</li> <li>M = Teostati käsitsi<br/>sisestamine</li> </ul>      |
| [10e] | Tegevuste loend:                                                                                                  |
|       | <ul> <li>Tegevuse piktogramm,<br/>sõiduki juhtimise algus ja<br/>kestus ning olek</li> <li>meskonnatöö</li> </ul> |
| [10f] | Spetsiifilise tingimuse<br>sisestusaeg ja piktogramm:                                                             |
|       | • ≜₊ = Algus Parvlaev/Rong                                                                                        |

|               | <ul> <li>≱≜ = Lõpp Parvlaev/Rong</li> </ul>                                                                                                    |
|---------------|----------------------------------------------------------------------------------------------------|
|               | <ul> <li>DUT+ = Algus (kontrollseade<br/>pole vajalik)</li> </ul>                                                                                                    |
|               | <ul> <li>+OUT = Lõpp</li> </ul>                                                                                                    |
| [10g]         | Juhikaardi väljavõtmine:                                                                                                    |
|               | <ul> <li>Kilomeetrinäit ja läbitud<br/>teepikkus</li> </ul>                                                                                                    |
| [10h]         | Kõigi kaardipesa 2 tegevuste<br>kronoloogia                                                                                                    |
| [10i]         | Spetsiifiline tingimus<br>"OUT of scope" oli päeva<br>algusos sisso lülitatud                                                                                                    |
|               | alguses sisse iulitatuu.                                                                                                    |
| [11]          | Päeva kokkuvõte                                                                                                    |
| [11]<br>[11a] | Päeva kokkuvõte<br>Sisestatud asukohad:                                                                                                    |
| [11]<br>[11a] | Päeva kokkuvõte<br>Sisestatud asukohad:<br>• ∗I▶ = Alguse kellaaeg koos<br>riigiga ja vajadusel<br>regiooniga (Hispaania)                                                                                                    |
| [11]<br>[11a] | Päeva kokkuvõte         Sisestatud asukohad:         • ∗I⊧ = Alguse kellaaeg koos riigiga ja vajadusel regiooniga (Hispaania)         • ⊧I∗ = Lõpu kellaaeg koos riigiga ja vajadusel regiooniga (Hispaania)                                                                                                    |
| [11]<br>[11a] | Päeva kokkuvõte         Sisestatud asukohad:         • •I▶ = Alguse kellaaeg koos riigiga ja vajadusel regiooniga (Hispaania)         • ▶I♣ = Lõpu kellaaeg koos riigiga ja vajadusel regiooniga (Hispaania)         • ▶I♣ = Lõpu kellaaeg koos riigiga ja vajadusel regiooniga (Hispaania)         • Sõiduki kilomeetrinäit |

[11b]

[11c]

[11d]

Selaitus väliatrükkide kohta

iuhikaarti:

Asukoha andmete

juhtimisaja järel

kaardipesas-1 polnud

Sisestatud asukohad

kronoloogiline loend tööaia

alguses ja lõpus ning iga

kolme tunni summeeritud

Aiavahemike kokkuvõte, mil

kronoloogilises järjekorras

(näites kirjed puuduvad)

- Kaardipesa-1 kõik tegevused
  Ajavahemike kokkuvõte "ilma juhikaardita" kaardipesas-2:
  Sisestatud asukohad kronoloogilises järjekorras (näites kirjed puuduvad)
  Kaardipesa 2 kõik tegevused
  Päevakokkuvõte "Tegevuste koguväärtus" juhikaardilt:
  Kogu juhtimisaeg ja läbitud
- Kogu töö- ja valmisolekuaeg

- Kogu puhkeaeg ja tundmatu aeg
- Kogu meeskonnategevuste aeg
- [11e] Tegevuste kokkuvõte, kronoloogiliselt juhtide järgi sorteeritud (iga juhi kohta, kumulatiivselt mõlemale kaardipesale):
  - Juhi nimi, eesnimi, kaardi tunnus
  - ∗I⊧ = Algus-kellaaeg koos riigiga ja vajadusel regiooniga (Hispaania)
     ⊧I∗ = Lõpp-kellaaeg koos riigiga ja vajadusel regiooniga (Hispaania)
  - ↗≣ = Laadimine koos kellaaja ja asukoha andmetega
     ↘≣ = Mahalaadimine koos kellaaja ja asukoha andmetega

- Asukoha andmed (kronoloogiliselt) iga 3 tunni summeeritud juhtimisaja kohta ja vahetuse lõpus (siin ainult vahetuse lõpp)
  - Selle juhi tegevused:
  - kogu juhtimisaeg ja läbitud teepikkus,
  - kogu töö- ja kogu valmisolekuaeg,
  - kogu puhkeaeg,
  - kogu meeskonnategevuste aeg.
- [11f] Riikide läbimise asukoha andmed
   [12] Viimase viie salvestatud sündmuse või tõrke loend juhikaardil
   [12a] Kõigi juhikaardile salvestatud sündmuste loend, sorteeritud vealiigi ja kuupäeva järgi

| [12b] | b)       Kõigi juhikaardile salvestatud<br>tõrgete loend, sorteeritud<br>vealiigi ja kuupäeva järgi       ["""""""""""""""""""""""""""""""""""" | [13a]          | Kõikide salvestatud või<br>kestvate sündmuste loend<br>DTCO 4.1x                                                                                                    |      | <ul> <li>Sarnaste sündmuste arv<br/>sellel päeval<br/>Vt "Sarnaste sündmuste arv</li> <li>Sündmuse või tõrke kestus<br/><i>Rida 3:</i></li> <li>Sündmuse või tõrke alguses<br/>või lõpus sisestatud<br/>juhikaartide tunnus<br/>(maksimaalselt neli kirjet)</li> <li>II kuvatakse siis, kui<br/>juhikaarti ei ole sisestatud</li> </ul> |
|-------|----------------------------------------------------------------------------------------------------|----------------|----------------------------------------------------------------------------------------------------|------|----------------------------------------------------------------------------------------------------|
| [12c] |                                                                                                    | [13b]<br>[13c] | Kõikide salvestatud või<br>kestvate tõrgete loend<br>DTCO 4.1x<br>Sündmuse või tõrke lausend<br><i>Rida 1:</i>                                                                                                    |      |                                                                                                    |
|       |                                                                                                    |                | <ul> <li>Sündmuse või tõrke<br/>piktogramm</li> <li>Lausendi eesmärgi</li> </ul>                                                                                                    |      |                                                                                                    |
|       |                                                                                                    |                | <ul> <li>kodeerimine.<br/>Vt "Lausend sündmuste või<br/>tõrgete korral"</li> <li>Kuupäev ja algus</li> <li><i>Rida 2:</i></li> <li>Sündmused, mille juures<br/>esineb turvalisuse rikkumine,<br/>krüpteeritakse täiendava<br/>koodi abil<br/>Vt "Kodeerimine lähemaks</li> </ul> | [14] | <ul> <li>Sõidumeeriku tunnus:</li> <li>Sõidumeeriku tootja</li> <li>Sõidumeeriku tootja aadress</li> <li>Artiklinumber</li> <li>Tüübikinnituse number</li> <li>Seerianumber</li> <li>Ehitusaasta</li> <li>Operatsioonisüsteemi<br/>versioon ja installeerimise</li> </ul>                                                               |
| [13]  | Viimase viie salvestatud või<br>veel aktiivse sündmuse/tõrke<br>loend DTCO 4.1x                                                                 |                | kirjelduseks"                                                                                                    |      | <ul> <li>Kuupäev</li> <li>Salvestatud digitaalse kaardi versioon</li> </ul>                                                                                                    |

#### Selgitus väljatrükkide kohta

| [15]  | Anduri tunnus:                                                                                                    |
|-------|----------------------------------------------------------------------------------------------------|
|       | Seerianumber                                                                                                    |
|       | Tüübikinnituse number                                                                                                    |
|       | <ul> <li>DTCO 4.1x-ga viimase<br/>sidestamise kuupäev /<br/>kellaaeg</li> </ul>                                                  |
| [16]  | GNSS-mooduli tunnus                                                                                                    |
| [16a] | DSRC tunnus                                                                                                    |
| [17]  | Kalibreerimisandmed                                                                                                    |
| [17a] | Kalibreerimisandmete loend<br>(andmekirjetena):                                                                                  |
|       | <ul> <li>Töökoja nimi ja aadress</li> </ul>                                                                                      |
|       | <ul> <li>Töökojakaardi tunnus</li> </ul>                                                                                         |
|       | Töökojakaart kehtiv kuni                                                                                                    |
| [17b] | <ul> <li>Kalibreerimise kuupäev ja<br/>otstarve:</li> </ul>                                                                      |
|       | <ul> <li>- 01 = Aktiveerimine;<br/>teadaolevate<br/>kalibreerimisandmete<br/>salvestamine<br/>aktiveerimise ajahetkel</li> </ul> |

- 02 = Esmapaigaldus, esimesed kalibreerimisandmed pärast DTCO 4.1x aktiveerimist
   - 03 = Paigaldamine pärast
- 0.3 = Paigaidamine parasi remonti – vahetusseade (esimesed kalibreerimisandmed selles sõidukis – vahetusseade; esimesed kalibreerimisandmed hetkelises sõidukis
- 04 = Regulaarne järelkontroll
- 05 = Riikliku numbrimärgi sisestamine ettevõtja poolt
- 06 = Aja kohandamine ilma kalibreerimiseta (GNSS)
- 80 = Uue KITAS-plommi seerianumber

- 81 = Esimese generatsiooni sõidumeerikukaartide kasutamise võime on piiratud
- 82 = Liikumisanduri vahetus
- 83 = Remotekommunikatsioonimooduli vahetus
- 84 = Konfigureeritud intelligentse täieliku OS-NMA-funktsionaalsusega versiooni 2 sõidumeerik
- VIN-kood
- Registreeriv liikmesriik ja riiklik numbrimärk
- k = Seadistatud konstant DTCO 4.1x-s kiiruse korrigeerimiseks
- 1 = Tegelik rehviümbermõõt
   a = Rehvimõõt

| 0         | <ul> <li>&gt; = Seadusega lubatud<br/>maksimaalkiirus</li> <li>Vana ja uus kilomeetrinäit</li> <li>II /  / ? = Sõiduki koorma<br/>standardne liik</li> </ul>                                                                         | [18b] | Märkus:<br>2. Kirjes on näha, et<br>seadistatud UTC-aega on<br>volitatud töökoja poolt<br>korrigeeritud                                                                                                    |  |
|-----------|----------------------------------------------------------------------------------------------------|-------|----------------------------------------------------------------------------------------------------|--|
|           | <ul> <li>Riik, milles kalibreerimine<br/>teostati ning kuupäev ja<br/>kellaaeg</li> <li>R = Riemmiandmed (kuni 5</li> </ul>                                                                                                    | [19]  | Aktuaalseim salvestatud<br>sündmus ja aktuaalseim<br>tõrge:<br>! = Uusim sündmus, kuupäev                                                                                                    |  |
| [18]      | <ul> <li>plommilausendit, 1 rida iga<br/>kasutatud plommi kohta)</li> </ul>                                                                                                    | -     | ja kellaaeg<br>× = Uusim tõrge, kuupäev ja<br>kellaaeg                                                                                                    |  |
| 1.1.1.1.1 |                                                                                                    |       |                                                                                                    |  |
| [18a]     | Kõigi kasutatavate<br>ajaseadistuse andmete<br>loend:<br>• Kuupäev ja kellaaeg, vana<br>• Kuupäev ja kellaaeg,                                                                                                    | [20]  | <ul> <li>Teave kiiruseületuse kontrolli<br/>korral:</li> <li>Viimase kontrolli kuupäev ja<br/>kellaaeg</li> <li>Esimese kiiruseületuse<br/>kuupäev ja kellaaeg pärast</li> </ul>                                                                      |  |
| [18a]     | <ul> <li>Kõigi kasutatavate<br/>ajaseadistuse andmete<br/>loend:</li> <li>Kuupäev ja kellaaeg, vana</li> <li>Kuupäev ja kellaaeg,<br/>muudetud</li> <li>Töökoja nimi, kes aja on<br/>seadistanud</li> </ul>                          | [20]  | <ul> <li>Teave kiiruseületuse kontrolli<br/>korral:</li> <li>Viimase kontrolli kuupäev ja<br/>kellaaeg</li> <li>Esimese kiiruseületuse<br/>kuupäev ja kellaaeg pärast<br/>viimast kontrolli ning<br/>järgmiste ületamiste arv</li> </ul>              |  |
| [18a]     | <ul> <li>Kõigi kasutatavate<br/>ajaseadistuse andmete<br/>loend:</li> <li>Kuupäev ja kellaaeg, vana</li> <li>Kuupäev ja kellaaeg,<br/>muudetud</li> <li>Töökoja nimi, kes aja on<br/>seadistanud</li> <li>Töökoja aadress</li> </ul> | [20]  | Teave kiiruseületuse kontrolli<br>korral:• Viimase kontrolli kuupäev ja<br>kellaaeg• Esimese kiiruseületuse<br>kuupäev ja kellaaeg pärast<br>viimast kontrolli ning<br>järgmiste ületamiste arvEsimene kiiruseületus pärast<br>viimast kalibreerimist |  |

| [21b] | Viimased 10 salvestatud<br>kiiruseületust.                                                                 |  |  |  |  |  |
|-------|----------------------------------------------------------------------------------------------------|--|--|--|--|--|
|       | Sealjuures salvestatakse päeva<br>tõsiseim kiiruseületus.                                                  |  |  |  |  |  |
| [21c] | Kirjed kiiruseületuste kohta<br>(kronoloogiliselt sorteeritud<br>suurima keskmise kiiruse<br>järgi):       |  |  |  |  |  |
|       | <ul> <li>Kuupäev, kellaaeg ja<br/>ületamise kestus</li> </ul>                                              |  |  |  |  |  |
|       | <ul> <li>Ületamise maksimaalne ja<br/>keskmine kiirus, sarnaste<br/>sündmuste arv sellel päeval</li> </ul> |  |  |  |  |  |
|       | • Juhi nimi                                                                                                |  |  |  |  |  |
|       | Juhi kaardi tunnus                                                                                         |  |  |  |  |  |
|       | Märkus:<br>Kui plokis ei eksisteeri ühtki<br>lausendit kiiruseületuste kohta,<br>kuvatakse >>              |  |  |  |  |  |
| [22]  | Aktiveeritud kaugjuhtimisega ajavahemikud:                                                                 |  |  |  |  |  |
|       | <ul> <li>⊕+ = Alguse aeg</li> </ul>                                                                        |  |  |  |  |  |
|       | • <b>∌</b> ⊕ = Lõpu aeg                                                                                    |  |  |  |  |  |

| 1    | 1                                                      | [26] | profiilide salvestamine:                               | [28a]                                                                     | Seadmepõhised andmed:                                            |            |  |  |                                            |  |                           |  |                                                                                                  |  |                                                                       |  |  |  |  |  |  |  |                    |  |                           |
|------|--------------------------------------------------------|------|--------------------------------------------------------|---------------------------------------------------------------------------|------------------------------------------------------------------|------------|--|--|--------------------------------------------|--|---------------------------|--|--------------------------------------------------------------------------------------------------|--|-----------------------------------------------------------------------|--|--|--|--|--|--|--|--------------------|--|---------------------------|
|      | juhikaarti ei ole kaardipessa-1<br>sisestatud.         | [00] | seadistada.                                            | [28]                                                                      | Korpusepitseri number<br>DTCO 4.1x                               |            |  |  |                                            |  |                           |  |                                                                                                  |  |                                                                       |  |  |  |  |  |  |  |                    |  |                           |
|      | Puuduvad andmed<br>kaardiomaniku kohta tähendab:       |      |                                                        |                                                                           |                                                                  |            |  |  |                                            |  |                           |  | Niruseprotili on jaotatud<br>16 tsooniks. Paigaldusel saab<br>üksikuid piirkondi individuselselt |  | <ul> <li>R = Tarkvara ametlik näidis-<br/>või lõppversioon</li> </ul> |  |  |  |  |  |  |  |                    |  |                           |
|      | Märkus:                                                |      | paigaiscis                                             |                                                                           | • I = I est-tarkvara-versioon                                    |            |  |  |                                            |  |                           |  |                                                                                                  |  |                                                                       |  |  |  |  |  |  |  |                    |  |                           |
|      | Kaardi tunnus                                          |      | <ul> <li>Piirkond: 0 &lt;=v&lt; 1 = Sõiduki</li> </ul> |                                                                           | • Näide: 04.01.40 R024                                           |            |  |  |                                            |  |                           |  |                                                                                                  |  |                                                                       |  |  |  |  |  |  |  |                    |  |                           |
|      | Juhi eesnimi                                           |      | loend ja ajavahemik selles<br>vahemikus                | []                                                                        | number                                                           |            |  |  |                                            |  |                           |  |                                                                                                  |  |                                                                       |  |  |  |  |  |  |  |                    |  |                           |
|      | • Juhi nimi                                            |      |                                                        |                                                                           | mooduli (SWUM) versiooni                                         |            |  |  |                                            |  |                           |  |                                                                                                  |  |                                                                       |  |  |  |  |  |  |  |                    |  |                           |
| [24] | kaardiomaniku andmed:                                  |      | Defineeritud kiirusvahemike                            |                                                                           | Tarkvara-värskenduse                                             |            |  |  |                                            |  |                           |  |                                                                                                  |  |                                                                       |  |  |  |  |  |  |  |                    |  |                           |
| [24] | • • • = Juni alikiri     Salvestatud profiiliga sectud | [25] | Kiiruseprofiilide                                      | [27]                                                                      | Tootianõhised andmed                                             |            |  |  |                                            |  |                           |  |                                                                                                  |  |                                                                       |  |  |  |  |  |  |  |                    |  |                           |
|      | • ♣⊕ = Lopu aeg                                        |      |                                                        |                                                                           |                                                                  |            |  |  |                                            |  |                           |  |                                                                                                  |  |                                                                       |  |  |  |  |  |  |  | pingekatkestusega. |  | piirkondi individuaalselt |
|      | • • • = Alguse aeg                                     |      |                                                        |                                                                           |                                                                  |            |  |  | <ul> <li>UTC-aja korrektuuriga,</li> </ul> |  | Paigaldusel saab üksikuid |  |                                                                                                  |  |                                                                       |  |  |  |  |  |  |  |                    |  |                           |
|      | • 🖻 = Kontrollija allkiri                              |      | <ul> <li>päevavahetusega,</li> </ul>                   |                                                                           | Pöörlemissageduste profiil on<br>iaotatud 16 tsooniks            |            |  |  |                                            |  |                           |  |                                                                                                  |  |                                                                       |  |  |  |  |  |  |  |                    |  |                           |
|      | • ∎≢ = Kontrolli koht                                  |      | sisestamise / väljavõtmisega<br>kaardipesas-1,         |                                                                           | lõpmatu                                                          |            |  |  |                                            |  |                           |  |                                                                                                  |  |                                                                       |  |  |  |  |  |  |  |                    |  |                           |
| [23] | Käsikirjalised andmed:                                 |      | sõidumeerikukaardi                                     |                                                                           | <ul> <li>Piirkond: 3281 &lt;=n&lt; x =</li> </ul>                |            |  |  |                                            |  |                           |  |                                                                                                  |  |                                                                       |  |  |  |  |  |  |  |                    |  |                           |
|      | seda ka siis, kui heed on samad.                       |      | Uued profiilid luuakse:                                |                                                                           | <ul> <li>Piirkond: 0 &lt;=n&lt; 1 = mootor<br/>välias</li> </ul> |            |  |  |                                            |  |                           |  |                                                                                                  |  |                                                                       |  |  |  |  |  |  |  |                    |  |                           |
|      | kantakse mõlema juhi ajad,                             |      |                                                        | <ul> <li>Profiili salvestamise lõpp<br/>kuupäeva ja kellaajaga</li> </ul> |                                                                  | vahemikus: |  |  |                                            |  |                           |  |                                                                                                  |  |                                                                       |  |  |  |  |  |  |  |                    |  |                           |
|      | Salvestamine toimub juhi 1 ja                          |      | kuupäeva ja kellaajaga                                 |                                                                           | pöörlemissageduste vahemike                                      |            |  |  |                                            |  |                           |  |                                                                                                  |  |                                                                       |  |  |  |  |  |  |  |                    |  |                           |

|    | <ul> <li>Anduri seerian</li> <li>Laiendatud see<br/>seadme tüüp</li> <li>Valmistamise I</li> </ul> | umber<br>erianumber ja |      | <ul> <li>7 = Käigukasti andur, nt<br/>KITAS 4.0 2185</li> <li>12 = M1N1-adapter<br/>sõidukile</li> </ul> | [33] | Palun jälgige: Väljatrükk ei ole<br>lubatud.<br>Vastavalt määrusele (nt<br>säilituskohustus) on väljatrükk |  |
|----|----------------------------------------------------------------------------------------------------|------------------------|------|----------------------------------------------------------------------------------------------------|------|----------------------------------------------------------------------------------------------------|--|
|    |                                                                                                    | luu ja aasta           | [29] | Tegevuste salvestamine:                                                                                  |      | kohaliku aja järgi kehtetu                                                                                 |  |
|    | • Tooija kood<br>JUHIS:                                                                            |                        |      | Sümbolite legend                                                                                         | [34] | Väljatrüki ajavahemik<br>kohaliku aja järgi:                                                               |  |
|    | Liikumisanduri se<br>tüübikinnituse nu                                                             | erianumber ja          |      | Alates valitud paevast     iärgneb diagramm viimase                                                      |      | o+ = Salvestuse algus                                                                                      |  |
|    | trükitakse alles på                                                                                | arast                  |      | seitsme kalendripäeva                                                                                    |      | <b>₊</b> ₀ = Salvestuse lõpp                                                                               |  |
|    | aktiveerimist.                                                                                     |                        |      | tegevuste kohta                                                                                          |      | UTC +01h00 = Vahe UTC-aja                                                                                  |  |
| [2 | 8 b] DCRC-moodul                                                                                   |                        | [30] | Valitud päeva kiirusegraafiku                                                                            |      | ja kohaliku aja vahel.                                                                                     |  |
|    | <ul> <li>DSRC-moodul<br/>seerianumber</li> </ul>                                                   | i                      | [31] | salvestamine<br>Täiendavate töögruppide                                                                  | [35] | Väljatrüki kuupäev ja kellaaeg<br>kohaliku aja järgi (LOC).                                                |  |
|    | Seadme tüüp                                                                                        |                        |      | salvestamine, nagu sinise<br>vilkuri või signaali                                                        | [36] | Väljatrüki liik nt kohaliku aja                                                                            |  |
|    | - 6 = DTCO                                                                                         |                        |      | rakendamine jne,                                                                                         |      | järgi "®"                                                                                                  |  |
|    | – 9 = väline D                                                                                     | SRC-moodul             |      | kasutamine:                                                                                              |      |                                                                                                    |  |
|    | Valmistamise I                                                                                     | kuu ja aasta           |      | Sümbolite legend                                                                                         |      |                                                                                                    |  |
|    | <ul> <li>Tootja kood</li> </ul>                                                                    |                        |      | Alates valitud päevast                                                                                   |      |                                                                                                    |  |
| [2 | 8 c] Plommid                                                                                       |                        |      | järgneb viimase<br>7 kalendripäeva D1/D2                                                                 |      |                                                                                                    |  |
|    | <ul> <li>Tootja kood</li> </ul>                                                                    |                        |      | oleku-sisendite diagramm.                                                                                |      |                                                                                                    |  |
|    | Plommi numbe                                                                                       | er                     | [32] | Sisestatud juhikaartide                                                                                  |      |                                                                                                    |  |
|    | Plommimise k                                                                                       | oht                    |      | kronoloogiline loend                                                                                     |      |                                                                                                    |  |
# Lausend sündmuste või vigade korral

lga tuvastatud sündmuse korral või iga tuvastatud tõrke korral registreerib ja salvestab DTCO 4.1x andmeid ettenähtud reeglite järgi.

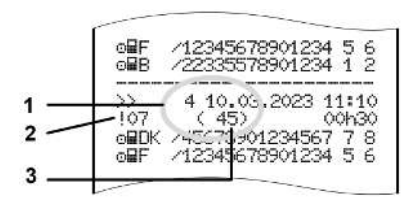

(1) Lausendi eesmärk

(2) EventFaultType vastavalt lisale I C(3) Sarnaste sündmuste arv sellel päeval

Lausendi eesmärk (1) tähistab, miks sündmus või tõrge salvestati. Sama liiki sündmused, mis esinevad mitu korda samal päeval, kuvatakse positsioonis (2).

Järgnev ülevaade näitab sündmusid ja tõrkeid, sorteeritud vealiigi (põhjuse) järgi ja lausendi eesmärgi määramist:

- → Lausendi otstarbe kodeerimine [▶ 145]
- → Sarnaste sündmuste arv [▶ 146]

Sündmused, mis kujutavad endast turvalisuse rikkumist "!<sup>[]</sup>", krüpteeritakse täiendava koodi abil **(1 tabelis allpool)**:

→ Kodeerimine l\u00e4hemaks kirjelduseks
 [▶ 147]

#### Lausendi otstarbe kodeerimine

Alljärgnev ülevaade näitab sündmusi ja tõrkeid, sorteeritud vealiigi (põhjuse) järgi ja lausendi eesmärgi määramist.

| Piktog<br>ramm | Põhjus                                      | Otstarve |  |  |  |
|----------------|---------------------------------------------|----------|--|--|--|
| ! 🛛 🖓          | Kaardikonflikt <sup>2)</sup> 0              |          |  |  |  |
| !⊙∎            | Sõit ilma kehtiva<br>kaardita <sup>2)</sup> | 1/2/7    |  |  |  |
| !∎⊙            | Kaardi sisestamine<br>sõidu ajal            | 3        |  |  |  |
| ! 🛛 A          | Kaart sulgemata                             | 0        |  |  |  |
| >>             | Kiirus liiga suur 2)                        | 4/5/6    |  |  |  |
| ! +            | Pingekatkestus                              | 1/2/7    |  |  |  |
| ! Л            | Anduri tõrge                                | 1/2/7    |  |  |  |
| !Al            | Liikumise konflikt 4)                       | 1/2      |  |  |  |
| !0             | Turvalisuse <b>0</b><br>rikkumine           |          |  |  |  |
| !00            | Aja kattumine <sup>1)</sup> -               |          |  |  |  |
| ! 🖬            | Kaart kehtetu 3) -                          |          |  |  |  |
|                |                                             |          |  |  |  |

Tab. 1: Sündmused

| Piktog<br>ramm | Põhjus                | Otstarve |
|----------------|-----------------------|----------|
| ×              | Kaardi tõrge          | 0        |
| ×д             | Seadme tõrge          | 0/6      |
| ×Ŧ             | Printeri tõrge        | 0/6      |
| ×Ŧ             | Tõrked allalaadimisel | 0/6      |
| ×Л             | Anduri tõrge          | 0/6      |

Tab. 2: Tõrked

1) See sündmus salvestatakse ainult juhikaardile.

 2) See sündmus / see tõrge salvestatakse ainult DTCO 4.1x-sse.
 3) Seda sündmust DTCO 4.1x ei selvesta

salvesta.

4) See sündmus / see tõrge salvestatakse DTCO 4.1x-sse ja teise generatsiooni juhikaardile.

# Ülevaade lausendi otstarbest

| Otstarve | Tähendus                                                                     |
|----------|------------------------------------------------------------------------------|
| 0        | Üks / üks uusimatest<br>sündmustest või vigadest.                            |
| 1        | Pikim sündmus ühel<br>viimasest 10 päevast, millal<br>sündmus on toimunud.   |
| 2        | Üks viiest pikimast<br>sündmusest viimasel<br>365 päeval.                    |
| 3        | Viimane sündmus ühel<br>viimasest 10 päevast, millal<br>sündmus on toimunud. |
| 4        | Raskeim sündmus ühel<br>viimasest 10 päevast, millal<br>sündmus on toimunud. |
| 5        | Üks 5-st tõsisemast<br>sündmusest viimasel<br>365 päeva jooksul.             |
| 6        | Esimene sündmus või<br>esimene viga pärast viimast<br>kalibreerimist.        |
| 7        | Aktiivne sündmus või püsiv<br>viga.                                          |

### Sarnaste sündmuste arv

| Otstar<br>ve | Tähendus                                                                                   |
|--------------|--------------------------------------------------------------------------------------------|
| 0            | " <i>Sarnaste sündmuste arvu</i> "<br>salvestamine selle sündmuse<br>kohta ei ole vajalik. |
| 1            | Sellel päeval on esinenud seda<br>liiki sündmus.                                           |
| 2            | Sellel päeval on esinenud kaks<br>seda liiki sündmust ja ainult üks<br>on salvestatud.     |
| n            | Sellel päeval on esinenud <i>n</i> seda liiki sündmust ja ainult üks on salvestatud.       |

# ► Kodeerimine lähemaks kirjelduseks

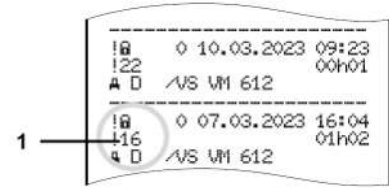

Joon. 143: Kodeerimise selgitused

Sündmused, mille juures esineb turvalisuse rikkumine, krüpteeritakse täiendava koodi abil **(1)**.

# Turvalisuse rikkumise katsed DTCO 4.1x-l

| Kood | Tähendus                                                               |  |  |
|------|------------------------------------------------------------------------|--|--|
| 10   | Täiendavad andmed puuduvad                                             |  |  |
| 11   | Anduri ebaõnnestunud<br>autentimine                                    |  |  |
| 12   | Juhikaartide autentimisvead                                            |  |  |
| 13   | Anduri mittevolitatud muutmine                                         |  |  |
| 14   | Terviklikkuse viga; juhikaardi<br>andmete ehtsus ei ole tagatud        |  |  |
| 15   | Terviklikkuse viga; salvestatud kasutajaandmete ehtsus ei ole tagatud. |  |  |
| 16   | Sisemine andmete edastamise viga                                       |  |  |
| 18   | Riistavara manipuleerimine                                             |  |  |
| 19   | Manipuleerimise tuvastus<br>GNSS juures                                |  |  |

# Turvalisust rikkuvad katsed impulsianduril

| Kood | Tähendus                                                       |
|------|----------------------------------------------------------------|
| 20   | Täiendavad andmed puuduvad                                     |
| 21   | Ebaõnnestunud autentimine                                      |
| 22   | Terviklikkuse viga; salvestatud andmete ehtsus ei ole tagatud. |
| 23   | Sisemine andmete edastamise viga                               |
| 24   | Korpuse autoriseerimata<br>avamine                             |
| 25   | Riistavara manipuleerimine                                     |

# Hooldus ja kontrollikohustus

Puhastamine

Kontrollikohustus

# Hooldus ja kontrollikohustus

# Puhastamine

# DTCO 4.1x puhastamine

- Puhastage DTCO 4.1x kergelt niisutatud lapi või mikrokiudpuhastuslapiga.
- Kaardipesasid puhastage vajadusel sobiva puhastuskaardiga → Puhastuskaardid ja puhastuslapid [▶ 172]

Mõlemaid saate oma müügiesindusest & teeninduskeskusest.

# Sõidumeerikukaardi puhastamine

 Puhastage sõidumeerikukaardi määrdunud kontakte kergelt niisutatud lapiga või mikrokiust puhastuslapiga.

Viimased on saadaval teie kohalikust müügiesindusest & teeninduskeskusest.

# **A** TÄHELEPANU

# Kahjustuse vältimine

Ärge kasutage sõidumeerikukaardi kontaktide puhastamiseks lahusteid või bensiini.

# Kontrollikohustus

Profülaktilised hooldustööd pole DTCO 4.1x juures vajalikud.

 Laske aga DTCO 4.1x nõuetekohast tööviisi vähemalt iga kahe aasta järel volitatud töökoja poolt kontrollida.

Järelkontrollid on vajalikud, kui on saabunud alljärgnevad punktid:

- Sõidukile on teostatud muudatusi nagu näiteks käiguimpulsside arv või rehviümbermõõt.
- DTCO 4.1x-l teostati remonti.
- Sõiduki riiklik numbrimärk on muutunud.
- UTC-aeg erineb rohkem kui 20 minutit.

# **A** TÄHELEPANU

# Jälgige järelkontrollil

• Tagage, et paigaldussilt uuendatakse igal järelkontrollil ja see sisaldab ettenähtud andmeid.

# A TÄHELEPANU

# Kahjustuse vältimine

 Ärge kasutage abrasiivseid puhastusvahendeid ja lahusteid või bensiini.

# 11 MÄRKUS

Väärkirje KITAS 4.0 2185-s

• Voolukatkestuse korral võib tekkida KITAS 4.0 2185-s väärkirje.

# Vigade kõrvaldamine

Andmete salvestamine töökoja poolt

Üle- / alapinge

Kaardi side viga

Printerisahtel rikkis

Sõidumeerikukaardi automaatne väljastamine

# Vigade kõrvaldamine

# Andmete salvestamine töökoja poolt

Volitatud töökojad saavad DTCO 4.1x-st andmeid alla laadida ja ettevõttele üle anda.

Kui andmete allalaadimine on ei ole võimalik, siis on töökojad kohustatud väljastama ettevõtjale selle kohta tõendi.

# 

# Andmete salvestamine

 Arhiveerige võimalikeks järelepärimisteks tuleb andmed või hoidke tõend hoolikalt alal.

# ■ Üle- / alapinge

DTCO 4.1x liiga madal või kõrge toitepinge kuvatakse tavanäidul (a) selliselt:

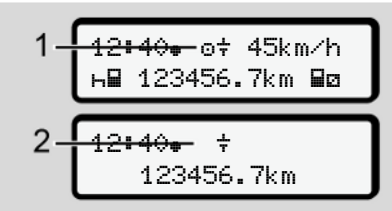

Joon. 144: Näit – Toitepinge viga

# MÄRKUS

Kui üle- või alapinge korral on üks kaardipesadest avatud, ärge sisestage sõidumeerikukaarti.

# Juhtum 1: o+ (1) Ülepinge

# MÄRKUS

Ülepinge korral lülitatakse ekraan välja ja klahvid blokeeritakse.

DTCO 4.1x salvestab endiselt tegevusi. Funktsioonid Andmete väljatrükkimine või kuvamine ning sõidumeerikukaardi sisestamine või väljavõtmine pole võimalikud.

# Juhtum 2: + (2) alapinge

See juhtum tähendab pingekatkestust.

Järgneb tavanäit.

DTCO 4.1x ei saa täita oma ülesannet kontrollseadmena. Juhi tegevusi ei salvestata.

### Voolukatkestus

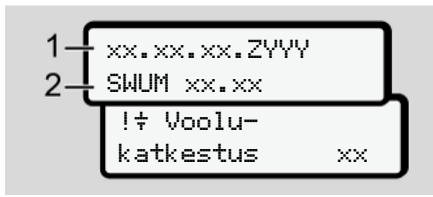

Joon. 145: Näit – Pingekatkestus

Pärast pingekatkestust kuvatakse umbes 5 sekundit operatsioonisüsteemi versiooni (1) ja tarkvara värskenduse mooduli versiooni (2).

Seejärel teatab DTCO 4.1x: 1÷ Voolu-katkestus xx

# 

### Püsiv näit ÷

- Kui korrektse pardapinge korral kuvatakse sümbolit + püsivalt: Palun pöörduge volitatud töökotta.
- DTCO 4 1x defekti korral olete te kohustatud tegevused käsikirjaliselt üles märkima
  - → Tegevuste käsikirjaline registreerimine [▶ 58]

# Kaardi side viga

Kui esineb viga kaardi sides, siis juhti palutakse oma kaart välja võtta.

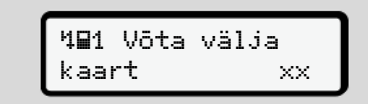

Joon. 146: Näit – Võta välia kaart

Vajutage selleks klahvi .

Kaardi väljastamise ajal üritatakse kaardiga uuesti sidet võtta. Kui ka see katse ebaõnnestub, alustatakse automaatselt selle kaardi kohta viimati salvestatud tegevuste väljatrükki.

# MÄRKUS

Selle väljatrükiga saab juht oma tegevusi siiski dokumenteerida.

Juht peab väljatrüki allkirjastama.

Juht saab kõiki tegevusi (välja arvatud juhtimisaegu) kuni juhikaardi uuesti sisestamiseni väljatrükile lisada.

Juht saab teha sõidukist päevaväljatrüki ja oma täiendavaid tegevusi kuni kaardi järgmise sisestamiseni lisada ja allkirjastada.

# MÄRKUS

MÄRKUS

Pikema äraoleku korral – nt päeva või nädala puhkeaja ajal – tuleks juhikaart kaardipesast välja võtta.

# Printerisahtel rikkis

Kui printerisahtel on rikkis, saab selle asendada.

 Pöörduge oma volitatud töökoja poole.

# Sõidumeerikukaardi automaatne väljastamine

Kui DTCO 4.1x tuvastab vea kaardi kommunikatsioonis, siis üritab see kanda olemasolevad andmed sõidumeerikukaardile üle.

Juhti teavitatakse teatega 4∎1 Vöta välja kaart xx tõrkest ja tal palutakse juhikaart välja võtta.

Juhikaardi viimati salvestatud tegevuste väljatrükkimine toimub automaatselt. → Tegevuste käsikirjaline registreerimine [> 58]

# Tehnilised andmed

DTCO 4.1x

Paberirull

| Tehnilised andmed | ■ DTCO 4.1x                                                                                                    |  |
|-------------------|----------------------------------------------------------------------------------------------------|--|
| DTCO 4.1x         |                                                                                                    |  |
| Mõõtepiirkond     | 220 km/h (vastavalt lisale I C)<br>250 km/h (sõiduki muuks kasutamiseks)                                              |  |
| LC-ekraan         | 2 rida 16 märki reas                                                                                                  |  |
| Temperatuur       | Töö: −20 °C kuni +70 °C<br>Ladu: -20 °C kuni +75 °C                                                                   |  |
| Pinge             | 12 V DC või 24 V DC                                                                                                   |  |
| Mass              | 600 g ± 50 g                                                                                                    |  |
| Voolutarve        | Ooterežiim: 12 V: max. 30 mA; 24 V:max. 20 mA<br>Käitamine: 12 V: max. 5,0 A; 24 V: max. 4,2 A                        |  |
| EMV / EMC         | ECE R10                                                                                                    |  |
| Termoprinter      | Märgi suurus: 2,1 x 1,5 mm<br>Trükkimislaius: 24 märki/rida<br>Kiirus umbes 15 – 30 mm/sek.<br>Diagrammide väljatrükk |  |
| Kaitseaste        | IP 54                                                                                                    |  |

| DTCO 4.1x Ex-variant |                                                                           |  |
|----------------------|---------------------------------------------------------------------------|--|
| Ex-tsoon             | Sõidukiplokk: Tsoon 2<br>Liikumisanduri liides: Tsoon 1                   |  |
| Seadmegrupp          | II<br>Sõidukiplokk: Seadmegrupp 3<br>Liikumisanduri liides: Seadmegrupp 2 |  |
| Gaasigrupp           | IIC                                                                       |  |
| Süttimiskaitseaste   | Sõidukiplokk: ec<br>Liikumisanduri liides: ib                             |  |
| Temperatuuriklass    | T6<br>režiim: -20 °C kuni +65 °C                                          |  |

# Paberirull

13

| Keskkonnatingimused | Temperatuur: -25 °C kuni +70 °C                                                                 |
|---------------------|-------------------------------------------------------------------------------------------------|
| Mõõtmed             | Läbimõõt: umbes 27,5 mm<br>Laius: 56,5 mm<br>Pikkus: umbes 8 m                                  |
| Tellimisnumber      | 1381.90030300<br>Originaalseid varu-paberirulle saate oma müügiesindusest & teeninduskeskusest. |

# MÄRKUS

Kasutage eranditult ainult originaalset VDO-printeripaberit, mille on järgmised tähised:

- Sõidumeeriku tüüp DTCO 4.1 või DTCO 4.1x kontrollmärgisega E184
- Kasutusloa märk @1174 või @1189.

# Lisa

Vastavusdeklaratsioon/ kasutusload

Valikulised tarvikud

**VDO Online Shop** 

# Lisa

Lisa

14

# Vastavusdeklaratsioon/ kasutusload

Lingilt aadressil https://fleet.vdo.com/ support/ce-certificates/ leiate järgmised deklaratsioonid ja kasutusload:

 KBA (Kraftfahrt-Bundesamt)tüübikinnitus

- ATEX-tüübihindamissertifikaat
- CE-vastavusdeklaratsioon
- UKCA-vastavusdeklaratsioon

© Continental Automotive Technologies GmbH

|            | Ontinenta                          | Automotive (A)<br>Smart Mobility (SMY)                                                                                                    |
|------------|------------------------------------|----------------------------------------------------------------------------------------------------|
|            | EU                                 | Declaration of Conformity                                                                                                    |
|            | 1. Equipment                       | 1a. Smart lachograph type DTCO 1381                                                                                                    |
| ration of  | 2. Manufacturer                    | Continental Automotive Technologies GmbH<br>Heinrich-Hertz-Str. 45,<br>78052 Villingen-Schwenningen<br>Germany                                                                                                    |
| Conformity |                                    | 2a. We as manufacturer hereby declare that the following designment when used for fis intended purpose is in conformity relevant Union harmonization legislation. Directive No. 2014/34 (FED Directive) and flapplicable Directive No. 2014/34 (FLD Directive) and flapplicable Directive No. 2014/34 (FLD Directive) and flapplicable Directive No. 2014/34 (FLD Directive) and flapplicable Directive No. 2014/34 (FLD Directive) and flapplicable Directive No. 2014/34 (FLD Directive) and flapplicable Directive No. 2014/34 (FLD Directive) and flapplicable Directive No. 2014/34 (FLD Directive) and flapplicable Directive No. 2014/34 (FLD Directive) and flapplicable Directive States States Stat |
|            | 3. Variants of the Equipment       | 3a. Variants with GNSS and DSRC:<br>DTCO 1381.xxxx/X<br>DTCO 1381.xxxx2x<br>DTCO 1381.xxxx2x<br>DTCO 1381.xxxx2x                                                                                                    |
|            |                                    | 3b. variants with GNSS only:<br>DTCO 1381.xxxx4s<br>DTCO 1381.xxxx6s<br>DTCO 1381.xxxx6s<br>DTCO 1381.xxxx6s                                                                                                    |
| I          |                                    | 3c. variants for ADR vehicles.<br>DTCO 1381.2xxxxxx<br>DTCO 1381.2xxxxxx<br>DTCO 1381.4xxxxxx<br>DTCO 1381.7xxxxxx                                                                                                    |
|            | 4. EU type examination certificate | <b>T818402F-05-TEC</b><br>4a. Only applicable for RED certification (variants 3a, and 3b.)                                                                                                    |
|            |                                    | TÚV 03 ATEX 2324 X<br>4b. Only applicable for ADR variants (3c.)                                                                                                    |
|            | 5. Notified body                   | 5a. Only applicable for RED certification (variants 3a, and 3b.)<br>CTC advanced GmbH Untertuerkheimer Str. 6-10,<br>66117 Saarbrücken, Germany, CE 0682                                                                                                    |
|            |                                    | 5b. Only applicable for EU type examination of ADR variants (<br>TÜV NORD CERT GmbH, Geschaftsstelle Hannover, Am TÜV<br>30519 Hannover, Germany, C C0044                                                                                                    |
|            |                                    | <ol> <li>So. Notified body of surveillance of ADR variants:<br/>DEKRA Testing and Certification GmbH, Zertifizierungsstelle E<br/>Dinnendahlstraße 9, 44809 Bochum C£ 0158</li> </ol>                                                                                                    |
|            | 6. Marking of the equipment        | <b>6a.</b> Only applicable for ADR variants (3c.):<br>$\langle \underline{\mathbf{x}} \rangle$ II 3(2)G Ex ec [Ib Gb] IIC T6 Gc                                                                                                    |

12

7a. Applicable for the above mentioned variants (3a. and 3b.) according RED Directive: EN 300 328 V2.2.2, EN 300 674-2-2 V2.1.1, EN 303 413 V1.2.1

7. Used harmonized standards

| Control       Control       Contro       Control       Control |
|----------------------------------------------------------------------------------------------------|
|----------------------------------------------------------------------------------------------------|

Lisa

| on. | 149: | EU | Dec | larati |
|-----|------|----|-----|--------|
|     |      |    |     |        |

ANNEX (eng / deu / bul / est / fin / ell / spa / fra / hun / ita / hrv / itt / lav sei/ mid / bos)

a) EU RED Di

© Continental Automotive Technologies GmbH

8 GNSS and DS RED certificati

| \$    | any Bods Sa Sa Sa Sa Sa Sa Sa Sa Sa Sa Sa Sa Sa                                                                                                    |
|-------|----------------------------------------------------------------------------------------------------|
| NIC   | active<br>Biy e ent<br>56<br>ng Publy                                                                                                    |
| s / s | to the providence of the providence of the provi                                                                                                    |
| 18    | ation<br>atific<br>stific<br>oes<br>soo                                                                                                    |
| SWB   | eby<br>of the<br>of the<br>on oc<br>out de                                                                                                    |
| í uo  | type<br>type<br>d variation<br>d variation<br>d variation                                                                                                    |
| 5     | ture<br>incati<br>and<br>fore<br>fore<br>fore                                                                                                    |
| 8     | udac<br>13.13.13.14<br>ddir<br>ddir<br>ddir<br>ddir<br>ddir<br>ddir<br>ddir<br>ddi                                                                                                    |
| 20    | man<br>in de la contection<br>solaris de la contection<br>solaris de la contecti |
| P     | a pod bod bod bod bod bod bod bod bod bod b                                                                                                    |
| 1     | STATES BAARD                                                                                                    |

dy for

is!/hur/srp

erte Normen / 7a. N e Erklarung besche §443 BGB. Die Sic a ADR-Fa er Typ DTCO 1381/2. H 9,9 /8. An ing bei be Ing / 5c. det h RED Rich

HTM ADF CO 1381 / 2, F 200 Ta RED / 8. Dp ианти за пре в / 4b., 5b., 6 40 Chek

4/53/EL (RE ia DS 10 B f DTCO 1381 / 2. Tootja / 2a. Tootja

12

Lisa

# **Ontinental**

la declaración certifica el oblidad según el art. 443 1. Operana 1:a. Pametri sanogari (pao DTCO 1381 1.2. Protocodać) 7.2. Mi kao prozocidać ovime zijavljujemo da ja sljedeća opisana opri sada se koristi za nemjerinemu sintu. u sljadu s relevantnim zakondarstvom Unije za uskadikanje. Direktiva bi 2014/53/EU (PED Direktiva bi sada se koristi za nemjerinemu sintu. u sljadu s relevantnim zakondarstvom Unije za uskadikanje. Direktiva bi 2014/53/EU (PED Direktiva bi 1.3. do sljadu se koristi za nemjerinemu sintu. IS ADR / 5. Org ccion en atmó nicante. / 3. V en tant que fabricant, i (directive RED) et si 1. Apprel, 1.a. Tachygraphin entalgreut type DTCO 1881 / 2. Fabricant / 2a. Nous declarons per la presente, ant tart qua rebrinant, deposit functional control methods are transferred and the approximate of the process of a directive and transfer alter and transfer alter and transfer alter and transferred and anticent of control method. Bio methods are transferred and transferred and transferr va del fabbricante / 3. Varianti di appa artificazione del campione UE / 4a., 5 to per varianti ADR / 5. Organismi notifi nos, en calidad de fabricant os de la Dinectiva 2014/53/1 s változatai / 3a. Gh iltvány / 4a., 5a. Osi ę jelentjuk, hogy az aláb nak: 2014/53/EU irány one certifica la corrispo la ai sensi del §443 del uttore / 2a. Can la presente come p della drettiva m. 2014/53/EU (diret mi di protezione per l'uso in ambilo mi di protezione per l'uso in ambilo arato / 1a, Tacógrafo Intelgerte modelo DTCO 1381 / 2, Fabricamfer / 2a, Por la presente declerance, en calidado teles declarados a contrusación en existado este a Directivo con su uso presente declerance, en calidado teles declarados a contrusación este a Directivo con su uso presente a para apartado y sistemas de porce calimente ano posiciona. La presente declaración e da Directivo do Balo la tercitario esta della del día sento 1381 / Variantes con CelSS y DSRC / 3b Variantes con CASS / 32. Variantes ADR / 4. Centracticación de aura parto 23. Variantes con CelSS y DSRC / 3b Variantes con CASS / 32. Variantes ADR / 4. Centracticación de aura posición posiciana a partocolora a registrica de avantes ESC / 32. Variantes a ADR / 4. Centracticación de aura posición posiciana a partocolor a materia esta entora (ASS / 32. Variantes a ADR / 4. Centracticación de aura posición posiciana a partocolor a parados a españo a Directivo A Bagarcos / 1. Parones a monocadides que a deble posicione a partocolor della paración (Castoria) del apara / 7. Parones a procesidas que a deble posiciana a partocolor della paración con construsiva del apara / 7. Parones a procesidas que a deble posicione a partocolor della paración construsiva del aparación (Para della paración) de apara / 7. Parones a parados de las encientes della recessión de la paración del aparación / 7. Para des-cessión de las encientes della recessión della paración del aparación de la paración fortada / 9. Esta des-cessión de las encientes della recessión de la paración de la portación recedura della paración de la paración de la paració , Το. Ισχύει μόνο για παραλ.
 ) συσκευής / 7. Εφαρμοζόμε γία RED / 8. Λοπτές ιφαρμο. sivia del fabbrican KÓ EÉT gens techográf / 2. Gyártó / 2a. Ml. mint gyártó ezlőto megfelel a vonatkozó uniós harmonizációs jogszabál 13. A be anyok / 7a. A fent Billingo and visandovo or in a conservice or a conservice or conserved. The conserved of the conserved of the conserved of stato di certi ONSS / 3c. Varianti ADR / 4. Attes anti RED / 4b., 5b., 6a., 7b. Applica zitone dei dispositivo / 7. Norme ar titre direttive applicate / 9. La prese asvezzélyes legiódren hazzhálato berendazá, coznict a grártic kizárolagos felexióssége mellett razo vákoszálok, 12. ADR felmulevi kutaciásh / tozari V. 50. 60. D. Cask ADR-véltozativis dezés jelőlése / 7. Használt hamonizki r-n-ncorse DTCO 1381 / 2. P vek és rendeletek / 9. Ez a nyli donságokra. A termékhez mala 4/34/EU per gli apparecchi e i a è rilasciata sotto la responsat la una geranzia di caratteris bione dei prodotto formita de SALEE ιος ταχογράφος Τύπος DTCO 1381 / 2.) ενή διάτοξη, σε σύμφωνη με τους κανου BNSS / 3c. Applicabile solo per l'autorizzazione radio delle varianti sesare UE del 100 - 150 di scrivegianza (a. Desagrazio per merizonate ai seroi della enciena RED. 6. Ame dirette merizonate E sea conturque non rappresentati redecco. Le indicationi di sicurezza della documentazio a presente dichiarazione di conformità e con GNSS e DSRC / 3b. Varianti con GN HOLK THY zések / 1a. DTCO 1381 tipus s rendetterésszerű használat a adott esetben a robbanásve zt a megfelelőségi nyitatkoza /3b. csak GNSS-I tartalmazó dad CE spositivo di scri tto qui di segui squisiti della din a felügyelet / 6. A ben v szorint / 8. Egyéb fel nem jelent semmilyen in de cont cchio / 1a. Disp galatot / 5c. a fi RED-iránvelv s hrv) EU izj In) EU-

20175 Harrover | P.O. Box 1 69 | 2001 tal automoter com terrover | 1918.2659 | VAT-number: 04[3

Tetroioges GribH | Co |Fax +49 (0/011 030-517 |Fax +48 (0/011 030-517 |Hanney | Reguineed Co anniary Board Kaja Gar one Nanner Tobard Found

Joon. 150: EU Declaration of Conformity - 4

ii / 9. Ova izjav Za RED io de se razr oistva. Det Sa P vi/8. Ostal ð U III D D 80/Sb. the prem a/4 EU ijivo za gore navedene vanj drektivarne, ali ne podrazu tte / 5. Pt idadnosti odgo ne za ADR vo Ta Pri

# (III) ES attitictes deklarac)

ttai / 4, ES 1, s prieš tal įv ima, bet ji néra s rio dokumentuoi ttojas, dekla mus ir, jei ta tams / 5. No cos) reikalavimus ir eikaärvimus. Ši atti GNSS / 3c. ADR v (7a, Tak as / 2a. Kaip g a aprašo įvardy laikytis kartu pi tachografas, tipes DTCO 1381 / 2. Gaminti tys attitnika direktyvos Nr. 2014/53/ES (RID s ir apsaugos ISRC / 3b. Va b., 6a., 7b. Tai rui / 4b., 5b., 6a., imas / 7. Taikyti d tario ženklinimas / 7. Talkyti rektyvos / 9. Ši deklaracja a soj 443 § prasme. Būtina lati jamos (rangos su GNSS ir D6 tal / 3a. rimes / 5c. vykdoma priežúra / 6. Prieta spat RĮD drektyvą / 8. Katos takytos dra srantija BGB (Vokietijos civilnio kodelos as tik RID vi as / 1a. Prog as toliau apr 14/34/ES po 4a. 5a. Taiko

# (lav) ES athistibas deklarácia

RED dite H u./3. ler 1000 1/2a. Ar \$6 mēs kā ražt /53/ES (Direktīva cer ra versijas / 4. ES tipa påbound opams tibasi ADR versijam / 5. Pazito optie standart / 7a. Pjelue-1381 / 2. Ra2otal als, tips DTCO zmantotie saskarywa ves / 9. Śr deklarácija apli vidë, prastbëm. Si ator as ar GNSS / 3c. ADR ar Dr

ren wij als fabrikant, dat de hie 1) en inden van mer ant / 3. App rdelijkheid van de fatr daring van EG-typeon ograaf type DTCO 1381 / 2, Producent / 2a, Hiermee Idoet aan de eisen van nchtlijn m. 2014/53/EU (RED sing voor. voor het gebr Kitter and a straight of the straight of the straight of th flipt/8.And Weithen ... auring van RED-variantee... pek/ 5c. de boszich/ /6. Appar varanten vögens de RED-nd/ varanten maar is geen garar richtlignen, maar is geen garar j doelmatig gebruik vr 2014/34/EU voor appe t / 1a. Intelligente ta

# (pol) Deklaracja zgodności Ul

zamy jako producent, że ainolic producenta. / pu UE / 4a., 5a. Dot do užy a / 5b. b ie / 1a. Inteligentry tachograf typu DTCO 1381 / 2. Producent / 2a. Nin a zostaje na vryla mty ADR / 4. Cer a zgodności wyd z GNSS / 3c. Wi 2 8443 4/UE da urza czy tylko zharm / 9. Nir pch wybuchem. Ninejsza deklara nty z GNSS i DSRC / 3b. Wartant wartantów RED / 4b. 5b., 6a., 7b. CTI WEAZ Z enie urządzenia / 7. Zastos wa RED / 8. inne zastosowi wymegania dy jelli są używ id i

# por) Declaração de conformidade UE

ã S e DSRC / 3b. te do tipo DTCO 1381/2. Fabricante / 2a. Na que guida, quando utilizado conforme a finalidade pre las à eutorização ž tho / 3a. \ el, com al ape (UED) axame de fr de do fa sta de

zonemente entre controlador cuent i contromaria a sur reactor en control en control manore e de JOSTI 530-011 (Ex eté JOSTI 193-61770) (eve controlenda adjinimiter en control entre entre entre presidemente levere l'Aspected Carri Armagentis Henroeet (1880-3058) (AAT-number DI-3412055

avaiged performance from the second second and uncome with the second second se

Joon. 151: EU Declaration of Conformity - 5

Lisa

# **Ontinental** 3

| durabilidade segundo o §443 do Código Civil alemão. As indicações de segurança da documentação do produto juntamente tomecida têm de sea respetadada.                                                                                                    |
|----------------------------------------------------------------------------------------------------|
| (ten) Declarație de conformitate UE                                                                                                    |
| 1. Agears 1 a. Tatograf heliger de p0 TICO 1381 / 2. Producabio 1/2a. Prin presenta decisión ca production cal echipamental decisi ama consigne control enclande presental advectariamental decisi ama consigne control enclande presental advectariamental decisi ama consigne control enclande presental advectariamental decisi ama consigne control enclande presental advectariamental decisi ama consigne control enclande presentati advectariamental decisi advectariamental decisi advectariamental decisi ama consigne control enclande de control enclande de control enclande and control enclande and control enclande and control enclande and control enclande and control enclande and control enclande and control enclande and control enclande and control enclande and control enclande and control enclande and control enclande and control enclande control enclande control enclande and control enclande and control enclande control enclande control encland                  |
| (swe) EU-fonskran om överensstämmelse                                                                                                    |
| U thushing 1 is Smith fartishriver pp DTOD 1381 / 2. Thirekare if 24 v is con thirekare forbains harmed at folyarde besitins a harminos at a down markets for at thereads a standard dress of the concretes/anging dress of the concretes/anging dress of the concretes/anging dress of the concretes/anging dress of the concretes/anging dress of the concretes/anging dress of the concretes/anging dress of the concretes/anging dress of the concretes/anging dress of the concretes/anging dress of the concretes/anging dress of the concretes/anging dress of the concretes/anging dress of the concretes/anging dress of the concrete/anging dress of the concretes/anging dress of the concretes/anging dress of the concretes/anging dres                  |
| (sk) ES vyhlasenie o zhode                                                                                                    |
| Z. Zandenie I. Ia infligencia lancografic (2010): 2011. Style 21, 221 (2014): 231 (2014): 241 (2014): 241(12014): 241(12014): 241(12014): 241(12014): 241(12014): 241(12014                  |
| 1646 E.I. Drivense E.U. A. oblisationedi.                                                                                                    |
| Ni Jo LUgara ELO statorosi<br>1. Nagora V. I. Initeljerimi Instancy and processing and processing and processin               |
| (oes) EU prohladeni o shodê                                                                                                    |
| 1. Zartzeni 1.1. Inteligrenti lachograf syou DTCO 1381 1.2 Vyrobce / 2a, salos vyrobce timbs protriadujemu, žan tida poparané zartzeni ja při<br>podrali k uteriannu učaku v studial s priskov priskov presidenti se nekzopečili v nyruhum. Tota prodrikati o obodi s<br>ripotané strukture. 2. Olivšku po zaudistva priskov prosili v presidenti se nekzopečili nyruhum. Tota prodrikati o obodi<br>vrjata na vyromskih o dpoviditot vyrobce. 7. Varianty zartici 2.3 vyrdanty prosili v presidenti se nekzopečili nyruhum. Tota prodrikati o obodi<br>vrjata na vyromskih o dpoviditot vyrobce. 7. Varianty zartici 2.3 vyrdanty poli S (SSS S SSRS) 2.5 v. 3 vyratny puzei<br>vozdia ARV. Certifikat D, justici 2. Su visitary justici 2. Varianty zartici 2. Su visitary justici 2. Soluži v strukty prosi<br>vozdia ARV. Certifikat D, justici 2. Su visitary zartici 2. Su visitary justici 2. Soluži o zartici 2. Soluži v zartici 2. Soluži v zartici 2. Soluži politi zartici 2. Soluži v zartici 2. Soluži v zartici 2. Soluži 2. Soluži v zartici 2. Soluži 2. Soluži 2. Soluži 2. Soluži 2. Soluži 2. Soluži 2. Soluži 2. Soluži 2. Soluži 2. Soluži 2. Soluži 2. Soluži 2. Soluži 2. Soluži 2. Soluži 2. Soluži 2. Soluži 2. Soluži 2. Soluži 2. Soluži 2. Soluži 2. Soluži 2. Soluži 2. Soluži |
| (jsl) Sammaennisyfnlysing ESB                                                                                                    |
| <ol> <li>Biundur I. Ia. Snjal kunit geo DTCO 1351 / 2. Franteibendi / 2a. VIo sem framteidandi lysum piri hier meo yitr ao effictianed lyst bunakur<br/>Beges hann er natakur i flastukuhun figangi et i samaemi vio Videigandi annhafingandinggi Samahidane. Tilakpun nr. 2014/53/558 (RED)</li> </ol>                                                                                                    |

Joon. 152: EU Declaration of Conformity - 6

5

uamraemisyfiriysing er gefn (4 a 8b) angörgu / 3c. afbrigól fyrir ADR ök

notkunar i spren GNSS og DSR 58

80 in bùn

m) og ef við à tê

El Elizamari Le, Alun Ladograf Ipo (175, 178) r 1, Onteiol. 22, United clarab, age) data factor adjates adjates adj Опрема / 1а. Паметни тахограф тил DTOO 1361 / 2. Произвођач / 2а. Ми као рема кода се користи за своју намену у селаду са репелетним законодается (PED papernia) is an or protein a rough service of 1381/2. [Diputedbys/2a. Mix as a consequence of a rough service protein service and a rough service and processing and a rough service and a rough service and a rough service of the rough service and a rough service and a rough service and rough service and rough 4. ESB gardarpridimanvotion/ 4.a. 5a. Gitels adeins fyrs RED voth SESB gardarpridimanvotion/ 4.a. 5a. Gitels adeins fyrs RED voth ESESB gardarpridiman (5. Mikraya). 6. Mikraya for advised for Establight 6. Advar notakar tilskipani og regliogendri 4. J. Reesi yfinjy Skrygd avgiran Skota skal litalega for prograssijen sam fygga kon Kangal advised for skal litalega for prograssijen sam fygga kon Kangal advised for skal litalega for prograssijen sam for skal Kangal advised for skal litalega for skal litalega for skal prograssijen sam for skal Kangal advised for skal litalega for skal litalega for skal skal litalega for skal skal litalega for skal prograssijen sam for skal kangal skal skal skal litalega for skal litalega for skal skal litalega for skal skal litalega for skal skal litalega for skal skal litalega for skal skal litalega for skal skal skal litalega for skal skal litalega for skal skal litalega for skal skal litalega for skal skal litalega for skal skal litalega for skal skal litalega for skal skal litalega for skal skal litalega for skal skal litalega for skal skal litalega for skal litalega for skal skal litalega for skal skal litalega for skal litalega for skal skal litalega for skal litalega for skal skal litalega for skal skal litalega for skal litalega for skal litalega for skal litalega for skal litalega for skal litalega for skal skal litalega for skal litalega for skal lital belirtien drektiflere uygunluğu on aventili clarak dikkate alınmalıdır. M/a o ycarnat ata e konfoi tur) AB Uygu srp) EV de sql) Dekt Joon. 153: EU Declaration of Conformity - 7

© Continental Automotive Technologies GmbH

et e mépositime le pér rektiva nr. 2014/53/EU iné se polit ž uesi / 2a. Ne si prodhur min perkatés té harmor ali inteligient i tipit DTCO 1381 / 2. Prodh nin e tyre jané né pérputhje me legislaci e aplikuestime Direktina nr. palisie dho s Ut to BE-so Pajisje / 1a. Tahografi in

га / 4. с.7. оертици R варијанте / 5. Њ андарди / 7а. Прил

HIBO CBMO 38 ADR BR

оворношћу пр пе за АDR во: -

ире го. сиязчавање опреме / 7. Коркшћени усаглашени ста ви / 8. Друге исришћене директиве и прописи / 9. Сва изјава иева никавај гаранцију за својства. Сигурносна дројиентаци

at an edow the

ћујемо да је спедећа оп ији: Директива бр. 2014

len güv 6a., 7b.

ara, por nuk néni te mitrojlese per peridorim né atmosfera polencialish sirpe sa, 1, 3 venantel e paisjess 1, 3a, varimant me ONSS dhe D. Hitteata e extaminint le fight le BC-se / 4a, 5a. E aptikuesh et ADR 1, 5. Organi ripotaur 15b, le poromit le tipict BE1s-nizuara 1, 7a. E aptikueshme per variantet e mésipérme sip nizuara. at a specifik atë verteton konfon xduktin duhet të kor Liu zpickner (Ale childrine et prij gale et also zavister) solvonann su kur zpickner (Ale childrine et also childrine franken zugelande and solvonen RED, Ale na elan et also data e albusterine Euclaster, te zpiege data solvonen and solvonen konformatile laborden reise progragistera verkante. Not 2- certific and anna konformatile laborden reise progragistera verkante. Variante verkante et also S., S., S., variante Barbarter, 2-dentific and anna franken displayer. (The Periodica standards et hannonzi. ARR) 8. Direkta der megatore kigen la pratocrau. 9. Kg obstands ARR) 8. Direkta der megatore kigen la pratocrau. 2. Kg obstands and garans pet provid. Dourmetatoron i siguale que aforen proferio provide.

DCT HB EV NB 3B YCOTT rikd) Det

8 1. Organa 1: al. Tharenen moorpady on mort 07100 1381/2. Thooseogrems i 7a. Here also poveringandy on mort 07100 1381/2. Thooseogrems is an approximate an approximate and approximate and approximate approximate and approximate and approximate and approximate and approximate and approximate and approximate and approximate and approximate and approximate and approximate and approximate and approximate and approximate and approximate and approximate approximate and approximate and approximate and approximate and approximate and approximate and approximate and approximate and approximate and approximate and approximate and approximate and approximate and approximate and approxim врдува усогласеноста со на Кормстени хармонизирани стандарди / 7а. Примен. дерективи и регулативи / 9. Оваа дектерација ја го гаранција за својствата Детатичо се разгледува Беta / 1a. Maw

bos) EU

eth takingred fra UTCD 1581 / 2. Prozhodati / 26., M kao prozhodać omi rojavljujemo deji e sjedeka opsera opre jesenaru sarhu u skada s telenarami zakondakanom bijelo indenazovani prijela z. 70144550 U. 2014250 U. 2016 objekto za prijela zakada se telenarami zakondostohom bijelo indenazova za prijela z. 70144550 U. 2018 skiha kr. oposera i zasliha stema upoteku potenjalno sljedno SIGSI. Da vujetime sano sa do zaka o objekto krost prozbada z V. vijesta opsera / 24 Vestjeka stema (2655). Da vujetime sano sa do zaka o objekto krost prozbada z V. vijesta opsera / 24 Vestjeka stema (2655). Da vujetime sano sa do zaka o sta krost prozbada z V. vijesta opsera / 24 Vestjeka stema sa do zaka o stali se stema sa do zaka o stali se zaka krost prozbada z V. vijesta v zakadi s krost stema sa do zaka o stali se zaka zaka stema sa do zaka o stali se zaka stema sa do zaka o stali se zaka stema sa do zaka o stali se zaka stema sa do zaka o stali se zaka stema sa do zaka o stema sa zaka stema sa do zaka o stema zaka stema sa do zaka o stema zaka o stema zaka stema sa do zaka o stema zaka stema sa do zaka o stema zaka stema sa do zaka o stema zaka o zaka o z ka o zaka o zaka o zaka o zaka o zaka o zaka o zaka o zaka o zaka o zaka o zaka o zaka o zaka o zaka o zaka o zaka o zaka o zaka o zaka o zaka o zaka o zaka o zaka o zaka o zaka o zaka o zaka o zaka o zaka o zaka o zaka o zaka o zaka o zaka o zaka o zaka o zaka o zaka o zaka o zaka o zaka o zaka o z ka o zaka o zaka o zaka o zaka o zaka o zaka o zaka o zaka o zaka o zaka o zaka o zaka o zaka o zaka o zaka o zaka o zaka o zaka o zaka o zaka o zaka o zaka o zaka o zaka o zaka o zaka o zaka o zaka o zaka o zaka o zaka o zaka o zaka I potencijalno eksplozimim atmosferama. Ova izjava o uski Vanjami es GINSS 105800. 3b. valne samo az GNSS-imjenjivo samo za RED centifikat / 4b., 5b. 6a. 7 P. Primer imjenjivo samo za rego cente. 17. Konštenu uskolseni standa e konštere direktive i propisi / 9. Ova izjava potvrđuje uski je konštere direktive i propisi / 9. Ova izjava potvrđuje uski EU sertifikat o teothwanu tipa / 4a, 5a. Prim to tijelo / 5b. EU teothwanu tipa / 5c. nadzore sre vanjarite prema RED direktivi / 8. Druge ne podrazumijeva nikalkou garanciju za svoj womost proizv bla / 4. EU sen ektiva br. op ma / 1a. Pame konsti za namj rimjenjiva Direl te za ADR vozi anjante / 5. Prij 1. Oprems kada se k aka je pui ĝ

er (P.O. Box 1 69 ( 30001) com GmbH1 Control

ria uygun o

Inn / 42, 59, 58, 7b Glaff advice for ADR attright 5, Tilliprictur advice sammendor stability 7.8, Glaff of the other yoord affort poil semi-tween RED string stabilities annisem violagendar fills/peant en folu ekki 1.94 ments unni.

eins fyrir RED vottun / 4 naðar / 7. Notaðir samri

167

14

| Automotive (A)<br>Smart Mobility (SMY) | aration of Conformity | cobed equipment when used for its intended purpose is in conformity<br>upprentin (Rogations 2011 (2) 17, 10, 12, 150, 2015, as amended) and if<br>or Usen in Predeatability Explosere Amorphanes Regulations 2016 (UKS)<br>moler the scele responsibility of the manufacturer. | ental Automotive Technologies GmbH | h-Hertz-Str. 45,<br>Villingen-Schwenningen,<br>ny | achograph type DTCO 1381 that is equipped with Global<br>constabilities System (SIOSS) and badicated Short Range<br>unication (DSRC) or that is intended for use in vehicles for<br>tsport of dangerous goods by road (ADR vehicles). | s without GNSS and DSRC (no RED):<br>1381.xxxxx0x0x | s with GNSS and DSRC (RED):<br>1381.xxxxx1x<br>1381.xxxxx2x<br>1381.xxxxx2x | s with GNSS only (RED);<br>1381.xxxxx4x<br>1381.xxxxx5x<br>1381.xxxxx5x<br>1381.xxxxx5x | s for ADR vehicles (ATEXUKEX)<br>1381 zoccocc<br>1381 Asoccocc<br>1381 Asoccocc |
|----------------------------------------|-----------------------|----------------------------------------------------------------------------------------------------|------------------------------------|---------------------------------------------------|----------------------------------------------------------------------------------------------------|-----------------------------------------------------|-----------------------------------------------------------------------------|-----------------------------------------------------------------------------------------|---------------------------------------------------------------------------------|
| Ontinental 3                           | UK De                 | We as manufacturer hereby declare that the following di<br>with the relevant United Kingdom Regulations: Radio J<br>applicable: Equipment and Protective Systems Instruct<br>2016 No. 1107). This declaration of conformity is issued                                          | Manufacturer                       | Heinr<br>78055<br>Germ                            | Equipment Smar<br>Navig<br>Comr<br>the tr                                                                                                    | Variants of the equipment variar DTCC               | varia:<br>0100<br>0100                                                      | variar<br>DTCC<br>DTCC                                                                  | varia<br>0700<br>0700<br>0700                                                   |
|                                        |                       |                                                                                                    |                                    |                                                   | 1                                                                                                    |                                                     |                                                                             | ас<br>Г                                                                                 |                                                                                 |

Joon. 154: UKCA Declaration of Conformity - 1

12

ce of ADR variants (Fast-Track UKCA 1, Pendle Place, 9PN, United Kingdom,

WN8

le, West L ied body of sur

Skelmers CK 0891 Notified b

Kasutusjuhend DTCO 4.1 ... 4.1a - BA00.1381.41 100 119 - Väljaanne 3 - 2024-08

Element M Only applic Notified bo CTC advar 66117 Saa

NBC.

C € 0682

ADR

Notified body

Only applicable for variants with GNSS or DSRC: (EU) RED Type Examination: T818402F-05-TEC

certificate

Type

Only applicable for ADR variants: ATEX Certificate: TUV03ATEX2324X UKEX Type Certificate EMA21UKEX0025X

Only applicable for (EU) RED cer

Deo

14

► UKCA

|               | Process):<br>DEKRA Testing and Certification GmbH, Zertifizierungsstelle<br>Bochum, Dinnendahlstraße 9, 44809 Bochum C 6 0158 | Only applicable for ADR variants: | Applicable for the above mentioned variants according Radio<br>Equipment Regulations 2017 <b>(S) 2017 No. 7206, as amonded):</b><br>E N300 328 V2.2.2, EN 300 674.2-2 V2.1.1, EN 303 413 V1.2.1<br>EN 301 488-1 V2.2.3, EN 301 489-3 V2.3.0 (Draft), EN 301 488-<br>17 V3.2.5 (Draft), EN 301 489-19 V2.2.1<br>EN 62368-1: 2014/AC: 2015/A11: 2017/AC:2017<br>EN 62479:2010<br>Applicable for the above mentioned ADR variants according | Potentially Explosive Atmospheres Regulations 2016 (UKSI<br>2016 No. 1107):<br>EN IEC 60079-02018;<br>EN IEC 60079-72015/A1:2018;<br>EN 60079-11:2012 | Regulation (EU) No. 165/2014, Regulation (EU) 2016/799, ECE<br>R10 Rev. 06/02 | the August 15, 2024<br>Technologies GmbH          | Manual Andrew Marker State State Sta | An event of Antonia and inputions but how out may any answerp but properties. The antity documentance<br>The antity and the antity and the ant | 2.1 Strift-augment / FO. Bin 1.91 Stort Hancer<br>Art Warman / FO. Bin 1.91 Stort Hancer<br>Art Warman / Ford Stort Art - annue (Strikt Stat)<br>Annue / Marcel Art - annue (Stort Art - Art - Art                                                                                  |
|---------------|----------------------------------------------------------------------------------------------------|-----------------------------------|----------------------------------------------------------------------------------------------------|----------------------------------------------------------------------------------------------------|-------------------------------------------------------------------------------|---------------------------------------------------|----------------------------------------------------------------------------------------------------|----------------------------------------------------------------------------------------------------|----------------------------------------------------------------------------------------------------|
| Ontinenta     |                                                                                                    | Marking of the equipment          | Used standards                                                                                                    |                                                                                                    | Other used directives and regulations                                         | Villingen-Schwenningen,<br>Continental Automotive | Preire Bluner<br>Head of Homologation                                                                                                    | The declaration continues are continues to a continue to a continue to a continue to the continue of the continue to the continue to the conti  | Contractular Analysis Profit-Bogge (2014) (Contractural Part<br>Contraction Structures Fronting (2014) (Contractures<br>Contraction Structures) Fronting (2014) (Contractures<br>Contraction Structures) Fronting (2014) (Contractures<br>Contraction Structures (2014) (Contractures<br>(2014) (Contractures) (Contractures) (Contractures)<br>(Contractures) (Contractures) (Contractures)<br>(Contractures) (Contractures) (Contractures) (Contractures)<br>(Contractures) (Contractures) (Contractures) (Contractures) (Contractures)<br>(Contractures) (Contractures) |
| Joon. 155: Uł | KCA De                                                                                                    | eclarat                           | ion of Conformity – 2                                                                                                    | 2                                                                                                    | I                                                                             |                                                   |                                                                                                    | 1                                                                                                    |                                                                                                    |

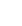

Lisa

- Valikulised tarvikud
- DLK Smart Download Key

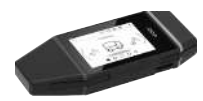

DLKPro Download Key abil saate te laadida andmeid DTCO 4.1x-st ja juhikaardilt seadustele vastavalt alla laadida ja arhiveerida.

Andmete üleslaadimine VDO Fleet Online portaali on valikuliselt võimalik.

Tellimisnumber: 2910003149100

DLKPro Download Key S

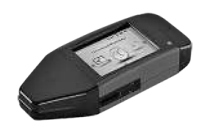

DLKPro Download Key S abil saate te laadida andmeid DTCO 4.1x-st ja juhikaardilt seadustele vastavalt alla laadida ja arhiveerida.

Tellimisnumber: 2910002165200

► DLKPro Compact S

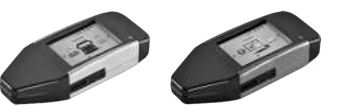

DLKPro Compact S abil saate te andmeid DTCO 4.1x-st ja juhikaardilt seadustele vastavalt alla laadida, arhiveerida ja visualiseerida.

Tellimisnumbrid:

- Euroopa 2910002165300
- Euroopa (EE) 2910002165400

### ▶ Remote DL 4G

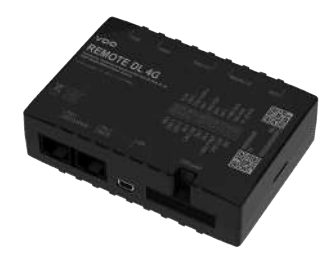

VDO Remote DL 4G abil saate allalaadimise andmeid GPRSi kaudu edastada oma sõidukipargi juhtimise süsteemile või töötlustarkvarale.

Tellimisnumber: 2910002759400

# ► VDO link

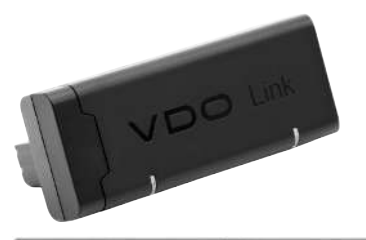

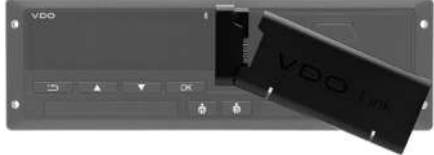

VDO Link on lisamoodul sõiduki ja sõidumeeriku andmete kaugrežiimis ja reaalajas alla laadimiseks, näiteks telemaatika ja teemaksu määramiseks.

VDO Link ühendatakse DTCO-ga.

### Kehtivus:

- Telemaatika on kasutatav alates DTCO 4.1
- Teemaksu määramine on kasutatav alates DTCO 4.1a

Tellimisnumber: AAA2201870110

### 14 ► Puhastuskaardid ja puhastuslapid

Puhastuskaartidega puhastate DTCO 4.1x kaardipesasid.

Puhastuslappe kasutatakse teie juhi- ja/ või ettevõttekaardi puhastamiseks.

Tellimisnumbrid:

- Puhastuskaardid (12 kaarti): A2C5951338266
- Puhastuslapid (12 lappi): A2C5951184966
- Puhastuslappide komplekt (6 kaarti / 6 lappi): A2C5951183866

# VDO Online Shop

VDO toodete ja teenuste veebipoe leiate aadressilt: www.fleet.vdo.com.

# Muudatuste ülevaade

Versiooni ülevaade

|                                                                                                    |                      | jarginise versiooni konta. |
|----------------------------------------------------------------------------------------------------|----------------------|----------------------------|
| Versioon seis                                                                                                    | Kasutusjuhend        | Muudatused kasutusjuhendis |
| Conduental Automotive Technologies Cambridge Cambridge C | BA00.1381.41 100 119 | Esmaväljaanne              |

# Muudatuste ülevaade

# Versiooni ülevaade

Käesolev kasutusjuhend on kehtiv DTCO järgmise versiooni kohta:

| Versioon seis | Kasutusjuhend        | Muudatused kasutusjuhendis                                                                                                    |
|---------------|----------------------|----------------------------------------------------------------------------------------------------|
|               | BA00.1381.41 100 119 | Versioon DTCO 4.1a                                                                                                    |
|               |                      | Kehtivusala laiendamine DTCO 4.1 ja DTCO 4.1a                                                                                                    |
|               |                      | Mõnede DTCO-näidisekraanide värskendamine                                                                                                    |
|               |                      | <ul> <li>Üldised redaktsioonilised muudatused. QR-kood ja<br/>dokumentide register värskendatud (viimane leht)</li> </ul>                                                                                                    |
|               |                      | <ul> <li>Valikulise funktsiooni "Tsentraliseeritud keel" kirjeldus<br/>lisatud</li> <li>→ Tsentraliseeritud keel (valikuline) [▶ 104]</li> </ul>                                                                                                    |
|               |                      | <ul> <li>In-Vehicle Bluetooth-ühenduse, Bluetooth seadmete<br/>halduse, Bluetoothi konfiguratsiooni kirjeldus lisatud</li> <li>→ In-vehicle Bluetooth-ühendus [▶ 99]</li> <li>→ Bluetooth seadmete haldamine [▶ 100]</li> <li>→ Bluetoothi konfiguratsioon [▶ 101]</li> </ul> |
|               |                      | <ul> <li>VDO Link valikulise seadmena lisatud</li> <li>→ VDO link [▶ 171]</li> </ul>                                                                                                    |
|               |                      | Teemaksu piktogramm lisatud                                                                                                    |
|               |                      | Operatsioonisüsteemi versioon laiendatud                                                                                                    |

# MÄRKUS

Vaadake sõidumeeriku versiooni seis paigaldatud olekus väljatrükilt "*Tehnilised andmed*".

# MÄRKUS

DTCO vanemate versioonide jaoks ei ole käesolev kasutusjuhend sobiv.

# Märksõnaloend

# 16

# Α

| ADR-variant                        | 20, 25 |
|------------------------------------|--------|
| Numbrimärk                         | 20     |
| AETR-kokkulepe                     | 10     |
| Ajavööndid                         |        |
| Andmed                             |        |
| Allalaadimine                      | 49     |
| Isikuandmete kaitse                | 66     |
| Massmälust allalaadimine           | 49     |
| Tunnus                             | 49     |
| Andmekaitse                        |        |
| Andmete salvestamine               |        |
| Andmete salvestamine töökoja poolt | 152    |
| Andmete signatuur                  | 49     |
| ATEX-kinnitus                      |        |

# В

| Bluetooth | 24 |
|-----------|----|
| sidestama | 95 |
| Sümbol    | 20 |

# С

| CE-deklaratsioon 1 | 160 |
|--------------------|-----|
|--------------------|-----|

# D

| Digitaalne signatuur   | . 49 |
|------------------------|------|
| DLK Smart Download Key | 170  |
| DLKPro Compact S       | 170  |
| DLKPro Download Key S  | 170  |
| DTCO versioon          | 103  |

# Е

| Ekraan                             | 20, 23     |
|------------------------------------|------------|
| EL 165/2014                        |            |
| Esiliides                          | 10, 20, 24 |
| Ettevõte (töörežiim)               |            |
| Ettevõtte kohaliku aja sisestamine |            |
| Ettevõtte sisselogimine            |            |
| Ettevõttekaart                     |            |
| Andmed                             | 31         |
| esmakordne sisestamine             |            |
| Ettevõttekaardi funktsioonid       | 69         |
| Numbri kuvamine                    | 103        |
| väljavõtmine                       |            |
| EÜ 561/2006                        |            |
| EÜ/2006/22/                        |            |
| Ex-seade                           | 25         |

# Η

| Heledus 2 |
|-----------|
|-----------|

### Märksõnaloend

16

| Hoiatus - Juhtimisaeg | ··· <sup>·</sup> | 11  | 15 |
|-----------------------|------------------|-----|----|
| Hämardamine           | 23,              | , 2 | 25 |

#### L

| In-vehicle-Bluetooth-ühendus | 99 |
|------------------------------|----|
| Isikupõhised andmed          | 10 |
| muutmine                     | 95 |
| ITS-andmed                   | 10 |
| lubamine                     | 66 |

### J

| Juhi- / sõidukivahetus     |      |
|----------------------------|------|
| Kaartide sisestamine       | 65   |
| Segatöö                    | 65   |
| Vahetuse lõpp              | 65   |
| Juhi-1 definitsioon        | . 10 |
| Juhikaardi aegade kuvamine | . 78 |
| Juhikaart                  |      |
| Andmed                     | . 31 |
| esmakordne sisestamine 54  | , 66 |
| Funktsioonid               | 51   |
| Juhi kohustused            | . 16 |
| Kehtivus                   | . 17 |
| Kirjeldus                  | . 28 |
| väljavõtmine               | . 59 |
| Juhtimis- ja puhkeajad     | 43   |
| Juhtimisaja hoiatus        | 115  |
| -                          |      |

| Teade              | 107  |  |
|--------------------|------|--|
| Juurdepääsuõigused | . 29 |  |

### Κ

| Kaardipesa                        | 20, 23 |
|-----------------------------------|--------|
| Kaart                             |        |
| Käsitsemine                       | 48     |
| nõudmine                          | 61     |
| sisestamine                       | 44     |
| väljavõtmine                      | 47     |
| Kabotaaž                          | 59     |
| Kalibreerimine                    |        |
| Kasutusload                       | 160    |
| Kaugiuhtimine                     |        |
| Kaugiuhtimisega allalaadimine     |        |
| Keel                              |        |
| Kaardi sisestamisel               |        |
| Kuvatav keel                      |        |
| Käsitsi seadistamine              |        |
| Kehtivusalast lahkumine (Out)     |        |
| Kohalik aeg - kaardi sisestamisel |        |
| Kombineeritud klahv               |        |
| Kontaktisik                       |        |
| Kontrastsus                       | 23     |
| Kontroll (töörežiim)              | 26     |
| Kontrollkaart                     | 29     |
| Kuvamine                          |        |
| Nuvarnino                         |        |

| Juht 1/juht 2                          | 102  |
|----------------------------------------|------|
| Käsitsi sisestamine                    | . 61 |
| Korrektuurivõimalus                    | . 61 |
| Tegevuste jätkamine                    | . 63 |
| Tegevuste teiste tegevuste ettetoomine | . 64 |
| Käsitsi sissekanne                     |      |
| kaardi sisestamisel                    | . 52 |
|                                        |      |

# L

16

| Laadimine / Mahalaadimine - Menüü | 98  |
|-----------------------------------|-----|
| Laadimise sisestamine             | 59  |
| Lubatud kogukaal                  | 103 |

# Μ

| Mahalaadimise sisestamine        | 59     |
|----------------------------------|--------|
| Massmälu                         | 31     |
| Andmete allalaadimine            | 49     |
| Definitsioon                     | 10     |
| Meeskonnatöö                     | 10, 65 |
| Menüüklahvid                     | 20, 23 |
| menüüs                           | 44     |
| Menüüle juurdepääsu blokeerimine | 88     |
| Menüütasandid                    | 85     |

# Ν

| Numbrimärgi | sisestamine | . 72 |
|-------------|-------------|------|
|-------------|-------------|------|

| Äpiga                    |     |
|--------------------------|-----|
| NUTSO                    |     |
| Näit                     |     |
| Ala-/ülepinge            | 152 |
| Juhtimis- ja puhkeajad   | 43  |
| seisva sõiduki korral    | 77  |
| sõidu ajal               | 42  |
| Sõiduk                   | 102 |
| Tavanäidud sõidu ajal    | 42  |
| VDO Counter (valikuline) | 116 |

# 0

| Online Shop                   | 172  |
|-------------------------------|------|
| Ooterežiim                    | . 25 |
| Out (kehtivusalast lahkumine) | 108  |
| Out of Scope                  | . 11 |
| sisestage                     | . 96 |

# Ρ

| Paberiummistuse kõrvaldamine | 125  |
|------------------------------|------|
| Parvlaev / rong              |      |
| Teade                        | 108  |
| Parvlaev/Rong                |      |
| Sisestus                     | . 97 |
| Peamenüü                     |      |

| navigeerimine              | 86  |
|----------------------------|-----|
| väljumine - automaatne     | 88  |
| väljumine - käsitsi        | 88  |
| Piiriületus                | 32  |
| käsitsi                    | 55  |
| Piktogrammid               |     |
| Kombinatsioonid            | 35  |
| Ülevaade                   | 33  |
| Pingekatkestus             | 153 |
| Printer                    | 20  |
| Printeri paberi asendamine | 124 |
| Puhastamine                | 149 |
| Puhastuskaardid (tarvikud) | 172 |
| Puhastuslapid (tarvikud)   | 172 |

# R

| Remote DL 4G                     | 171 |
|----------------------------------|-----|
| Riigi sisestamine - Käsitsi      | 55  |
| Riik - kaardi sisestamisel       | 53  |
| Riikide tunnuskoodid             |     |
| Hispaania regioonid              | 39  |
| Ülevaatega tabel                 | 39  |
| Riikliku numbrimärgi sisestamine | 72  |

# S

| Segatöö                      | . 10 |
|------------------------------|------|
| Sertifikaat - Aegumise teade | 112  |

| Sihtgrupp 11                                                                                                    |
|----------------------------------------------------------------------------------------------------|
| Sihtotstarbeline kasutamine                                                                                                    |
| Sisestamine                                                                                                    |
| Ettevõtte kohalik aeg 99                                                                                                    |
| Juht 1/juht 2 - riik                                                                                                    |
| Juht-1 / Juht-2 - Algusriik                                                                                                    |
| Kohalik aeg                                                                                                    |
| Lisafunktsioonide aktiveerimine 100                                                                                                    |
| Lõppriik                                                                                                    |
| Sõiduk - Out algus / lõpp 96                                                                                                    |
| Sisestamise katkestamine                                                                                                    |
| Sisestus                                                                                                    |
| Parvlaev/Rong                                                                                                    |
| Sissekanne                                                                                                    |
|                                                                                                    |
| käsitsi - kaardi sisestamisel 52                                                                                                    |
| käsitsi - kaardi sisestamisel                                                                                                    |
| käsitsi - kaardi sisestamisel                                                                                                    |
| käsitsi - kaardi sisestamisel                                                                                                    |
| käsitsi - kaardi sisestamisel                                                                                                    |
| käsitsi - kaardi sisestamisel                                                                                                    |
| käsitsi - kaardi sisestamisel                                                                                                    |
| käsitsi - kaardi sisestamisel52Käsitsi sisestamine61Sõiduki kaal103Sõiduki pukserimine98Sõidumeerikukaart28automaatne väljastamine154puhastamine149sisestamine44                                                                                                    |
| käsitsi - kaardi sisestamisel52Käsitsi sisestamine61Sõiduki kaal103Sõiduki pukserimine98Sõidumeerikukaart28automaatne väljastamine154puhastamine149sisestamine44väljavõtmine47                                                                                                    |
| käsitsi - kaardi sisestamisel52Käsitsi sisestamine61Sõiduki kaal103Sõiduki pukserimine98Sõidumeerikukaart28automaatne väljastamine154puhastamine149sisestamine44väljavõtmine47Sõidumeerikute kontrollikohustus149                                                                               |
| käsitsi - kaardi sisestamisel52Käsitsi sisestamine61Sõiduki kaal103Sõiduki pukserimine98Sõidumeerikukaart28automaatne väljastamine154puhastamine149sisestamine44väljavõtmine47Sõidumeerikute kontrollikohustus149Sümbolid - piktogrammid33                                                      |
| käsitsi - kaardi sisestamisel52Käsitsi sisestamine61Sõiduki kaal103Sõiduki pukserimine98Sõidumeerikukaart28automaatne väljastamine154puhastamine149sisestamine44väljavõtmine47Sõidumeerikute kontrollikohustus149Sümbolid - piktogrammid33Sündmused - Ülevaade112                               |
| käsitsi - kaardi sisestamisel52Käsitsi sisestamine61Sõiduki kaal103Sõiduki pukserimine98Sõidumeerikukaart28automaatne väljastamine154puhastamine149sisestamine44väljavõtmine47Sõidumeerikute kontrollikohustus149Sümbolid - piktogrammid33Sündmused - Ülevaade112Süüte sisselülitamine - näit42 |

Т

|                                           | 100      |
|-------------------------------------------|----------|
|                                           |          |
| Tavanaldud                                |          |
| l avanäit (a)                             | 42       |
| Teated                                    | 106, 119 |
| Kinnitamine                               | 107      |
| Näit ekraanil                             | 44       |
| Parvlaev / rong                           | 108      |
| Põhjused                                  | 44       |
| Tõrge                                     | 114      |
| Tähendus                                  | 106      |
| Teemaks (menüü)                           | 104      |
| Teeninduspartner                          |          |
| Tegevuse käsitsi registreerimine          | 58       |
| Tegevuse vahetamine                       | 23       |
| Tegevused                                 |          |
| Puhkeaia registreerimine ia sissekandmine | 62       |
| sissekandmine - kaardi sisestamisel       | 53       |
| Tedevuste automaatne seadistamine         | 30 57    |
|                                           |          |
| keerdi ejeestemisel                       |          |
|                                           |          |
|                                           |          |
| I ehnilised andmed                        |          |
| Tootmise seis - Näit                      | 107      |
| Trükk                                     |          |
| katkestage                                | 124      |
| käivitamine                               | 123      |
| Tsentraliseeritud keel                    |          |

### Tõrked

| Ülevaade        | 114 |
|-----------------|-----|
| Töö (töörežiim) | 26  |
| Tööajahoiatus   | 115 |
| Töökojakaart    | 29  |

# U

| UKCA-deklaratsioon | 160  |
|--------------------|------|
| UTC-aeg            | . 32 |

# V

| Vahetuse algus                  | 51  |
|---------------------------------|-----|
| VDO Counter                     |     |
| Kirjeldus                       | 79  |
| Nädalaväärtuste kuvamine        | 83  |
| Näidu kirjeldus                 | 80  |
| Näidud tegevuse Puhkeaeg korral | 82  |
| Näit                            | 43  |
| Näit tegevuse Tööaeg korral     | 83  |
| Olekunäit                       | 84  |
| Päevaväärtuste kuvamine         | 83  |
| VDO link                        | 171 |
| VDO-andmed                      |     |
| lubamine                        | 66  |
| VDO-andmete seadistused         | 10  |
| Vead                            |     |
|                                 |     |
## Märksõnaloend

16

| Teade                                     | 106     |
|-------------------------------------------|---------|
| Veateated 10                              | 06, 114 |
| Versiooni ülevaade                        | 174     |
| Väljatrükk                                |         |
| D1/D2 olek (valikuline)                   | 92      |
| Juht 1/juht 2                             | 89      |
| Kiiruseületused                           | 91      |
| Kiiruste profiilid (valikuline)           | 92      |
| Päevaväärtus                              | 90      |
| Pöörlemissageduste profiilid (valikuline) | 93      |
| Sõiduk                                    | 90      |
| Sõidumeerikukaartide teave                | 91      |
| Sündmused [sõiduk]                        | 91      |
| Tehnilised andmed                         | 91      |
| v-diagramm                                | 92      |
| Väljatrükkimine                           |         |
| Sündmused                                 | 89      |
| Tegevused                                 | 90      |
| Väljatrükkimine Päev                      | 89      |

Continental Automotive Technologies GmbH P.O. Box 1640 78006 Villingen-Schwenningen Germany www.fleet.vdo.com

AAA2242900000 / AAA2242900029 70122069 SPE 000 AC BA00.1381.41 100 119 Keel: Eesti

Version 041a

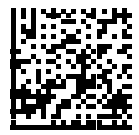

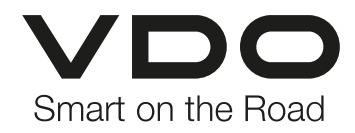